# Cabrillo College

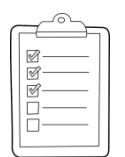

### **Rich's lesson module checklist**

- □ Slides and lab posted
- □ WB converted from PowerPoint
- $\hfill\square$  Print out agenda slide and annotate page numbers
- □ Flash cards
- Properties
- □ Page numbers
- □ 1<sup>st</sup> minute quiz
- □ Web Calendar summary
- □ Web book pages
- $\hfill\square$  Commands
- □ Practice Test #3 tested and ready to go
- □ Login credentials for NetLab VE
- □ Backup slides, whiteboard slides, CCC info, handouts on flash drive
- □ Spare 9v battery for mic
- □ Key card for classroom door
- □ Update CCC Confer and 3C Media portals

Last updated 12/5/2017

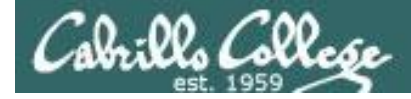

**CIS 76** 

**Ethical Hacking** 

Evading Network Devices

Cryptography

TCP/IP

Network and Computer Attacks

Hacking Wireless Networks

Hacking Web Servers

> Embedded Operating Systems

> > Desktop and Server Vulnerabilities

Scripting and Programming

### **Student Learner Outcomes**

1. Defend a computer and a LAN against a variety of different types of security attacks using a number of hands-on techniques.

2. Defend a computer and a LAN against a variety of different types of security attacks using a number of hands-on techniques.

Port Scanning

Footprinting and

Social Engineering

Enumeration

2

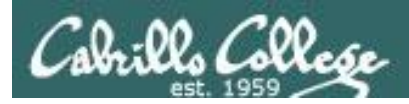

# Introductions and Credits

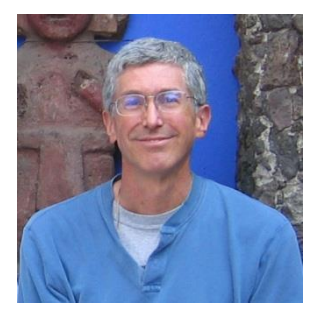

Rich Simms

- HP Alumnus.
- Started teaching in 2008 when Jim Griffin went on sabbatical.
- Rich's site: http://simms-teach.com

And thanks to:

- Steven Bolt at for his WASTC EH training.
- Kevin Vaccaro for his CSSIA EH training and Netlab+ pods.
- EC-Council for their online self-paced CEH v9 course.
- Sam Bowne for his WASTC seminars, textbook recommendation and fantastic EH website (https://samsclass.info/).
- Lisa Bock for her great lynda.com EH course.
- John Govsky for many teaching best practices: e.g. the First Minute quizzes, the online forum, and the point grading system (http://teacherjohn.com/).
- Google for everything else!

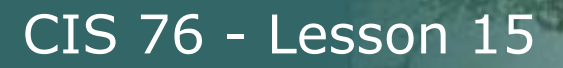

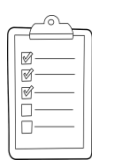

# Student checklist for attending class

| Trail of the the top of the               | LACHER SCREEK                                                                                                  | Contraction of the second of the second of the                                                                                                    |
|-------------------------------------------|----------------------------------------------------------------------------------------------------|----------------------------------------------------------------------------------------------------|
| 2 Marting Rothing                         | standar and additional                                                                                         | whether a station approach a Rich's Carl • 's                                                                                                    |
| 🔆 🕂 🧲 🗋 simms-                            | teach.com/cis90c                                                                                               | alendar.php                                                                                                    |
| ETTERNATION 10 10                         |                                                                                                    | والمتراج المعالية والمتحاد والمحاد المحاد المحادة المحادة المحا                                                                                                    |
| The states                                | Rich's Cabri                                                                                                   | Illo College CIS Classes                                                                                                    |
| With the and the start by                 | CIS 90 Calenda                                                                                                 | Brighter and the presence of the real the                                                                                                    |
| The west of the second                    | 的世界的音乐                                                                                                    | 学学生资料过程学生学生学生学生                                                                                                    |
|                                           | A CHARLEN                                                                                                    |                                                                                                    |
| 三王的大,自己, 是此此                              | TTTT FILL STAT                                                                                                 |                                                                                                    |
| 一次是是是是                                    | 人口の意味い                                                                                                    | 지 않는 것 같은 것 같이 모님 집에 있는 것 같이 없다.                                                                                                    |
|                                           | CIS 90 (149 201                                                                                                | 4) Caterial Current all from Dure                                                                                                    |
| - there are all                           | Course Photos Gend                                                                                             | 🖮 <u>Calendar</u>                                                                                                    |
| 1. 3. 19 19 19 19                         | - Link Land                                                                                                    |                                                                                                    |
| TIL CIS 76                                | tennon Eule                                                                                                    | THE A STATE & LOT PRINTER TO THE COLOR ADD                                                                                                    |
|                                           | - in the first                                                                                                 | Clean and Lines Overview.                                                                                                    |
| and the state of the second               |                                                                                                    | · Understand Dow this coolse we work                                                                                                    |
| S SHOWLD NO                               |                                                                                                    | <ul> <li>High-level overview of computers, operating<br/>systemic and virtual machines</li> </ul>                                                                                                    |
| - har har har har har har har har har har | -',                                                                                                    | Overview of UNEX/Linux market and architecture.                                                                                                    |
| 和范达标品的正                                   |                                                                                                    | Bend service and the command line                                                                                                    |
| 日本語の調整には用                                 | - 프라 - 프라크                                                                                                    | 化学说 计计算机 计算机 化合理性 化                                                                                                    |
| Contraction of the second states of the   | - The property of any                                                                                          | Presentation slides (download)                                                                                                    |
| 出行工作组织中的                                  |                                                                                                    | Treserication sinces ( <u>download</u> )                                                                                                    |
| - VISTER TE THE                           |                                                                                                    | Supplemental Fritzler Fritzler                                                                                                    |
| offerly to state the                      | and a second second second second second second second second second second second second second second second | (Henry - (track work) and only property (track through -                                                                                                    |
|                                           | all                                                                                                    | Automation of the second second |
| 一部に加えた                                    | 17.57-11-1                                                                                                    | Student Survey                                                                                                    |
| ALE SUM A LE MENT                         | marke optimizer and LA                                                                                         | Color Martin Color Color                                                                                                    |
| 「江口」である。                                  | e-e-t+ll'sistin                                                                                                | Concenter and I Louis La Line La                                                                                                    |
| C- Chestration                            |                                                                                                    | Enter virtual classroom                                                                                                    |
| had be first to be the                    |                                                                                                    |                                                                                                    |
| the same and an and the same              | Life the Hart                                                                                                  | China State and a state of the state of the state of the                                                                                                    |
| 同志には抗そ子が保護                                | 是大田时天田村关                                                                                                    | Commands 1 - Fight the total of the carbon                                                                                                    |

- 1. Browse to: http://simms-teach.com
- 2. Click the <u>CIS 76</u> link.
- 3. Click the <u>Calendar</u> link.
- 4. Locate today's lesson.
- Find the Presentation slides for the lesson and <u>download</u> for easier viewing.
- 6. Click the Enter virtual classroom link to join CCC Confer.
- 7. Log into Opus-II with Putty or ssh command.

Note: Blackboard Collaborate Launcher only needs to be installed once. It has already been downloaded and installed on the classroom PC's.

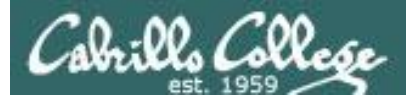

# Student checklist for suggested screen layout

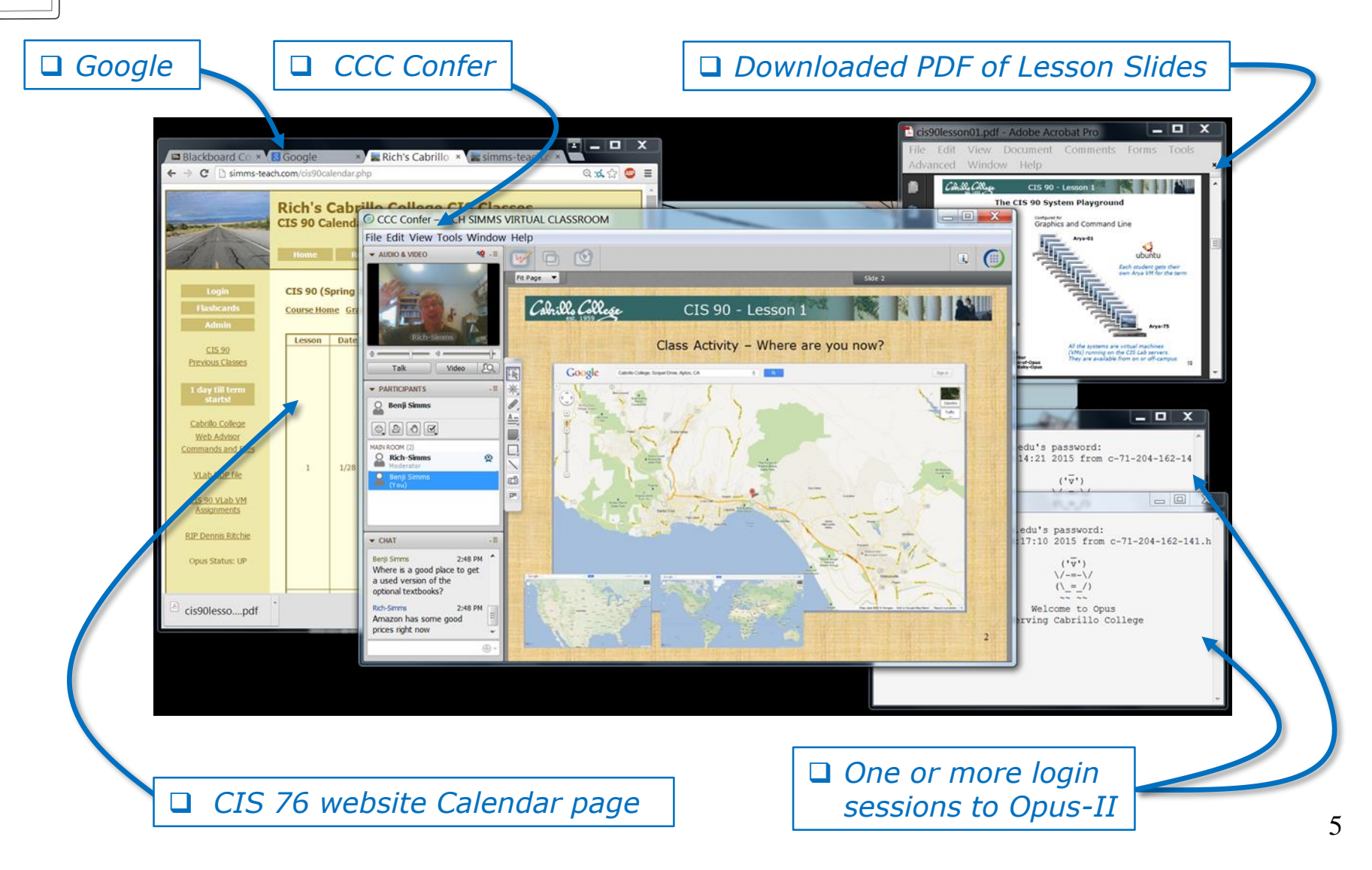

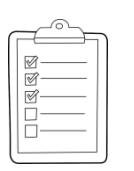

# Student checklist for sharing desktop with classmates

### 1) Instructor gives you sharing privileges.

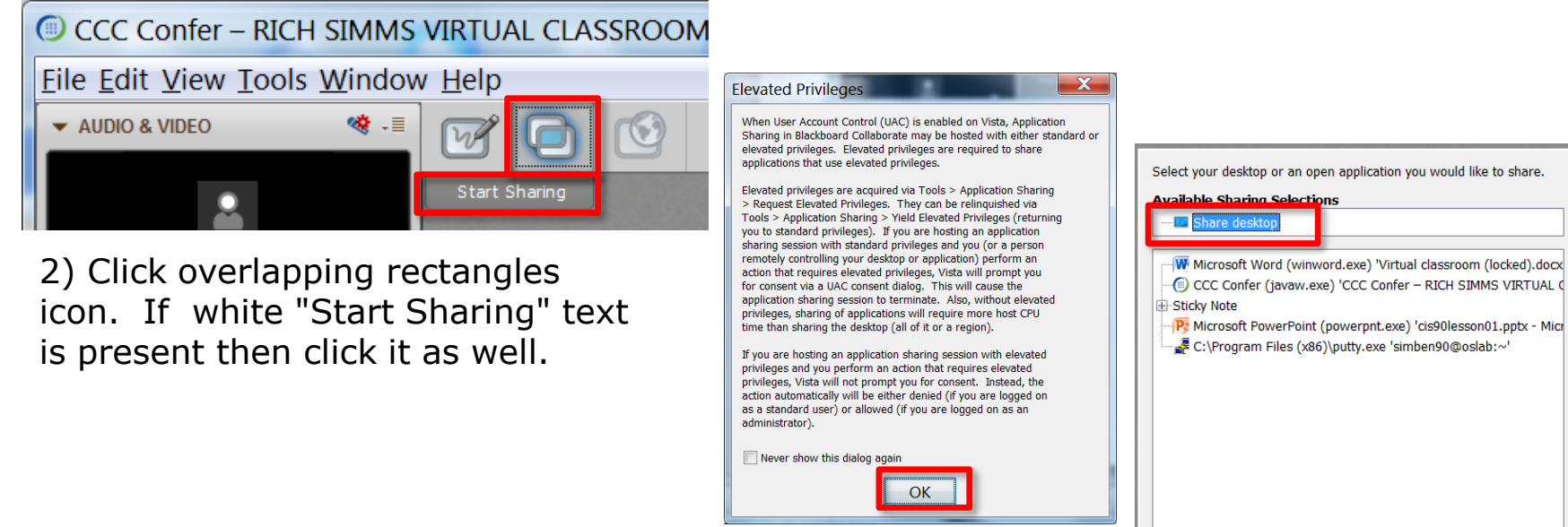

3) Click OK button.

4) Select "Share desktop"

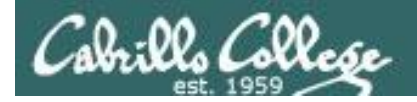

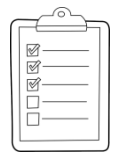

Rich's CCC Confer checklist - setup

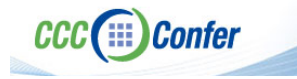

### [] Preload White Board

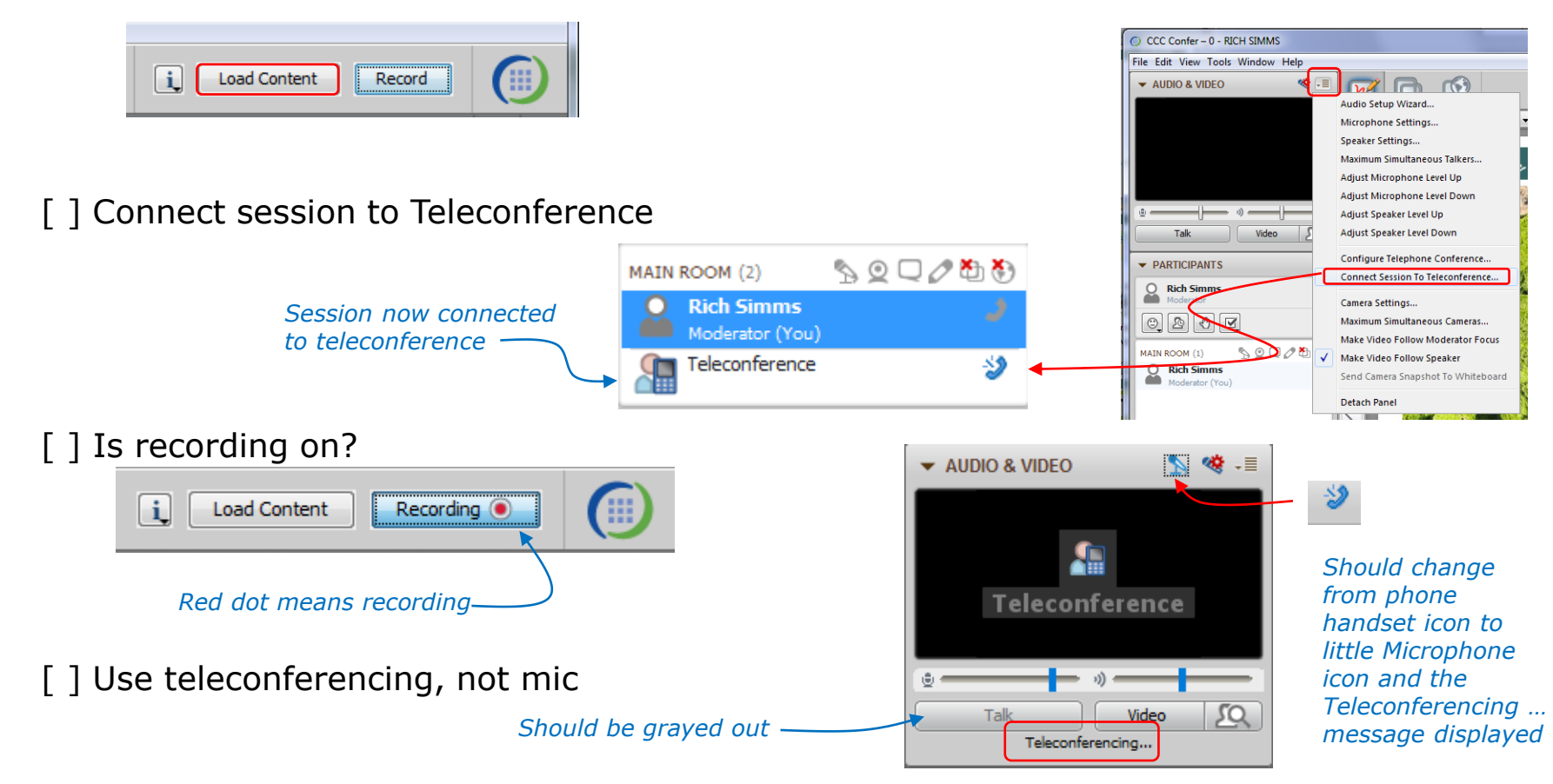

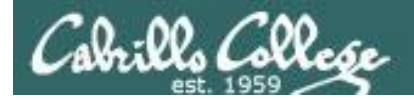

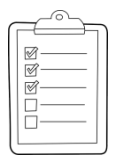

# Rich's CCC Confer checklist - screen layout

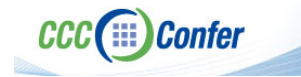

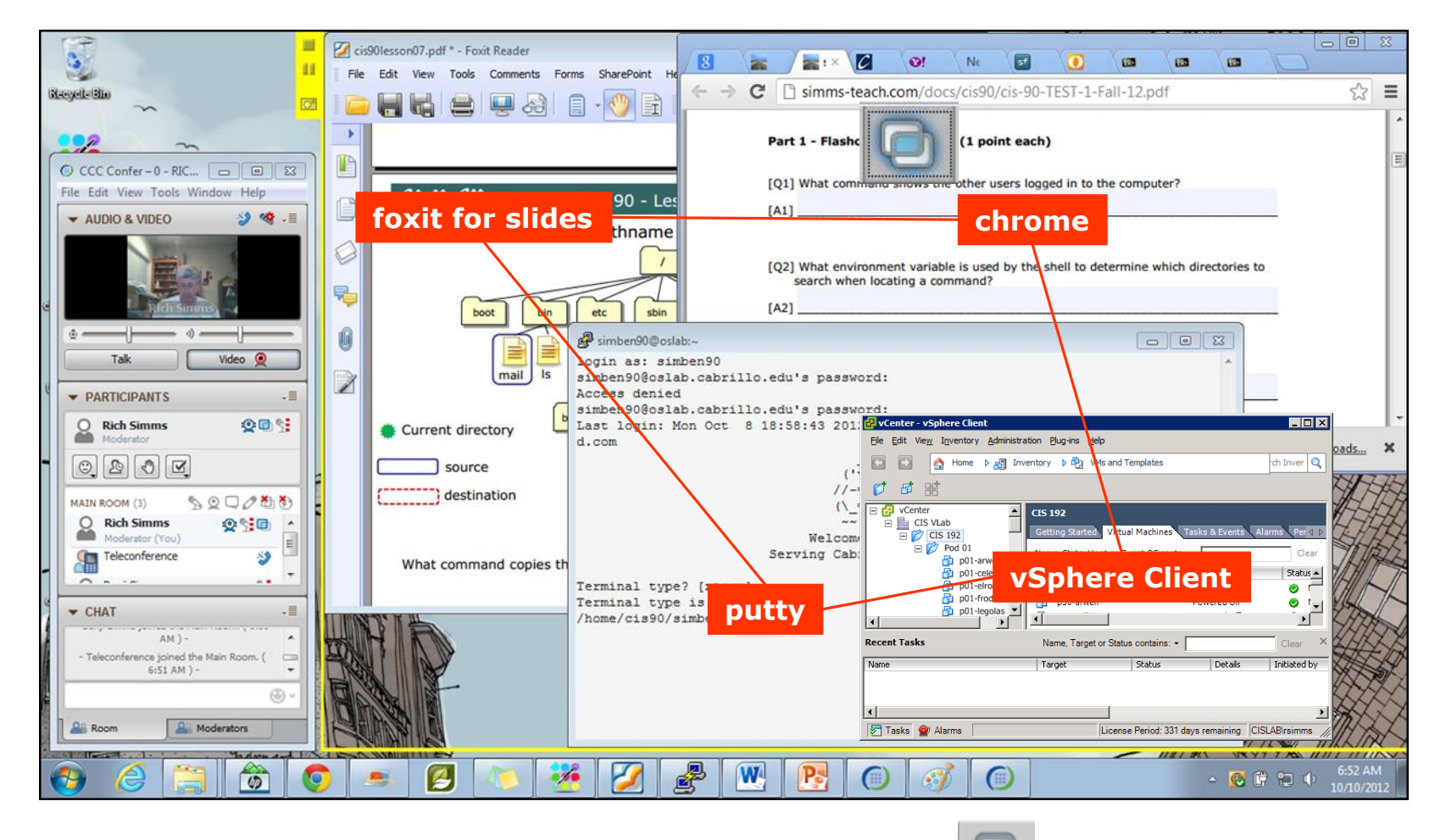

[] layout and share apps

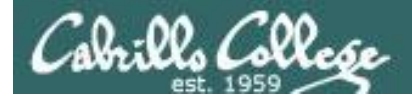

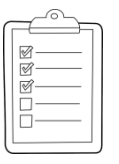

## Rich's CCC Confer checklist - webcam setup

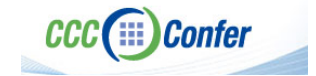

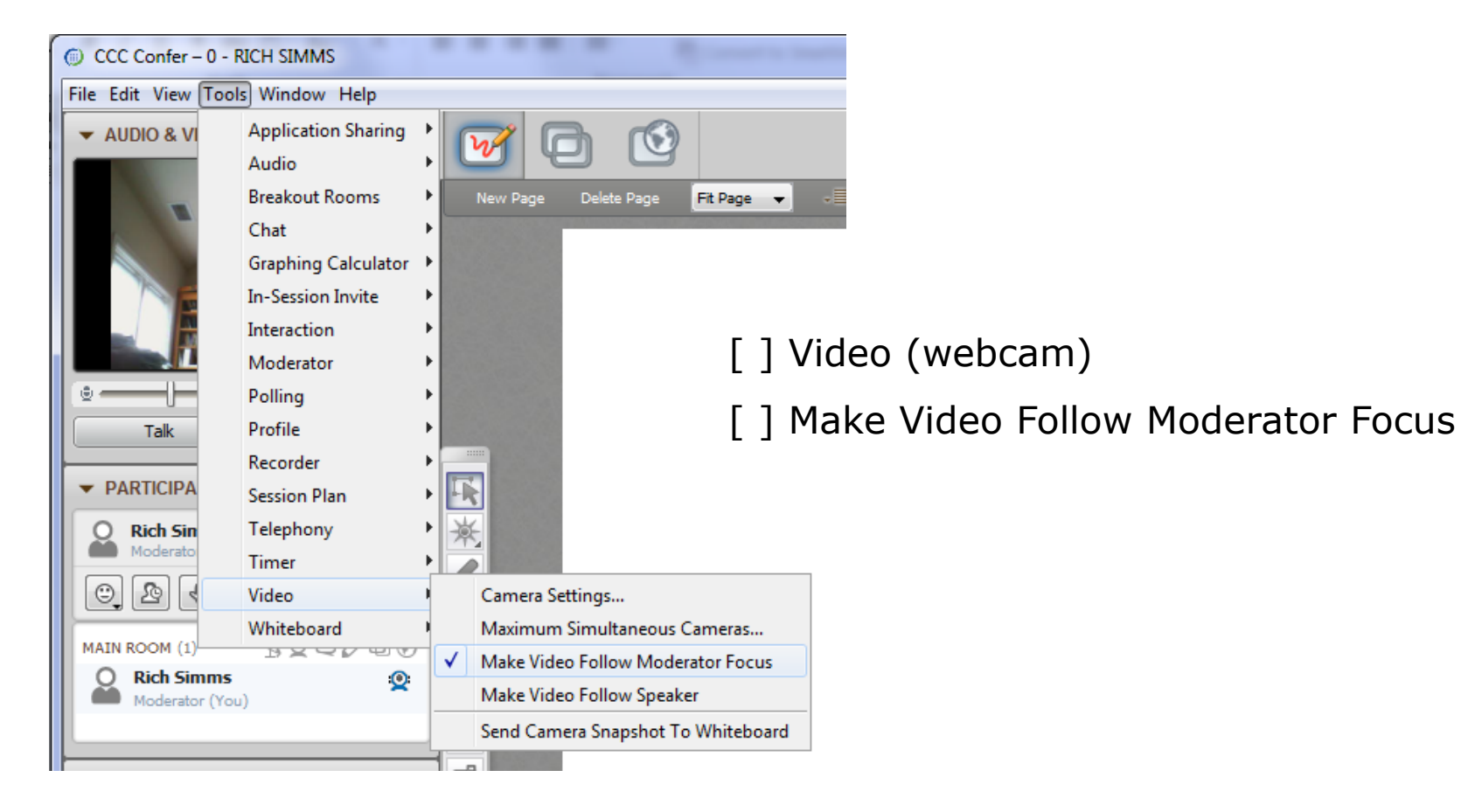

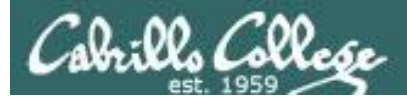

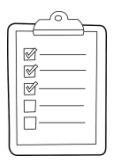

# Rich's CCC Confer checklist - Elmo

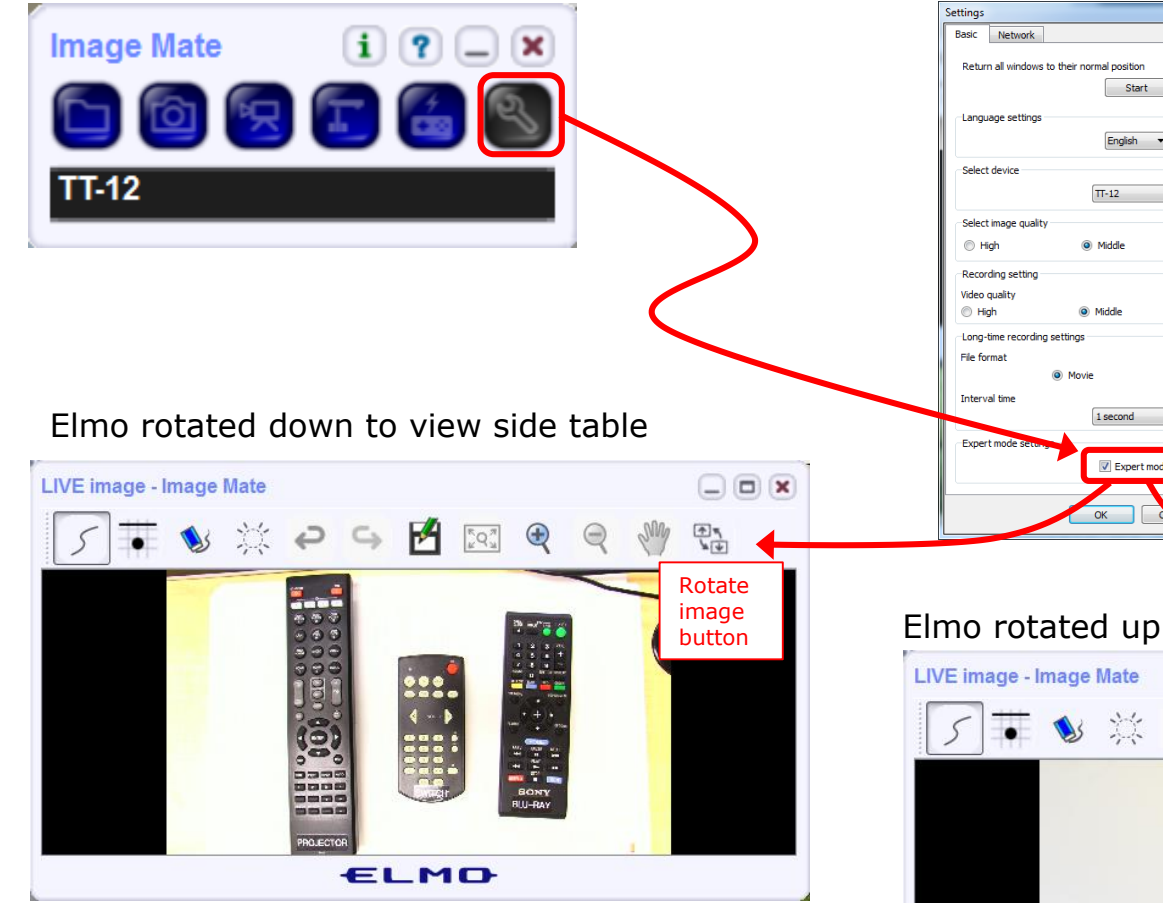

Run and share the Image Mate program just as you would any other app with CCC Confer

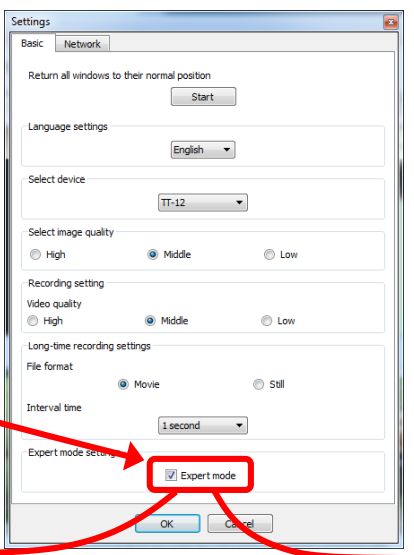

The "rotate image" button is necessary *if you use both the* side table and the white board.

CCC(III)Confer

Quite interesting that they consider you to be an "expert" in order to use this button!

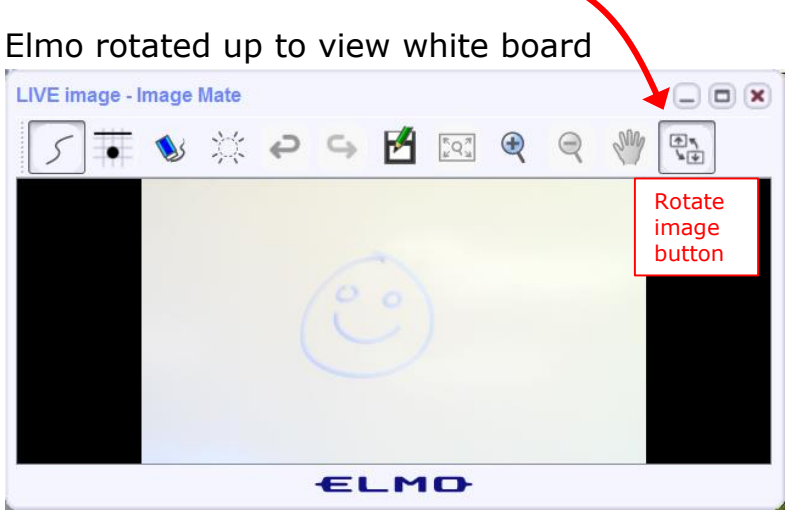

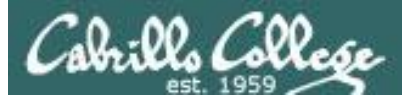

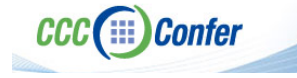

### **Rich's CCC Confer checklist - universal fixes**

Universal Fix for CCC Confer:

- 1) Shrink (500 MB) and delete Java cache
- 2) Uninstall and reinstall latest Java runtime
- 3) http://www.cccconfer.org/support/technicalSupport.aspx

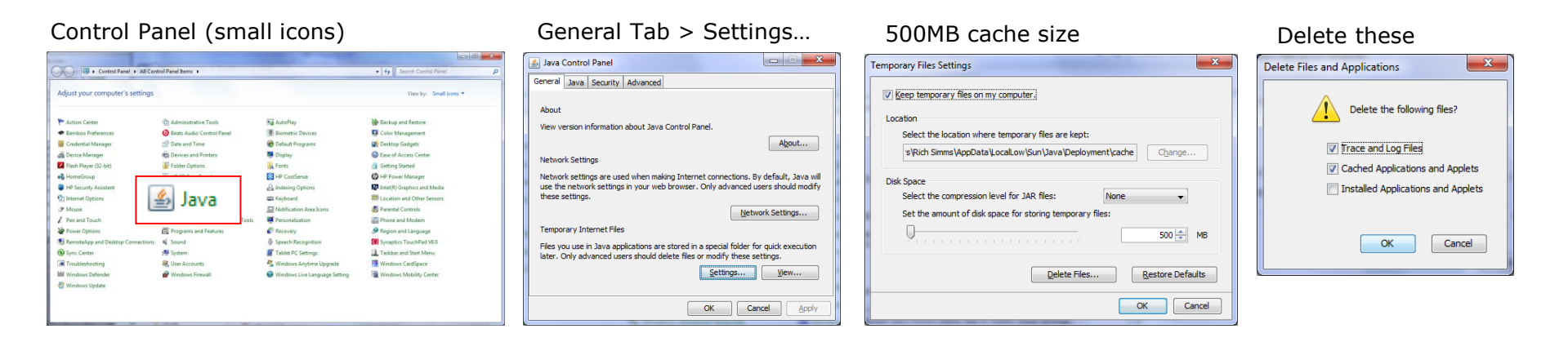

#### Google Java download

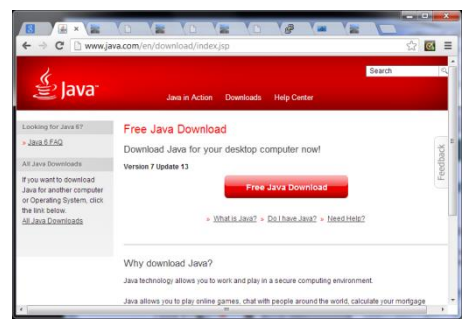

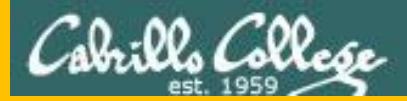

# Start

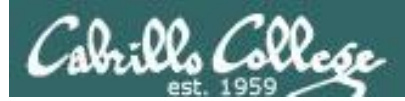

# Sound Check

Students that dial-in should mute their line using \*6 to prevent unintended noises distracting the web conference.

*Instructor can use \*96 to mute all student lines.* 

Volume

- \*4 increase conference volume.
- \*7 decrease conference volume.
- \*5 increase your voice volume.
- \*8 decrease your voice volume.

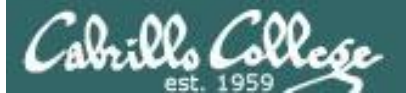

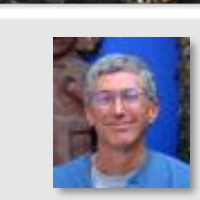

Instructor: **Rich Simms** Dial-in: **888-886-3951** Passcode: **136690** 

Bruce Philip

May

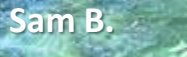

Tanner

Sam R.

Helen

Miguel

Xu

Remy

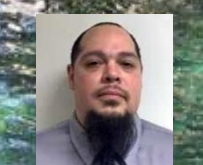

Bobby

Garrett

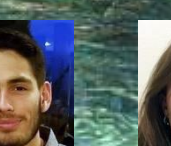

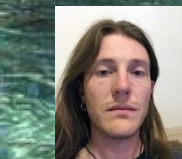

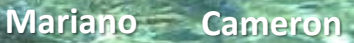

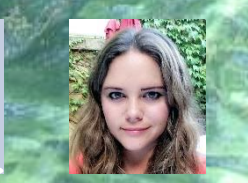

Chris

Tre Aga

Ryan M. Karl-Heinz

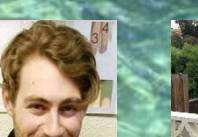

Ryan A.

Email me (risimms@cabrillo.edu) a relatively current photo of your face for 3 points extra credit

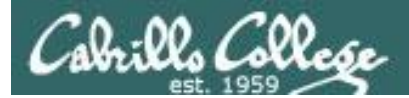

Quiz

# No Quiz Today !

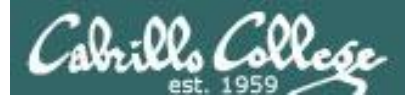

# Network Protection Systems

| Objectives                                                                                                    | Agenda                                                                                                    |
|----------------------------------------------------------------------------------------------------|----------------------------------------------------------------------------------------------------|
| <ul> <li>Describe how routers protect networks</li> <li>Describe firewall technology</li> <li>Describe intrusion detection systems</li> <li>Describe honeypots</li> </ul> | <ul> <li>NO QUIZ</li> <li>Questions</li> <li>In the news</li> <li>Best practices</li> <li>Housekeeping</li> <li>Network devices</li> <li>Firewalls</li> <li>IDS and IPS</li> <li>Final project presentations</li> <li>Assignment</li> <li>Wrap up</li> </ul> |

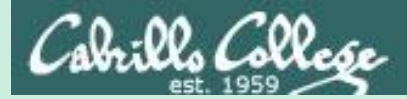

# Admonition

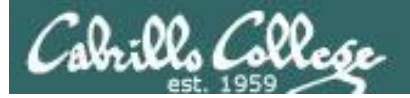

# Unauthorized hacking is a crime.

The hacking methods and activities learned in this course can result in prison terms, large fines and lawsuits if used in an unethical manner. They may only be used in a lawful manner on equipment you own or where you have explicit permission from the owner.

Students that engage in any unethical, unauthorized or illegal hacking may be dropped from the course and will receive no legal protection or help from the instructor or the college.

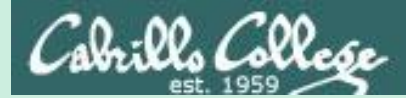

# Questions

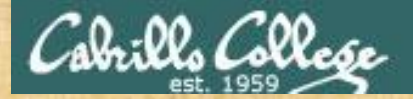

Questions

. Graded Work in the state of the state of t Quiz answers in Janswers Quiz answers of Janswers How this course works?

Past lesson material?

Previous labs?

他問一個問題,五分鐘是個傻子,他不問一個問題仍然是一個 傻瓜永遠。 Chinese Proverb He who asks a question is a fool for five minutes; he who does not ask a question remains a fool forever.

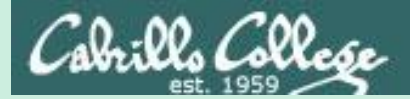

# In the news

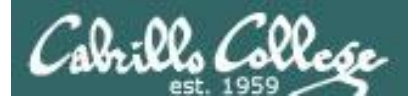

Massive Breach Exposes Keyboard App that Collects Personal Data On Its 31 Million Users

Tuesday, December 05, 2017 Mohit Kumar

https://thehackernews.com/2017/12/keyboard-data-breach.html

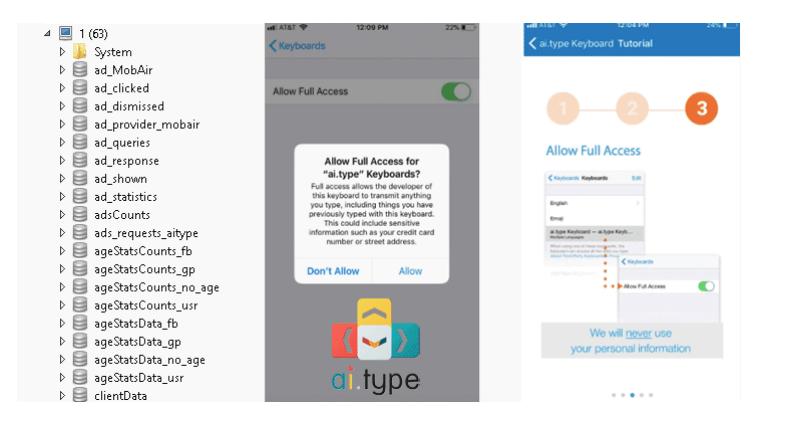

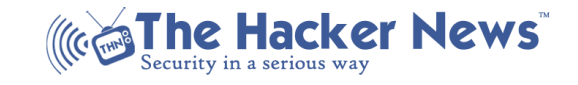

"Nowadays, many app developers are following irresponsible practices that are worth understanding, and we don't have a better example than this newly-reported incident about a virtual keyboard app."

"Apparently, a misconfigured MongoDB database, owned by the Tel Aviv-based startup AI.type, exposed their entire 577 GB of the database online that includes a shocking amount of sensitive details on their users, which is not even necessary for the app to work."

"...they appear to collect everything from contacts to keystrokes."

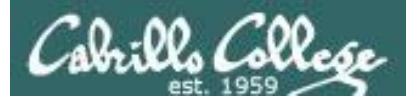

### Hacked Password Service Leakbase Goes Dark December 2017

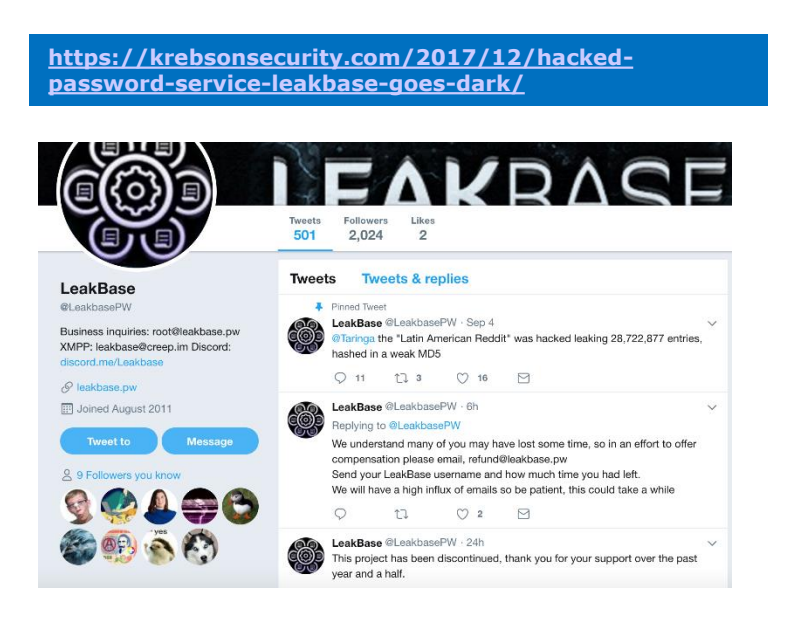

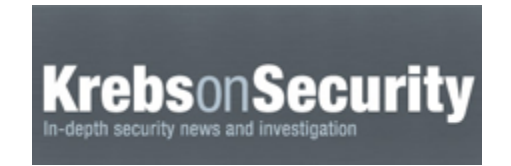

"Leakbase[dot]pw began selling memberships in September 2016, advertising more than two billion usernames and passwords that were stolen in high-profile breaches at sites like linkedin.com, myspace.com and dropbox.com"

"Leakbase, a Web site that indexed and sold access to billions of usernames and passwords stolen in some of the world largest data breaches, has closed up shop. A source close to the matter says the service was taken down in a law enforcement sting that may be tied to the Dutch police raid of the Hansa dark web market earlier this year."

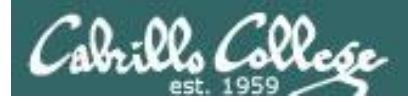

Young Hacker, Who Took Over Jail Network to Get Friend Released Early, Faces Prison Monday, December 04, 2017 Swati Khandelwal

https://thehackernews.com/2017/12/hacking-jail-records.html

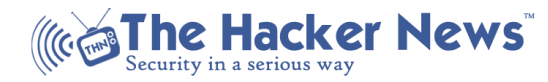

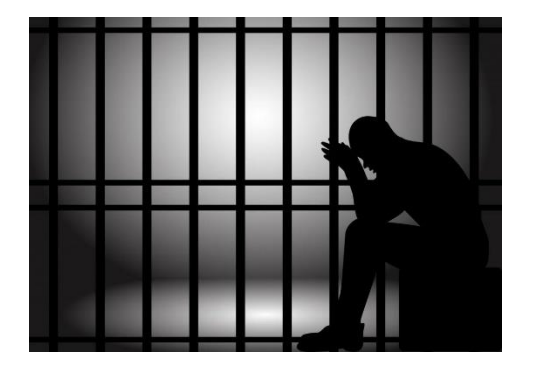

"Konrads Voits from Ann Arbor, Michigan, pleaded guilty in federal court last week for hacking into the Washtenaw County government computer system earlier this year using malware, phishing, and social engineering tricks in an attempt to get his friend released early from jail."

"However, things did not work as Voits wanted them to, and instead, they all backfired on him when jail employees detected changes in their records and alerted the FBI."

"No prisoners were then released early."

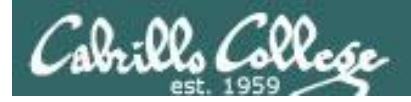

Here's the NSA Employee Who Kept Top Secret Documents at Home Friday, December 01, 2017 Swati Khandelwal

https://thehackernews.com/2017/12/nghia-hoang-pho-nsa.html

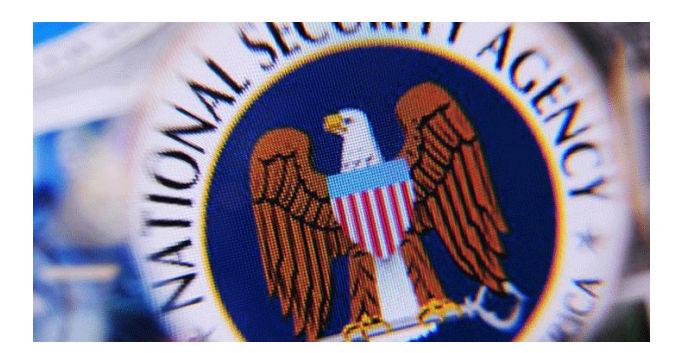

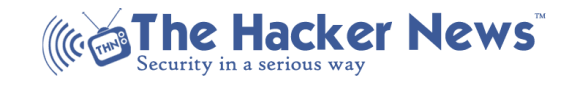

"In a press release published Friday, the US Justice Department announced that Nghia Hoang Pho, a 67year-old of Ellicott City, Maryland, took documents that contained top-secret national information from the agency between 2010 and 2015."

"Pho, who worked as a developer for the Tailored Access Operations (TAO) hacking group at the NSA, reportedly moved the stolen classified documents and tools to his personal Windows computer at home, which was running Kaspersky Lab software."

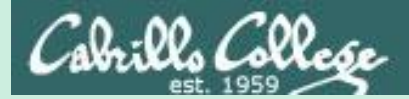

# Best Practices

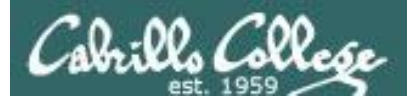

# **Best Practices**

Google cracks down on apps that snoop on you, even if they're not in Play Store By Liam Tung | December 4, 2017

http://www.zdnet.com/article/google-cracks-down-onapps-that-snoop-on-you-even-if-theyre-not-in-play-store/

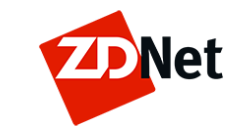

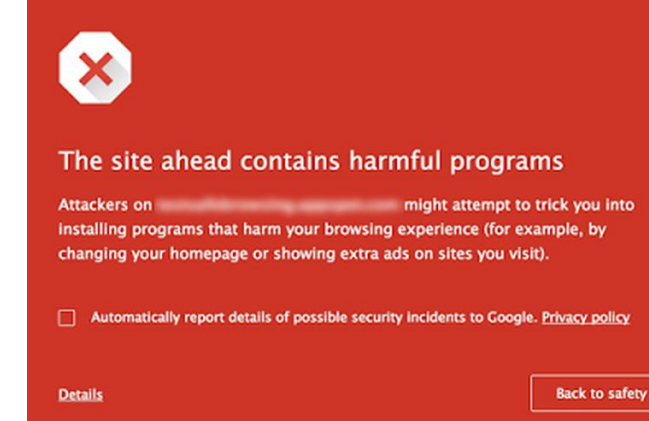

"Google is giving developers two months to ensure their apps don't deviate from its Unwanted Software policy. If an app continues to stray from the policy, users are likely to see its Safe Browsing full-page warnings, which will probably drive users away from the offending software."

"The Safe Browsing warnings will appear "on apps and on websites leading to apps that collect a user's personal data without their consent", Google said on its security blog."

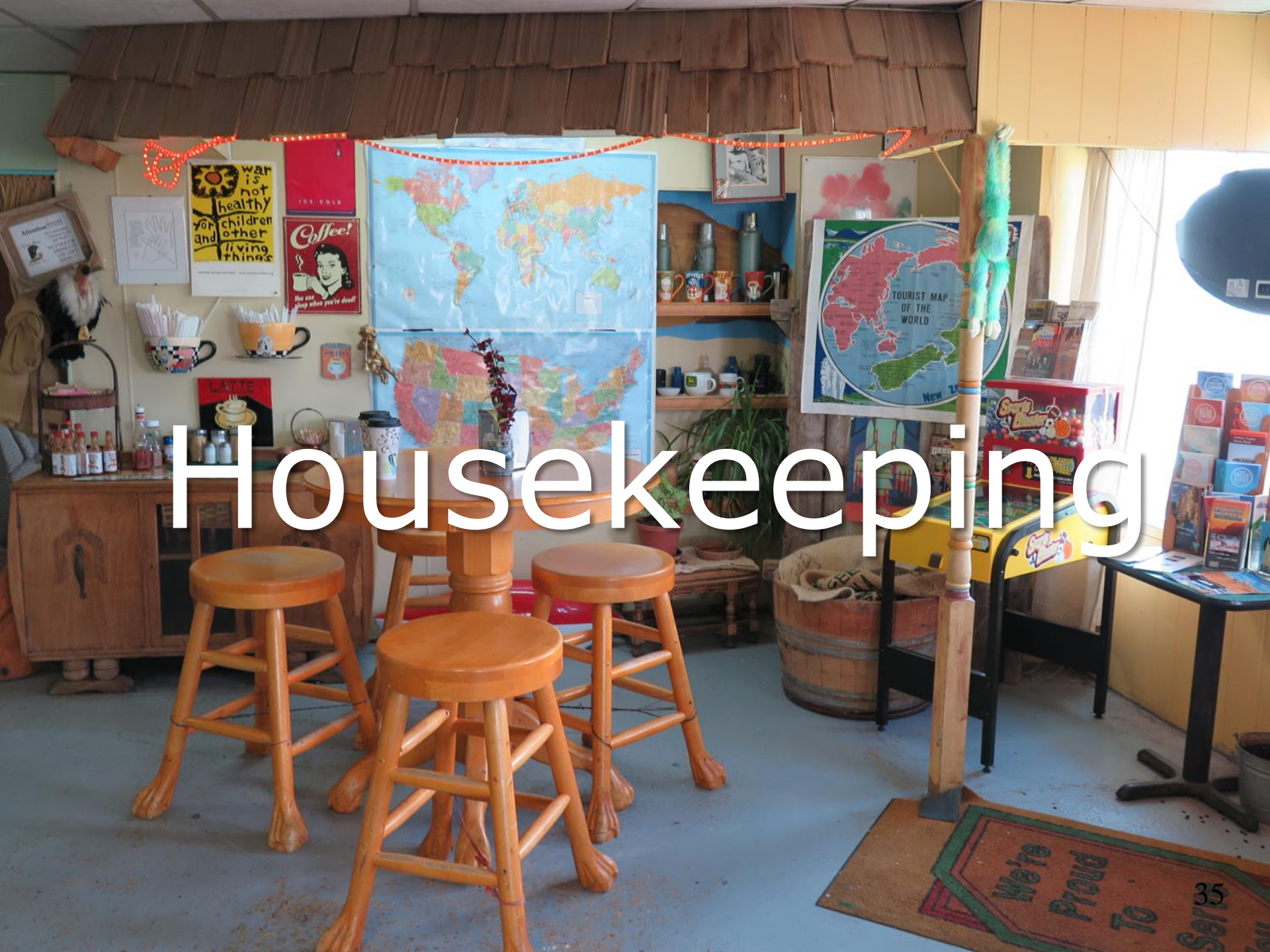

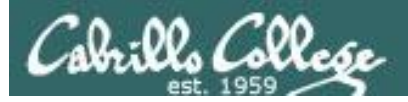

# Housekeeping

- 1. Don't forget to submit your project tonight by 11:59PM!
  - By email to risimms@cabrillo.edu
  - Or put a copy in the Student Project Folder using the link on the Calendar page. Be sure share permissions on your document to allow me to read it.
- 2. All eight extra credit labs are available (6 points each) and due the day of the final exam.
- 3. Last five forum posts are due the day of the final exam.
- 4. The final exam (Test #3) is next week and the practice test is available after class.

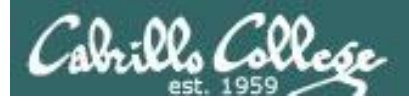

# Heads up on Final Exam

Test #3 (final exam) is TUESDAY Dec 12 4-6:50PM

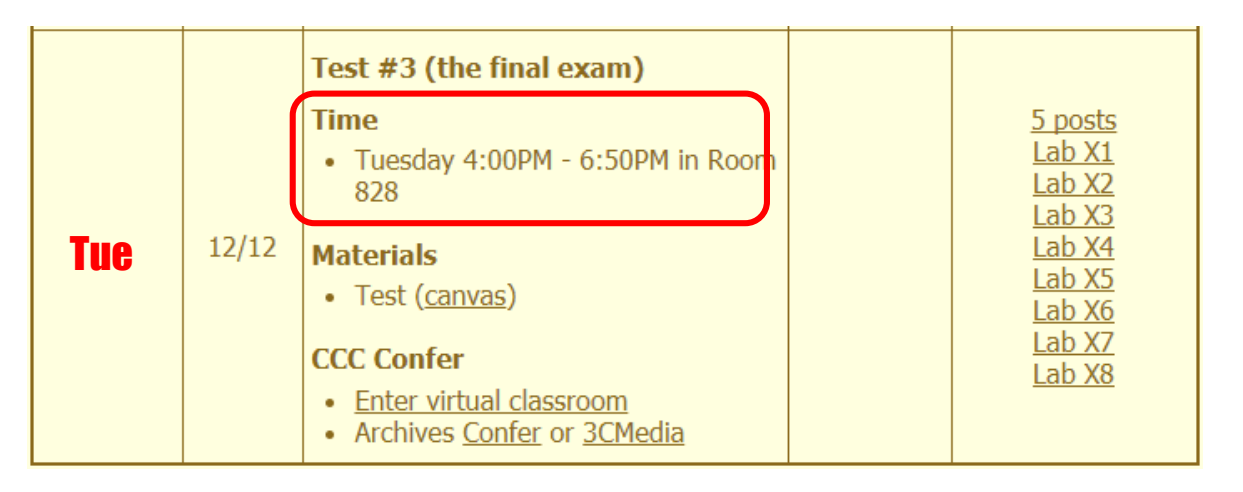

*Extra credit labs and final posts due by 11:59PM* 

- All students will take the test at the <u>same time</u>. The test must be completed by 6:50PM.
- Working and long distance students can take the test online via CCC Confer and Canvas.
- Working students will need to plan ahead to arrange time off from work for the test.
- Test #3 is mandatory (even if you have all the points you want)

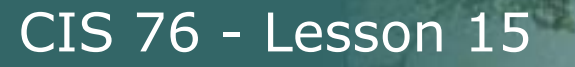

### FALL 2017 FINAL EXAMINATIONS SCHEDULE DECEMBER 11 TO DECEMBER 16

#### DAYTIME FINAL SCHEDULE

Daytime Classes: All times in bold refer to the beginning times of classes. MW/Daily means Monday alone, Wednesday alone, Monday and Wednesday or any 3 or more days in any combination. TTH means Tuesday alone, Thursday alone, or Tuesday and Thursday. Classes meeting other combinations of days and/or hours not listed must have a final schedule approved by the Division Dean.

| STARTING CLASS TIME / DAY(S)    | EXAM HOUR         | EXAM DATE              |
|---------------------------------|-------------------|------------------------|
| Classes starting between:       |                   |                        |
| 6:30 am and 8:55 am, MW/Daily   | 7:00 am-9:50 am   | Monday, December 11    |
| 9:00 am and 10:15 am, MW/Daily  | 7:00 am-9:50 am   | Wednesday, December 13 |
| 10:20 am and 11:35 am, MW/Daily | 10:00 am-12:50 pm | Monday, December 11    |
| 11:40 am and 12:55 pm, MW/Daily | 10:00 am-12:50 pm | Wednesday, December 13 |
| 1:00 pm and 2:15 pm, MW/Daily   | 1:00 pm-3:50 pm   | Monday, December 11    |
| 2:20 pm and 3:35 pm, MW/Daily   | 1:00 pm-3:50 pm   | Wednesday, December 13 |
| 3:40 pm and 5:30 pm, MW/Daily   | 4:00 pm-6:50 pm   | Monday, December 11    |
|                                 |                   |                        |
| 6:30 am and 8:55 am, TTh        | 7:00 am-9:50 am   | Tuesday, December 12   |
| 9:00 am and 10:15 am, TTh       | 7:00 am-9:50 am   | Thursday, December 14  |
| 10:20 am and 11:35 am, TTh      | 10:00 am-12:50 pm | Tuesday, December 12   |
| 11:40 am and 12:55 pm, TTH      | 10:00 am-12:50 pm | Thursday, December 14  |
| 1:00 pm and 2:15 pm, TTh        | 1:00 pm-3:50 pm   | Tuesday, December 12   |
| 2:20 pm and 3:35 pm, TTh        | 1:00 pm-3:50 pm   | Thursday, December 14  |
| 3:40 pm and 5:30 pm, TTh        | 4:00 pm-6:50 pm   | Tuesday, December 12   |
|                                 |                   |                        |
| Friday am                       | 9:00 am-11:50 am  | Friday, December 15    |
| Friday pm                       | 1:00 pm-3:50 pm   | Friday, December 15    |
|                                 |                   |                        |
| Saturday am                     | 9:00 am-11:50 am  | Saturday, December 16  |
| Saturday pm                     | 1:00 pm-3:50 pm   | Saturday, December 16  |
|                                 |                   |                        |

#### CIS 76 Introduction to Cybersecurity: Ethical Hacking Introduces the various methodologies for attacking a network. Covers network attack

Introduces the vanous methodologies for attacking a network. Covers network attack methodologies with the emphasis on student use of network attack techniques and tools, and appropriate defenses and countermeasures. Prerequisite: CIS 75. Transfer Credit: Transfers to CSU

| Section                                                              | Days       | Times                  | Units    | Instructor           | Room          |
|----------------------------------------------------------------------|------------|------------------------|----------|----------------------|---------------|
| 98163                                                                | т          | 5:30PM-8:35P           | 3.00     | R.Simms              | OL            |
| Section 9                                                            | 98163 is   | an ONLINE course. N    | Meets v  | veekly throughout th | e semester    |
| online by                                                            | remote     | technology with an ac  | dditiona | al 50 min online lab | per week.     |
| For detai                                                            | ls, see ir | nstructor's web page a | at go.ci | abrillo.edu/online.  |               |
|                                                                      |            |                        |          |                      |               |
| 98164                                                                | т          | 5:30PM-8:35PM          | 3.00     | R.Simms              | 828           |
| &                                                                    | Arr.       | Arr.                   |          | R.Simms              | OL            |
| Section 98164 is a Hybrid ONLINE course. Meets weekly throughout the |            |                        |          |                      |               |
| semester                                                             | r at the s | cheduled times with a  | an addi  | tional 50 min online | lab per week. |
| For detai                                                            | ls, see ir | nstructor's web page a | at go.ca | abrillo.edu/online.  |               |
|                                                                      |            |                        | -        |                      |               |

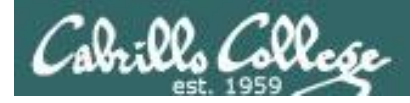

### Where to find your grades

### Send me your survey to get your LOR code name.

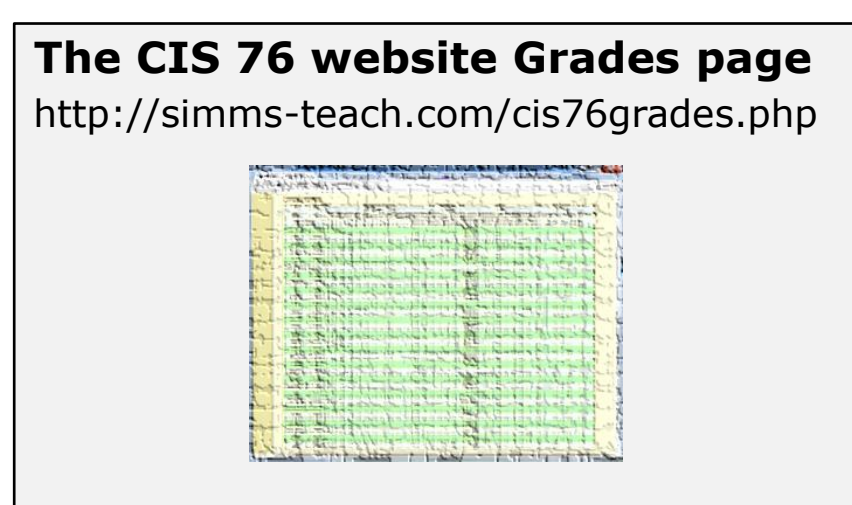

| Percentage    | Total Points  | Letter Grade | Pass/No Pass |
|---------------|---------------|--------------|--------------|
| 90% or higher | 504 or higher | А            | Pass         |
| 80% to 89.9%  | 448 to 503    | В            | Pass         |
| 70% to 79.9%  | 392 to 447    | С            | Pass         |
| 60% to 69.9%  | 336 to 391    | D            | No pass      |
| 0% to 59.9%   | 0 to 335      | F            | No pass      |

At the end of the term I'll add up all your points and assign you a grade using this table

# Or check on Opus-II checkgrades codename

(where codename is your LOR codename)

| a dette        | and an and the first                     | intel ?.                                                                                                    | Liter of Second     |
|----------------|------------------------------------------|----------------------------------------------------------------------------------------------------|---------------------|
| the start of   | and the second second second second      | م المراجعة ( مواجع المراجع المراجع المراجع المراجع المراجع المراجع المراجع المراجع المراجع المراجع المراجع الم<br>المراجع المراجع المراجع المراجع المراجع المراجع المراجع المراجع المراجع المراجع المراجع المراجع المراجع المراجع | Stand for the State |
| 440,000        | a green rade room real as                | ingualate tan                                                                                                    | a mine              |
| ( and          | 12 mail marries in the 14                | michaelt L                                                                                                    | and the second      |
| and the second | 1. 1. 1. 1. 1. 1. 1. 1. 1. 1. 1. 1. 1. 1 | here's                                                                                                    | 由口目加                |
| 123            | · ····································   | and have                                                                                                    |                     |
| Land - Car     | and all marked a source a                |                                                                                                    | 2.15-11:1           |
| Ner .          | A Same bridge                            | THIN S                                                                                                    | CREATER ST.         |

Written by Jesse Warren a past CIS 90 Alumnus

To run checkgrades update your path in .bash\_profile with: **PATH=\$PATH:/home/cis76/bin** 

| Points that could l | nave been earned: |
|---------------------|-------------------|
| 10 quizzes:         | 30 points         |
| 10 labs:            | 300 points        |
| 2 tests:            | 60 points         |
| 3 forum quarters:   | 60 points         |
| Total:              | 450 points        |

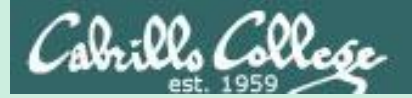

# Network Devices

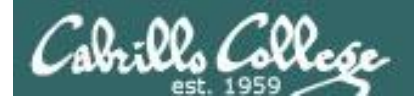

# Various Network Devices

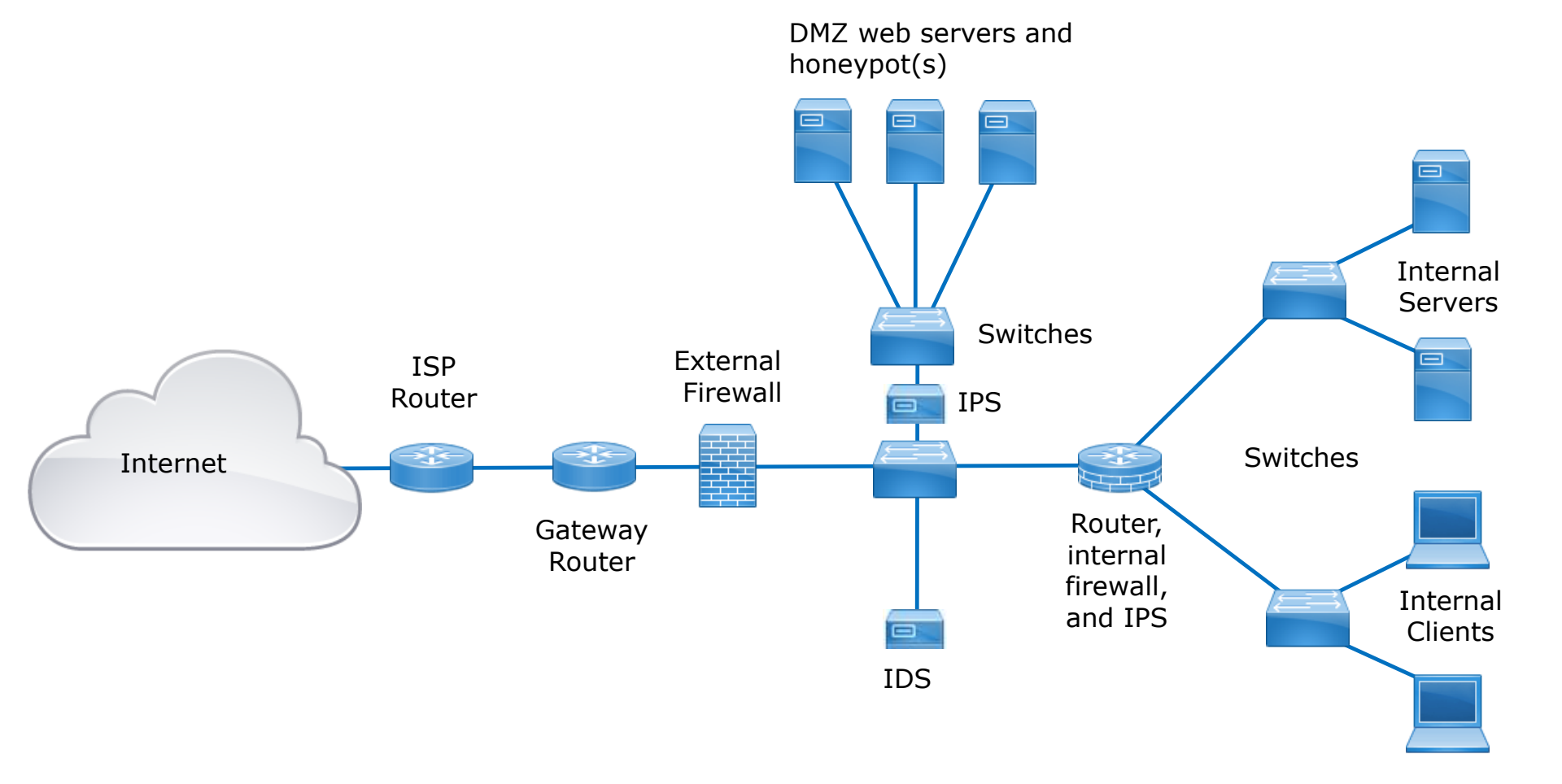

Hypothetical topology of switches, routers, firewalls, IDS, IPS and honeypots

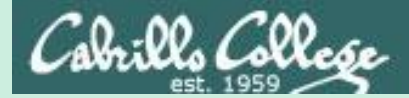

# Routers

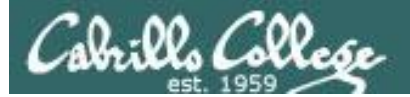

Routers

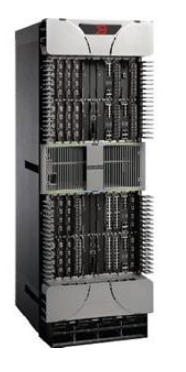

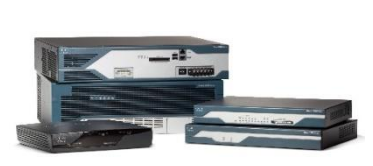

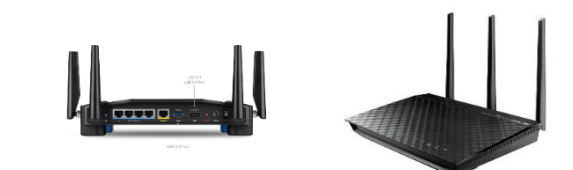

- Routers are at the intersection of multiple network segments.
- They operate at Layer 3 the "Network" layer.
- Routers look at a packet's destination IP address and a routing table to decide where to send a packet. Kind of like using a sign post in Europe to decide which direction to go.
- If there is no route for a packet's destination, the packet is dropped.

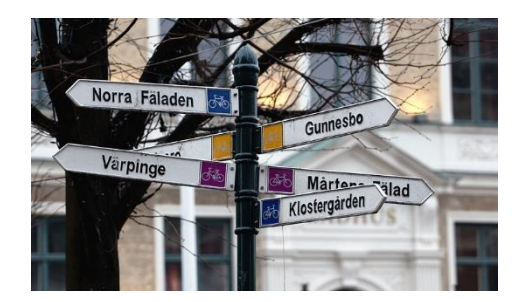

https://www.flickr.com/photos/13 426843@N08/4291372540

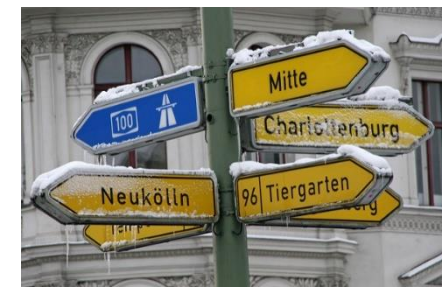

https://www.flickr.com/photos/381 09472@N00/4237980827
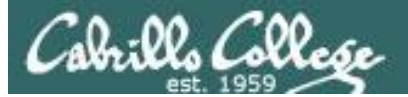

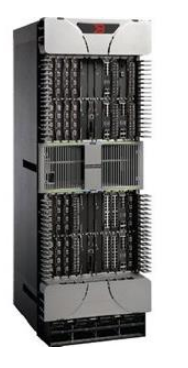

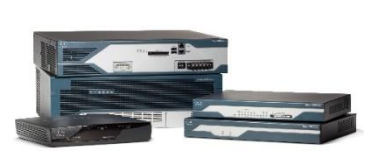

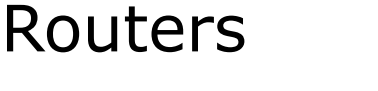

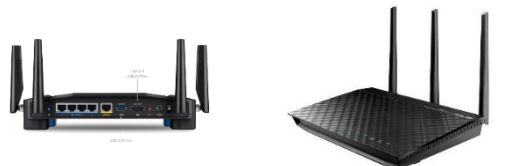

Configuring the routes in routing tables

- Manually you can add static routes by hand. This does not work though if you have lots of routers to configure.
- Dynamic routing protocols cans be used between participating routers to automatically calculate and populate routing tables with the best routes. Example routing protocols are RIP, OSPF, BGP, EIGRP, etc.

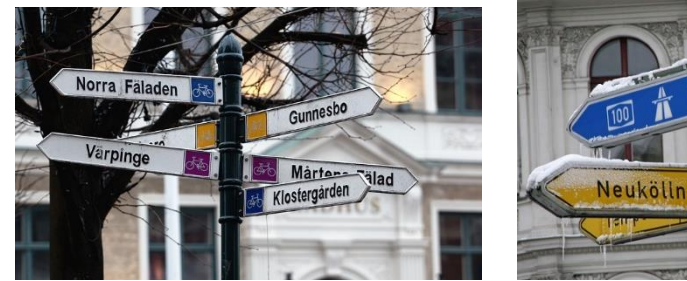

https://www.flickr.com/photos/13 426843@N08/4291372540

https://www.flickr.com/photos/381 09472@N00/4237980827

Charlottenburg

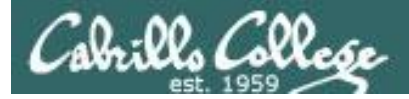

## Example Cisco Routing Table

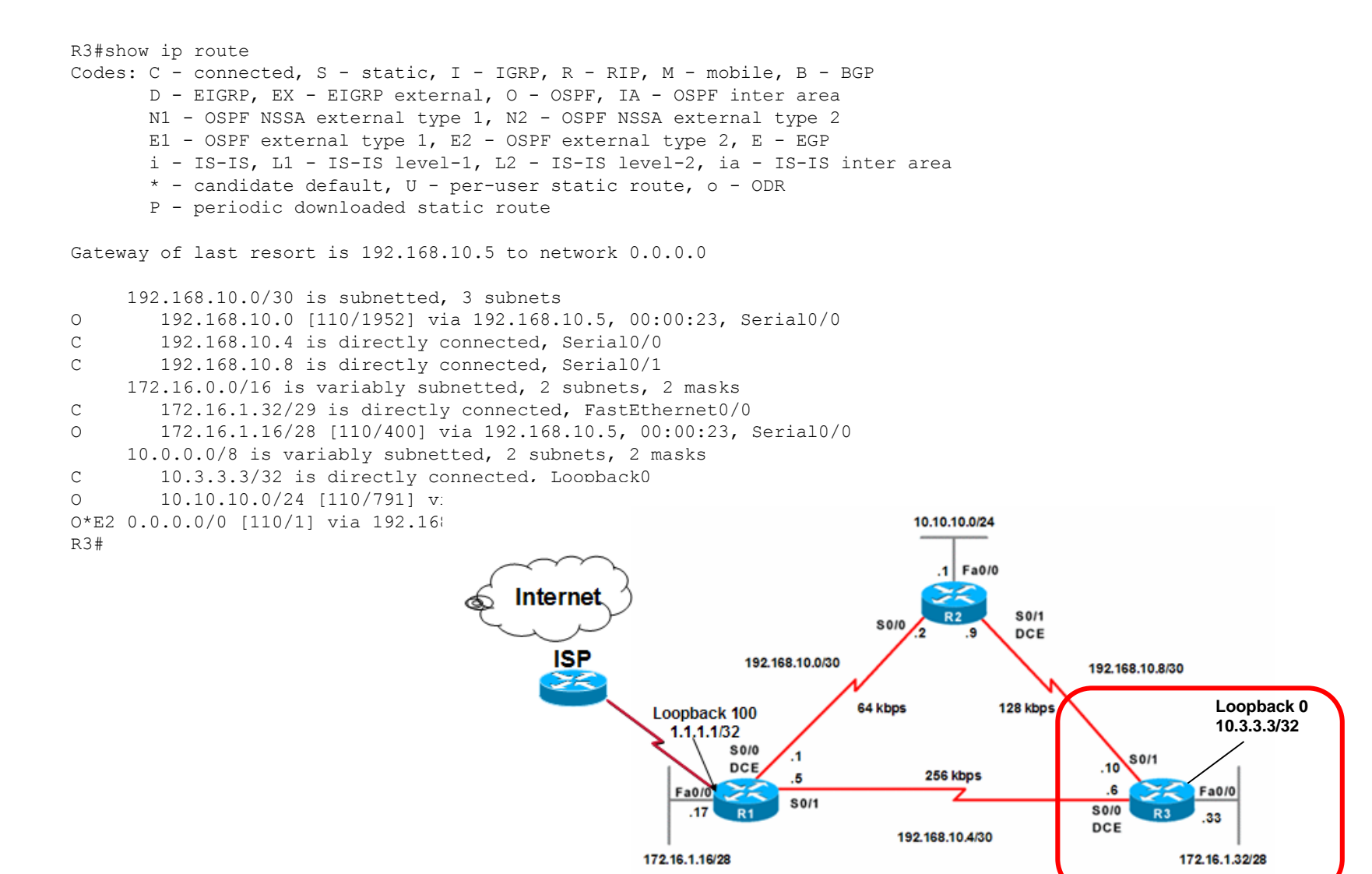

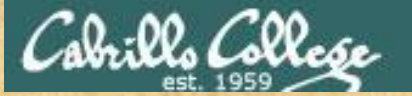

## Example Cisco Routing Table

#### R3#show ip route

С

0

R3#

Codes: C - connected, S - static, I - IGRP, R - RIP, M - mobile, B - BGP D - EIGRP, EX - EIGRP external, O - OSPF, IA - OSPF inter area N1 - OSPF NSSA external type 1, N2 - OSPF NSSA external type 2 E1 - OSPF external type 1, E2 - OSPF external type 2, E - EGP i - IS-IS, L1 - IS-IS level-1, L2 - IS-IS level-2, ia - IS-IS inter area \* - candidate default, U - per-user static route, o - ODR P - periodic downloaded static route Gateway of last resort is 192.168.10.5 to network 0.0.0.0 192.168.10.0/30 is subnetted, 3 subnets 0 192.168.10.0 [110/1952] via 192.168.10.5, 00:00:23, Serial0/0 С 192.168.10.4 is directly connected, Serial0/0 С 192.168.10.8 is directly connected, Serial0/1 172.16.0.0/16 is variably subnetted, 2 subnets, 2 masks С 172.16.1.32/29 is directly connected, FastEthernet0/0 0 172.16.1.16/28 [110/400] via 192.168.10.5, 00:00:23, Serial0/0

10.10.10.0/24 [110/791] via 192.168.10.9, 00:00:24, Serial0/1

10.0.0.0/8 is variably subnetted, 2 subnets, 2 masks

10.3.3.3/32 is directly connected, Loopback0

0\*E2 0.0.0.0/0 [110/1] via 192.168.10.5, 00:00:24, Serial0/0

According to this routing table, what would R3 do with a packet destined for 192.168.10.2?

Put your answer in the chat window

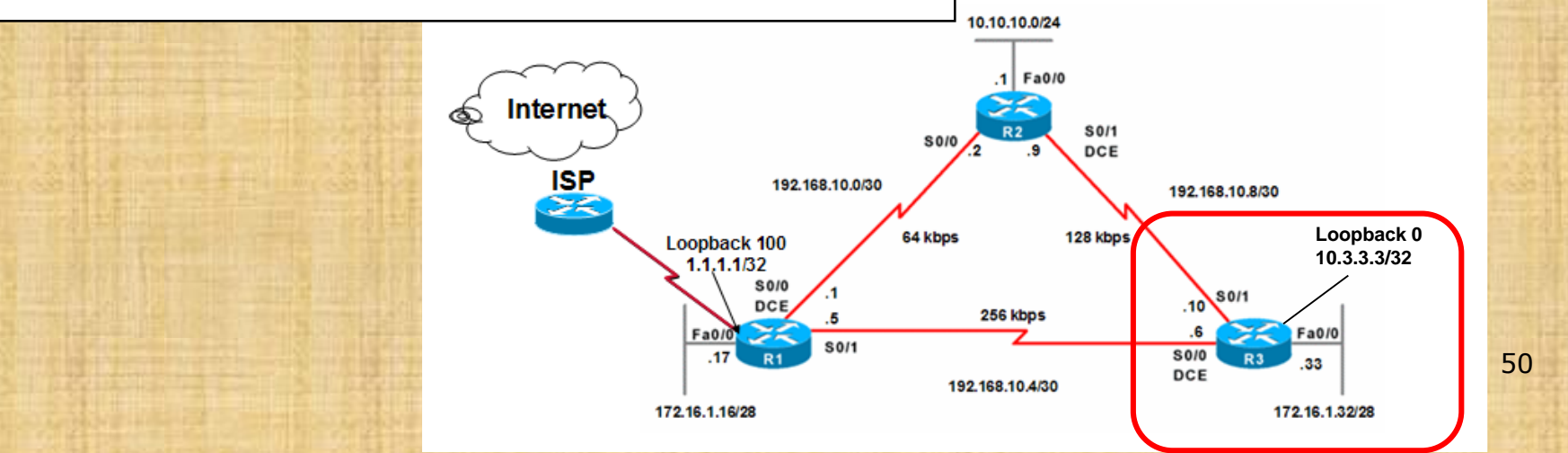

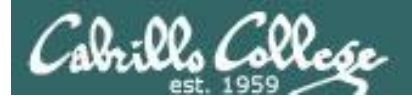

## Example Linux Routing Table

Legolas route -n output (for Pod 3)

| Destination<br>192.168.3.0<br>192.168.3.4 | Gateway<br>0.0.0.0<br>0.0.0.0 | Genmask<br>255.255.255.252<br>255.255.255.252 | Flags<br>U<br>U | Metric<br>0<br>0 | Ref<br>0<br>0 | Use<br>0<br>0 | Iface<br>eth0<br>eth1 |
|-------------------------------------------|-------------------------------|-----------------------------------------------|-----------------|------------------|---------------|---------------|-----------------------|
| 192.168.3.8                               | 192.168.3.1                   | 255.255.255.252                               | UG              | 2                | 0             | 0             | eth0                  |
| 10.10.3.0                                 | 0.0.0.0                       | 255.255.255.0                                 | U               | 0                | 0             | 0             | eth2                  |
| 169.254.0.0                               | 0.0.0.0                       | 255.255.0.0                                   | U               | 1002             | 0             | 0             | eth0                  |
| 169.254.0.0                               | 0.0.0.0                       | 255.255.0.0                                   | U               | 1003             | 0             | 0             | eth1                  |
| 169.254.0.0                               | 0.0.0.0                       | 255.255.0.0                                   | U               | 1004             | 0             | 0             | eth2                  |
| 172.20.0.0                                | 192.168.3.1                   | 255.255.0.0                                   | UG              | 2                | 0             | 0             | eth0                  |
| 0.0.0.0                                   | 192.168.3.1                   | 0.0.0.0                                       | UG              | 2                | 0             | 0             | eth0                  |

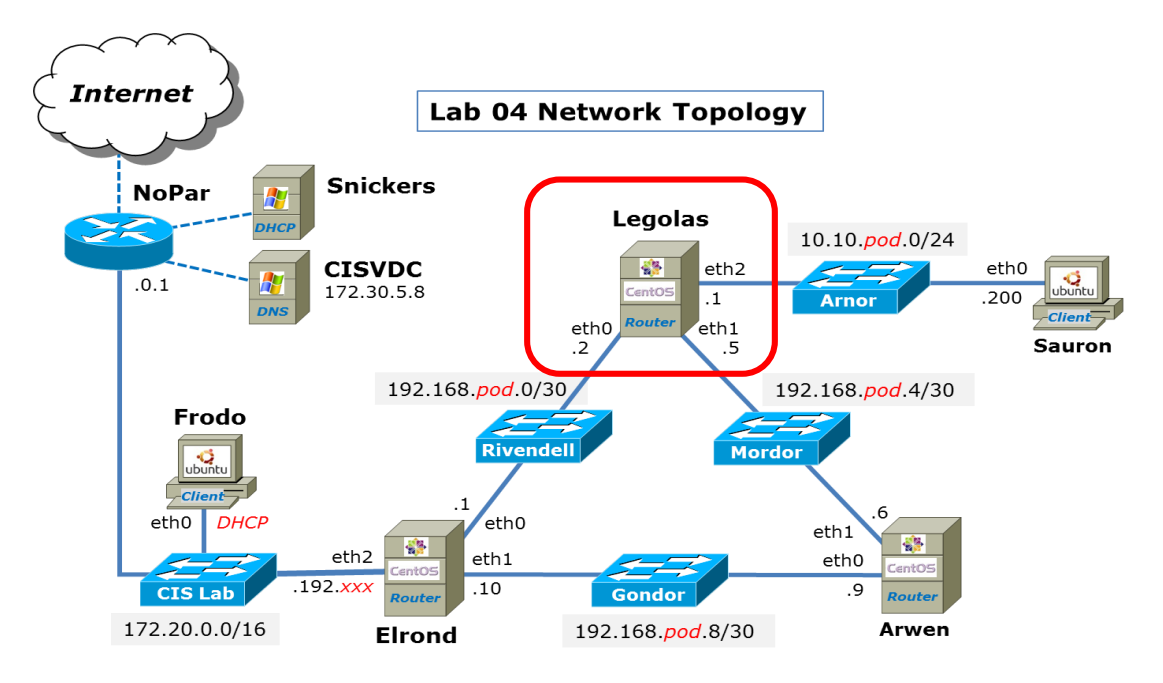

pod=your pod number, xxx=one of your assigned IP addresses

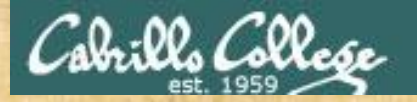

## Example Linux Routing Table

Legolas route -n output (for Pod 3)

| Destination | Gateway     | Genmask         | Flags | Metric | Ref | Use | Iface |
|-------------|-------------|-----------------|-------|--------|-----|-----|-------|
| 192.168.3.0 | 0.0.0.0     | 255.255.255.252 | U     | 0      | 0   | 0   | eth0  |
| 192.168.3.4 | 0.0.0.0     | 255.255.255.252 | U     | 0      | 0   | 0   | eth1  |
| 192.168.3.8 | 192.168.3.1 | 255.255.255.252 | UG    | 2      | 0   | 0   | eth0  |
| 10.10.3.0   | 0.0.0.0     | 255.255.255.0   | U     | 0      | 0   | 0   | eth2  |
| 169.254.0.0 | 0.0.0.0     | 255.255.0.0     | U     | 1002   | 0   | 0   | eth0  |
| 169.254.0.0 | 0.0.0.0     | 255.255.0.0     | U     | 1003   | 0   | 0   | eth1  |
| 169.254.0.0 | 0.0.0.0     | 255.255.0.0     | U     | 1004   | 0   | 0   | eth2  |
| 172.20.0.0  | 192.168.3.1 | 255.255.0.0     | UG    | 2      | 0   | 0   | eth0  |
| 0.0.0.0     | 192.168.3.1 | 0.0.0.0         | UG    | 2      | 0   | 0   | eth0  |

According to this routing table, what would Legolas do with a packet destined for 192.168.3.6?

Put your answer in the chat window

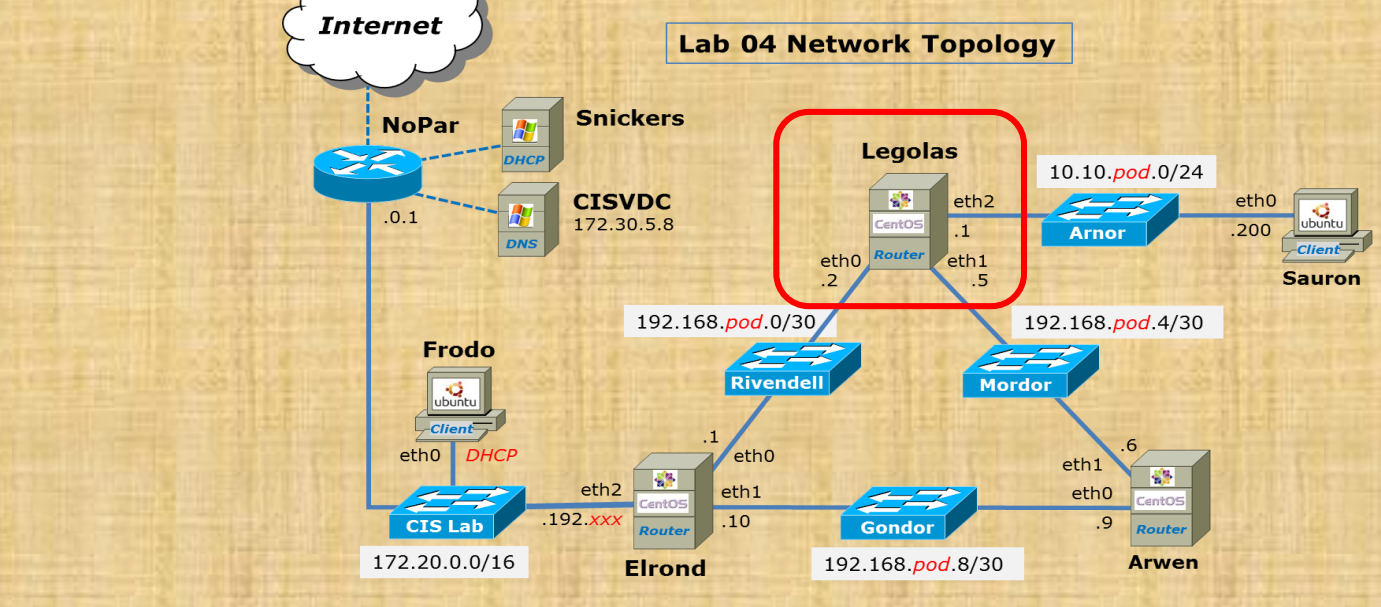

pod=your pod number, xxx=one of your assigned IP addresses

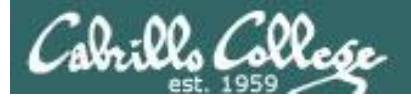

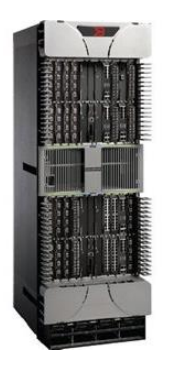

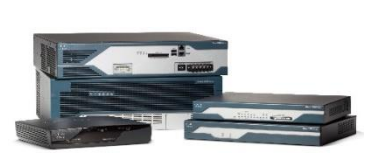

## Routers

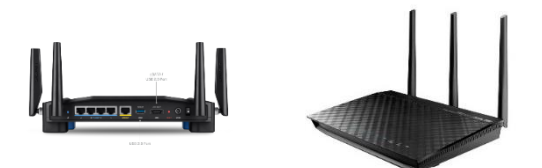

Unfortunately routers can be hacked like everything else

- Vulnerabilities in router operating systems.
- Vulnerabilities in the software that configures or manages routers.
- They can be misconfigured by mistake.
- Tricking them into adding fraudulent routes into their routing tables.

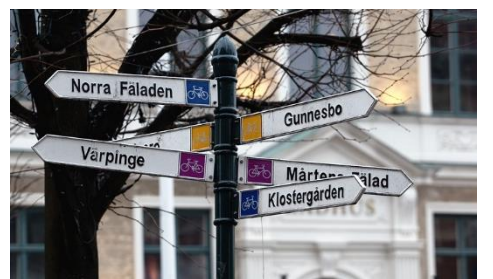

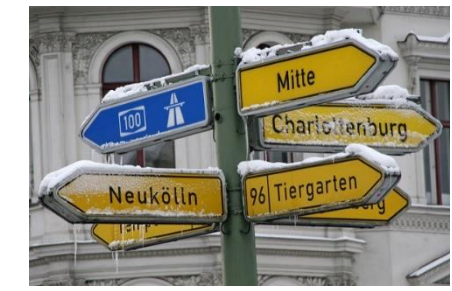

https://www.flickr.com/photos/13 426843@N08/4291372540

https://www.flickr.com/photos/381 09472@N00/4237980827

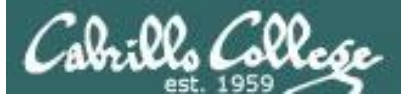

## Cisco IOS Vulnerabilities

| ← → C ① www.cved                             | details.com/      | /product/19/Cis                                                                                                  | co-IOS.htn | nl?vendor id | d=16         |            |              |             |           |                  |                |                |             |            | Q 🕁       | <b>•</b>           |
|----------------------------------------------|-------------------|----------------------------------------------------------------------------------------------------|------------|--------------|--------------|------------|--------------|-------------|-----------|------------------|----------------|----------------|-------------|------------|-----------|--------------------|
|                                              | ,                 |                                                                                                    |            |              |              |            |              |             |           |                  |                |                |             |            | ~ ~       |                    |
| CVE Deta<br>The ultimate secur               | ails<br>rity vuln | erability d                                                                                                    | atasour    | се           |              |            |              |             |           | (e.g.: CVE-3     | 2009-1234 or : | 2010-1234 or 2 | 20101234)   |            |           | Search<br>/iew CVE |
| og In Register                               | Ŭ                 | Ŭ                                                                                                    |            |              |              |            |              |             |           |                  | V              | ulnerability   | y Feeds & V | VidgetsNew | www.it    | secdb.com          |
| Switch to https://<br>Home                   | Cisco x           | <u>Cisco</u> » IOS : Vulnerability Statistics                                                                    |            |              |              |            |              |             |           |                  |                |                |             |            |           |                    |
| Frowse :<br>Vendors                          | <u>Vulnerabi</u>  | ilities (427)                                                                                                    | CVSS Score | s Report     | Browse all v | versions P | ossible mate | hes for thi | s product | Related Me       | etasploit Mo   | dules          |             |            |           |                    |
| Products                                     | Related C         | elated OVAL Definitions : Vulnerabilities (105) Patches (7) Inventory Definitions (0) Compliance Definitions (0) |            |              |              |            |              |             |           |                  |                |                |             |            |           |                    |
| Vulnerabilities By Date                      | Vulnerabi         | ility Feeds & Wic                                                                                                | igets      |              |              |            |              |             |           |                  |                |                |             |            |           |                    |
| Reports :                                    | Vulneral          | bility Trends (                                                                                                  | Over Time  | e            |              |            |              |             |           |                  |                |                |             |            |           |                    |
| CVSS Score Report<br>CVSS Score Distribution | Year              | # of                                                                                                    | DoS        | Code         | Overflow     | Memory     | Sql          | XSS         | Directory | Http<br>Response | Bypass         | Gain           | Gain        | CSRF       | File      | # of               |
| Vendor Search                                |                   | vullerabilities                                                                                                  |            | Execution    |              | corruption | injection    |             | Inaversal | Splitting        | something      | mormation      | Filviteges  |            | inclusion | exploits           |
| Product Search                               | <u>1999</u>       | 7                                                                                                    |            |              |              |            |              |             |           |                  | 2              |                |             |            |           |                    |
| Version Search                               | 2000              | 0                                                                                                    | 4          |              | 1            |            |              |             |           |                  | 1              | 1              |             |            |           |                    |
| By Microsoft References                      | 2001              | 12                                                                                                    | 2          | 1            |              |            |              |             |           |                  | 4              | 1              |             |            |           |                    |
| op 50 :                                      | 2002              | 14                                                                                                    | 12         | 4            |              |            |              |             |           |                  |                |                |             |            |           |                    |
| Vendors                                      | 2003              | 9                                                                                                    | 10         | 2            | 4            | 1          |              |             |           |                  |                | 1              |             |            |           |                    |
| Vendor Cvss Scores<br>Products               | 2004              | 17                                                                                                    | 12         |              | 2            | -          |              | 1           |           |                  | 2              |                |             |            |           |                    |
| Product Cvss Scores                          | 2005              | 10                                                                                                    | 12         | 2            | 2            |            |              | -           |           |                  | 2              |                |             |            |           |                    |
| Versions                                     | 2000              | 25                                                                                                    | 12         |              | <u></u>      | 1          |              | 1           |           |                  | 2              | 2              | 1           |            |           |                    |
| ther :                                       | 2007              | 11                                                                                                    |            | -            | 2            | -          |              | -           |           |                  | 2              |                | *           |            |           |                    |
| Bugtrag Entries                              | 2009              | 23                                                                                                    | 17         | 2            | 1            | 1          |              | 3           |           |                  | 2              | ±              |             | 1          |           |                    |
| CWE Definitions                              | 2010              | 22                                                                                                    | 19         | 2            | -            | - 1        |              |             |           |                  |                | 1              |             | -          |           |                    |
| About & Contact                              | 2011              | 40                                                                                                    |            | 1            |              | 1          |              |             |           |                  | 4              | 1              |             |            |           |                    |
| CVE Help                                     | 2012              | 46                                                                                                    | 39         | 1            | 2            | _          |              |             |           |                  | 3              | 1              |             |            |           |                    |
| FAQ                                          | 2013              | 34                                                                                                    | 30         | -            | Z            |            |              |             |           |                  | 3              | 1              | 1           |            |           |                    |
| Articles                                     | 2014              | 47                                                                                                    | 43         |              | 3            | 1          |              |             |           |                  | 2              | 1              |             |            |           |                    |
| xternal Links :                              | 2015              | 46                                                                                                    | 36         | 1            | 1            |            |              |             |           |                  | 5              | 2              | 1           |            |           |                    |
| INVE WEDSILE                                 | 2016              | 36                                                                                                    | 26         | 1            | 2            | 1          |              | 1           |           |                  | 2              | 4              |             |            |           |                    |
| CWE Web Site                                 |                   | 416                                                                                                    | 220        | 30           | 33           | 6          |              | 6           |           |                  | 34             | 18             | 3           | 1          |           |                    |
| CWE Web Site<br>iew CVE :                    | Total             | 410                                                                                                    | 320        |              |              | -          |              | -           |           |                  |                |                |             |            |           |                    |

http://www.cvedetails.com/vendor/16/Cisco.html

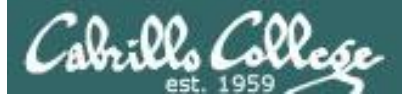

## **Cisco IOS Vulnerabilities**

#### Search for Cisco IOS, select Cisco IOS list of vulnerabilities

| Cisco IOS : List of security                           | × 😐 How China sv                                                                                                    | vallowed 15                                   | ×                                          |                                                    |                                 |                                   |                          |                                            |                          |                              |                                      | 1                            | -                     |                      |
|--------------------------------------------------------|----------------------------------------------------------------------------------------------------|-----------------------------------------------|--------------------------------------------|----------------------------------------------------|---------------------------------|-----------------------------------|--------------------------|--------------------------------------------|--------------------------|------------------------------|--------------------------------------|------------------------------|-----------------------|----------------------|
| ← → C ① www.cved                                       | details.com/vulnerabi                                                                                                    | lity-list.ph                                  | p?vendor_i                                 | d=16&product_id=19                                 | %version_id                     | =&page=18                         | thasexp=0                | 8.0pdos=08.0pec                            | =0&opo                   | /=0&lopcsrf=                 | 0&opgpriv=0&                         | opsqli=0&                    | @☆                    | 🖸 🐵 i                |
| CVE Deta<br>The ultimate secur                         | rity vulnerabili                                                                                                    | ty data                                       | source                                     |                                                    |                                 |                                   |                          | (e.g.: CVE-                                | 2009-1234                | or 2010-1234 or              | 20101234)                            |                              |                       | Search<br>iew CVE    |
| Log In Register                                        |                                                                                                    |                                               |                                            |                                                    |                                 |                                   |                          |                                            |                          | vuinerabili                  | ty Feeds & wid                       | getsnew                      | www.its               | acdb.com             |
| Home                                                   | Cisco » IOS : S                                                                                                    | <u>Cisco</u> » IOS : Security Vulnerabilities |                                            |                                                    |                                 |                                   |                          |                                            |                          |                              |                                      |                              |                       |                      |
| Browse :<br><u>Vendors</u>                             | 2VSS Scores Greater Than: 0 1 2 3 4 5 6 7 8 9<br>Sort Results By : CVE Number Descending CVE Number Ascending CVSS Score Descending Number Of Exploits Descending                                                                                                    |                                               |                                            |                                                    |                                 |                                   |                          |                                            |                          |                              |                                      |                              |                       |                      |
| Products                                               | Total number of vulnerabilities : 427 Page : 1 (This Page) 2 3 4 5 6 7 8 9                                                                                                    |                                               |                                            |                                                    |                                 |                                   |                          |                                            |                          |                              |                                      |                              |                       |                      |
| Vulnerabilities By Type                                | Copy Results Downlo                                                                                                    | ad Result                                     | s                                          |                                                    |                                 |                                   |                          |                                            |                          |                              |                                      |                              |                       |                      |
| Reports :                                              | # CVE ID                                                                                                    | CWE<br>ID                                     | # of<br>Exploits                           | Vulnerability Type(s)                              | Publish<br>Date                 | Update<br>Date                    | Score                    | Gained Access<br>Level                     | Access                   | Complexity                   | Authentication                       | Conf.                        | Integ.                | Avail.               |
| CVSS Score Distribution                                | 1 <u>CVE-1999-0775</u>                                                                                                    |                                               |                                            |                                                    | 1999-06-                        | 2008-09-                          | 10.0                     | Admin                                      | Remote                   | Low                          | Not required                         | Complete                     | Complete              | Complete             |
| Search :                                               | Cisco Gigabit Switch                                                                                                    | routers r                                     | unning IOS                                 | allow remote attacke                               | 10<br>rs to forward             | 09<br>unauthorize                 | d packets                | due to improper h                          | andling o                | f the "establi               | shed" keyword i                      | n an access                  | list.                 |                      |
| Product Search                                         | 2 <u>CVE-2002-1357</u>                                                                                                    | <u>119</u>                                    |                                            | DoS Exec Code                                      | 2002-12-                        | 2009-03-                          | 10.0                     | Admin                                      | Remote                   | Low                          | Not required                         | Complete                     | Complete              | Complete             |
| <u>Version Search</u><br>Vulnerability Search          | Multiple SSH2 serve                                                                                                    | ers and clie                                  | ents do not                                | Overflow<br>properly handle packet                 | 23<br>ets or data el            | 04<br>ements with                 | incorrect I              | enath specifiers, w                        | hich may                 | allow remote                 | e attackers to ca                    | use a denia                  | l of servic           | e or                 |
| By Microsoft References                                | possibly execute art                                                                                                    | pitrary cod                                   | le, as demo                                | nstrated by the SSHre                              | edder SSH pr                    | rotocol test su                   | uite.                    | engen op centero, n                        | , including              |                              |                                      |                              |                       |                      |
| Top 50 :<br>Vendors                                    | 3 <u>CVE-2002-1358</u>                                                                                                    | <u>20</u>                                     |                                            | DoS Exec Code                                      | 2002-12-                        | 2009-03-                          | 10.0                     | Admin                                      | Remote                   | Low                          | Not required                         | Complete                     | Complete              | Complete             |
| <u>Vendor Cvss Scores</u><br><u>Products</u>           | L 2 3 U+<br>Multiple SSH2 servers and clients do not properly handle lists with empty elements or strings, which may allow remote attackers to cause a denial of service or possibly execute<br>arbitrary code, as demonstrated by the SSHredder SSH protocol test suite. |                                               |                                            |                                                    |                                 |                                   |                          |                                            |                          |                              |                                      |                              |                       |                      |
| Product Cvss Scores<br>Versions                        | 4 CVE-2002-1359                                                                                                    | 20                                            |                                            | DoS Exec Code<br>Overflow                          | 2002-12-                        | 2009-03-                          | 10.0                     | Admin                                      | Remote                   | Low                          | Not required                         | Complete                     | Complete              | Complete             |
| Other :<br>Microsoft Bulletins<br>Bugtrag Entries      | Multiple SSH2 serve<br>via buffer overflow a                                                                                                    | ers and clie<br>attacks, as                   | ents do not<br>demonstra                   | properly handle large<br>ated by the SSHredder     | packets or la<br>SSH protoco    | arge fields, wi<br>ol test suite. | hich may a               | allow remote attack                        | kers to ca               | use a denial (               | of service or pos                    | sibly execut                 | e arbitra             | y code               |
| CWE Definitions                                        | 5 <u>CVE-2002-1360</u>                                                                                                    | <u>20</u>                                     |                                            | DoS Exec Code                                      | 2002-12-                        | 2009-03-                          | 10.0                     | Admin                                      | Remote                   | Low                          | Not required                         | Complete                     | Complete              | Complete             |
| About & Contact<br>Feedback<br>CVE Help<br>FAQ         | Multiple SSH2 serve<br>cause a denial of se<br>the SSHredder SSH                                                                                                    | rs and clie<br>rvice or po<br>protocol t      | ents do not<br>ossibly exec<br>cest suite. | properly handle string<br>ute arbitrary code due   | gs with null o<br>to interactio | tharacters in t<br>ons with the u | hem when<br>use of null- | n the string length<br>-terminated strings | is specifi<br>s as imple | ed by a lengt<br>mented usin | h field, which co<br>g languages suc | uld allow re<br>h as C, as o | emote att<br>lemonstr | ackers to<br>ated by |
| Articles                                               | 6 <u>CVE-2004-1464</u>                                                                                                    |                                               |                                            | DoS                                                | 2004-12-                        | 2008-09-                          | 10.0                     | None                                       | Remote                   | Low                          | Not required                         | Complete                     | Complete              | Complete             |
| External Links :<br><u>NVD Website</u><br>CWE Web Site | Cisco IOS 12.2(15)<br>Telnet port.                                                                                                    | and earlie                                    | r allows rer                               | note attackers to caus                             | e a denial of                   | service (refus                    | sed VTY (v               | irtual terminal) cor                       | nections                 | ), via a crafte              | d TCP connectior                     | to the Tel                   | net or rev            | erse                 |
| View CVE :                                             | 7 <u>CVE-2006-4950</u>                                                                                                    |                                               |                                            |                                                    | 2006-09-<br>23                  | 2009-03-<br>04                    | 10.0                     | Admin                                      | Remote                   | Low                          | Not required                         | Complete                     | Complete              | Complete             |
| (e.g.: CVE-2009-1234 or<br>2010-1234 or 20101234)      | Cisco IOS 12.2 thro<br>and 1941 Mobile Wi                                                                                                    | ugh 12.4<br>ireless Edg                       | before 200<br>ge Routers,                  | 60920, as used by Cis<br>is incorrectly identified | co IAD2430,<br>1 as supporti    | IAD2431, ar<br>ng DOCSIS, i       | nd IAD243<br>which allow | 2 Integrated Acce<br>ws remote attacker    | ss Device<br>rs to gain  | s, the VG224<br>read-write a | Analog Phone G<br>ccess via a hard-  | ateway, an<br>coded cabl     | d the MW<br>e-docsis  | R 1900               |

http://www.cvedetails.com/vulnerability-

 $\label{eq:list.php?vendor_id=16&product_id=19&version_id=&page=1&hasexp=0&opdos=0&opec=0&opcsrf=0&opgpriv=0&opsqli=0&opsqli=0&opxss=0&opdirt=0&cvssscoremin=0&cvssscoremin=0&cvsscoremin=0&cvsscoremin=0&cvsscoremin=0&cvsscoremin=0&cvsscoremin=0&cvsscoremin=0&cvsscoremin=0&cvsscoremin=0&cvsscoremin=0&cvsscoremin=0&cvsscoremin=0&cvsscoremin=0&cvsscoremin=0&cvsscoremin=0&cvsscoremin=0&cvsscoremin=0&cvscoremin=0&cvscoremin=0&c$ 

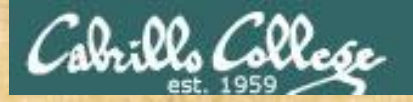

## Activity

# According to CVE Details, what is the most common type of vulnerability found in Cisco's IOS?

http://www.cvedetails.com/vendor/16/Cisco.html

Put your answer in the chat window

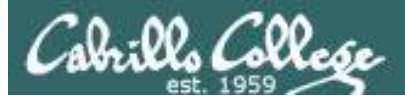

# Cisco IOS Exploits

#### Search for Cisco IOS

| 🔶 Exploit Da                      | atabase Search | ×                                                                                                    |        |       |                                                                                                    |                        | <u>*</u>           |  | ×        |
|-----------------------------------|----------------|----------------------------------------------------------------------------------------------------|--------|-------|----------------------------------------------------------------------------------------------------|------------------------|--------------------|--|----------|
| $\leftrightarrow$ $\Rightarrow$ G | https://wv     | vw.ex                                                                                                  | ploit  | -db.c | :om/search/?action=search&description=cisco+ios&g-recaptcha-response=03AHJ_VuvFax5SIVvdeMeHAPTaj9pL2E | KLCN5OYAvXwq1v         | wF0d-KqrfOFrNUZU 🕁 |  | D 1      |
|                                   | EXPL<br>DATA   | DI 1<br>B/                                                                                             | s<br>S | Ē     | Home Exploits Shellcode Papers Google Hacking Dat                                                     | tabase Sub             | omit Search        |  | <b>^</b> |
|                                   | cisco io       | os                                                                                                    |        |       | CVE (eg: 2015-1423) I'm not a robot                                                                   | SEARCH<br>MORE OPTIONS |                    |  | ł        |
|                                   | Date 🕶         | D                                                                                                    | Α      | ۷     | Title                                                                                                 | Platform               | Author             |  |          |
|                                   | 2015-10-15     |                                                                                                    | -      | Ø     | Writing Cisco IOS Rootkits                                                                            | Papers                 | Luca               |  |          |
|                                   | 2010-12-23     | 4                                                                                                    | -      | V     | Bypassing a Cisco IOS Firewall                                                                        | Papers                 | fb1h2s             |  |          |
|                                   | 2009-02-04     | ₽                                                                                                    | -      | V     | Cisco IOS 12.4(23) - HTTP Server Multiple Cross-Site Scripting Vulnerabilities                        | Hardware               | Zloss              |  |          |
|                                   | 2009-01-14     | 🐐 🕘 V Cisco IOS 12.x - HTTP Server Multiple Cross-Site Scripting Vulnerabilities Hardware Adrian Pasto |        |       |                                                                                                    |                        |                    |  |          |
|                                   | 2009-01-07     | ₽                                                                                                    | -      | V     | Cain & Abel 4.9.25 - (Cisco IOS-MD5) Local Buffer Overflow                                            | Windows                | send9              |  |          |
|                                   | 2008-08-13     | •                                                                                                    | -      | V     | Cisco IOS - Connectback (Port 21) Shellcode                                                           | Hardware               | Gyan Chawdhary     |  |          |
|                                   | 2008-08-13     | •                                                                                                    | -      | V     | Cisco IOS - Bind Shellcode Password Protected (116 bytes)                                             | Hardware               | Gyan Chawdhary     |  |          |
|                                   | 2008-08-13     | •                                                                                                    | -      | V     | Cisco IOS - Tiny Shellcode (New TTY, Privilege level to 15, No password)                              | Hardware               | Gyan Chawdhary     |  |          |
|                                   | 2008-07-29     | ₽                                                                                                    | -      | V     | Cisco IOS 12.3(18) FTP Server - Remote Exploit (attached to gdb)                                      | Hardware               | Andy Davis         |  |          |
|                                   | 2007-10-10     | •                                                                                                    | -      | V     | Cisco IOS 12.3 - LPD Remote Buffer Overflow                                                           | Hardware               | Andy Davis         |  |          |
|                                   | 2007-08-17     | •                                                                                                    | -      | V     | Cisco IOS 12.3 - Show IP BGP Regexp Remote Denial of Service                                          | Hardware               | anonymous          |  |          |
|                                   | 2007-08-09     | •                                                                                                    | -      | V     | Cisco IOS Next Hop Resolution Protocol (NHRP) - Denial of Service                                     | Windows                | Martin Kluge       |  |          |
|                                   | 2007-06-27     | ♣                                                                                                    | -      | V     | Cisco IOS Exploitation Techniques                                                                     | Papers                 | Gyan Chawdhary     |  |          |
|                                   | 2005-09-07     | ₽                                                                                                    | -      | V     | Cisco IOS 12.x - Firewall Authentication Proxy Buffer Overflow                                        | Hardware               | Markus             |  |          |
|                                   | 2005-08-01     | 8-01 🌷 - 🖌 Cisco IOS - Shellcode And Exploitation Techniques (BlackHat) Papers Michael Ly              |        |       |                                                                                                    |                        |                    |  |          |
|                                   | 2004-02-03     | •                                                                                                    | -      | V     | Cisco IOS 12 MSFC2 - Malformed Layer 2 Frame Denial of Service                                        | Hardware               | blackangels        |  |          |
|                                   | 2003-08-10     | \$                                                                                                    | -      | V     | Cisco IOS 12.x/11.x - HTTP Remote Integer Overflow                                                    | Hardware               | FX                 |  |          |
|                                   | 2003-08-01     | \$                                                                                                    | -      | V     | Cisco IOS 10/11/12 - UDP Echo Service Memory Disclosure                                               | Hardware               | FX                 |  |          |
|                                   | 2003-07-22     | ₽                                                                                                    | -      | ¥     | Cisco IOS - (using hping) Remote Denial of Service                                                    | Hardware               | zerash             |  |          |
|                                   | 2003-07-21     | •                                                                                                    | -      | V     | Cisco IOS - 'cisco-bug-44020.c' IPv4 Packet Denial of Service                                         | Hardware               | Martin Kluge       |  | -        |

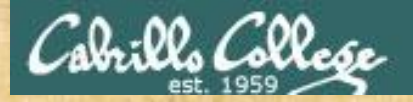

## Activity

# Note that CVE Details and the Exploit Database show a different number of exploits for the Cisco IOS.

Which one has the most?

http://www.cvedetails.com/vendor/16/Cisco.html

https://www.exploit-db.com/

Put your counts and answer in the chat window

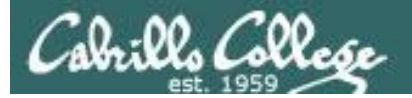

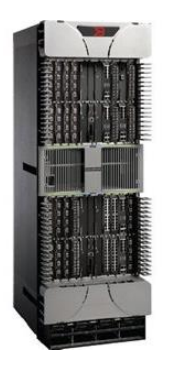

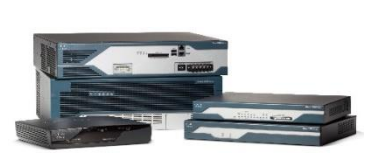

## Routers

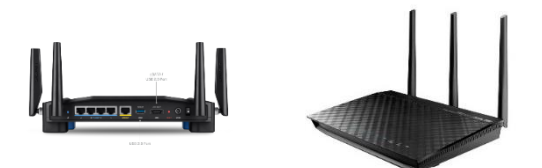

Unfortunately routers can be hacked like everything else

- Vulnerabilities in router operating systems.
- Vulnerabilities in the software that configures or manages routers.
- They can be misconfigured by mistake.
- Tricking them into adding fraudulent routes into their routing tables.

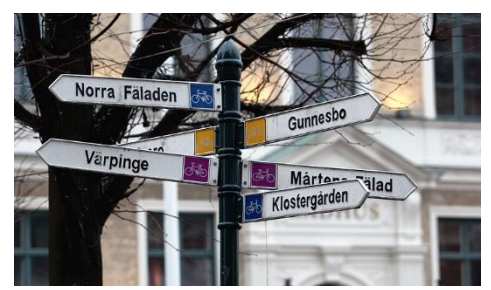

https://www.flickr.com/photos/13 426843@N08/4291372540

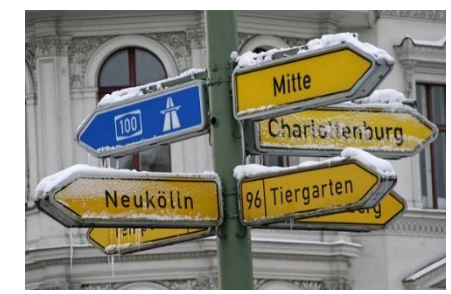

https://www.flickr.com/photos/381 09472@N00/4237980827

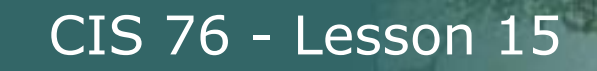

## China highjacks 15% of Internet traffic

"

For about 18 minutes on April 8, 2010, China Telecom advertised erroneous network traffic routes that instructed US and other foreign Internet traffic to travel through Chinese servers. Other servers around the world quickly adopted these paths, routing all traffic to about 15 percent of the Internet's destinations through servers located in China. This incident affected traffic to and from US government (".gov") and military (".mil") sites, including those for the Senate, the army, the navy, the marine corps, the air force, the office of secretary of Defense, the National Aeronautics and Space Administration, the Department of Commerce, the National Oceanic and Atmospheric Administration, and many others. Certain commercial websites were also affected, such as those for Dell, Yahoo!, Microsoft, and IBM.

- Huge man-in-the-middle attack
- BGP can be hijacked by one ISP router advertising fraudulent routes to other routers.
- Traffic is re-routed presumably for eavesdropping purposes

http://arstechnica.com/security/2010/11/how-china-swallowed-15-of-net-traffic-for-18-minutes/

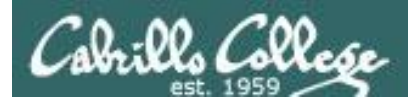

## BGP (Border Gateway Protocol) Attack

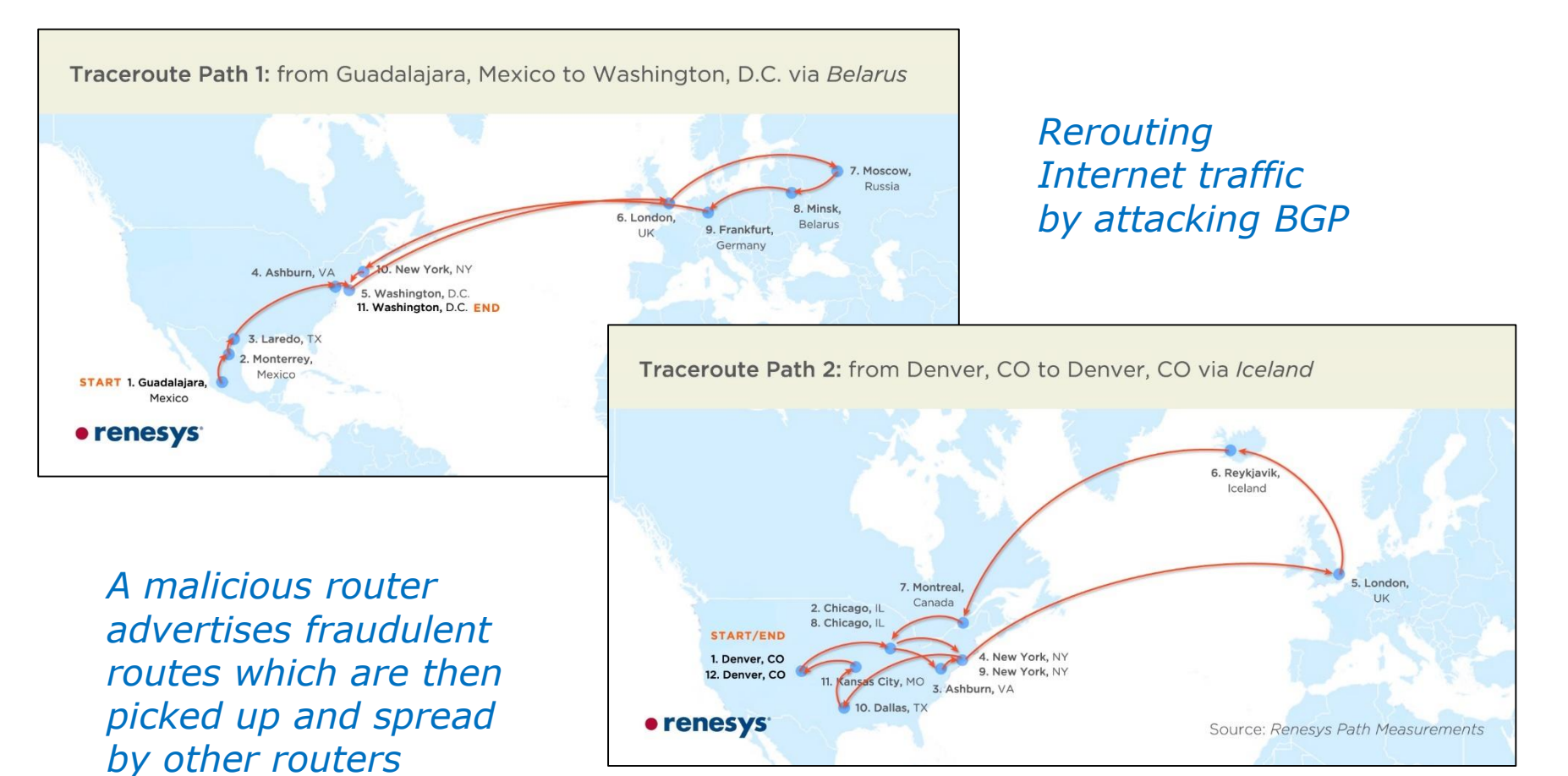

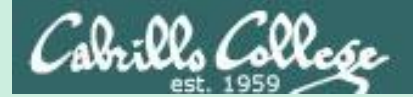

# Firewalls

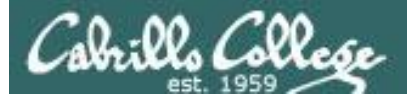

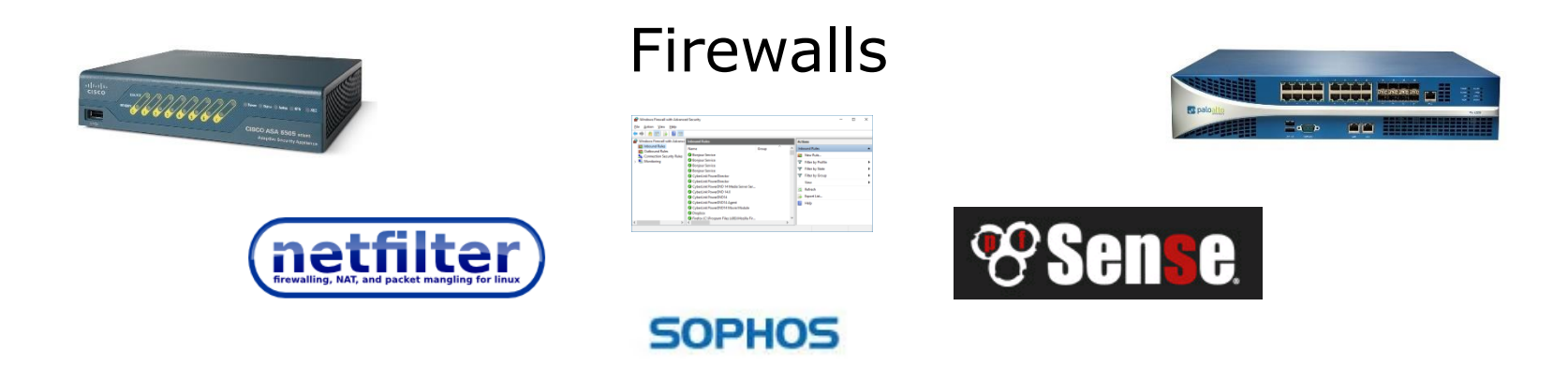

- Controls incoming and outgoing traffic from a network.
- Hardware (e.g. Cisco, Palo Alto Networks) are fast and independent of other operating systems on the network.
- Software firewalls (e.g. netfilter, Windows firewall) are slower and depend on the OS where they are running).

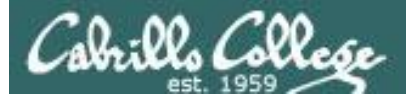

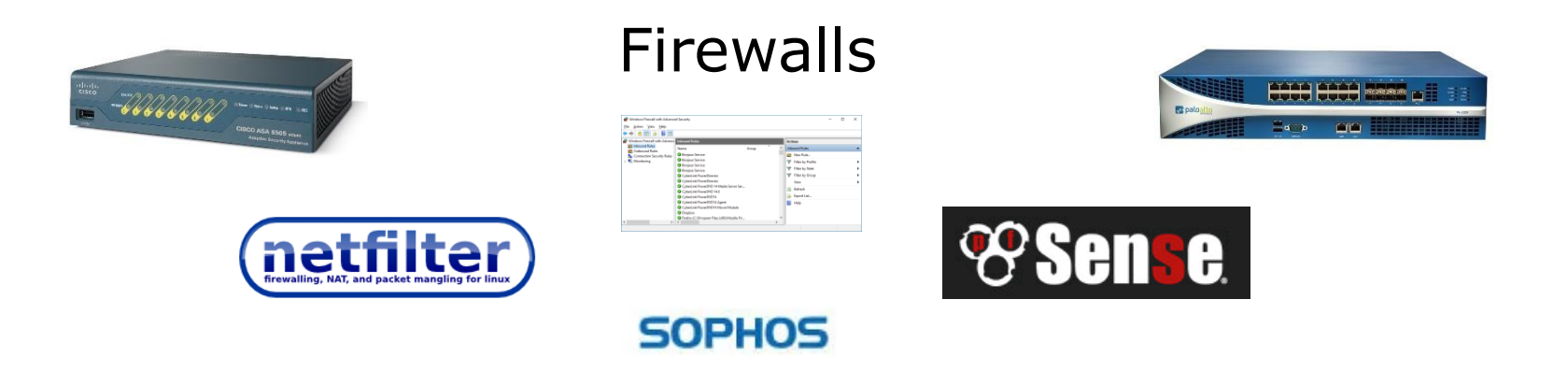

- Network Address Translation
- MAC address filtering
- IP and Port filtering
- Stateful packet inspection
- Application layer inspection

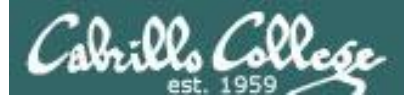

## Network Address Translation

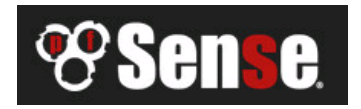

| E                                  | H-pfSense-05.cis.cabrillo      | o.edu - Firewall: N | AT: Port Fo    | orward - Mozil | la Firefox   |                        | • •                                |
|------------------------------------|--------------------------------|---------------------|----------------|----------------|--------------|------------------------|------------------------------------|
| Kali Linux, an Offensive S 🗴 🧕     | Amazon.com: Online             | × 😵 EH-pfSens       | e-05.cis.ca    | × +            |              |                        |                                    |
| 🗲 🛈 🔒   https://10.76.5.1/firewall | _nat.php                       | C                   | Q Sear         | ch             | ☆            | ê <b>♥ ↓</b>           | <b>⋒ ≉</b> ∣v ∃                    |
| offensive Secur                    | ity 🌂 Kali Linux 🌂 Kali [      | Docs 🌂 Kali Tools   | 🛄 Exploit      | -DB 🐚 Aircrac  | k-ng         |                        |                                    |
| System - Inte                      | rfaces ← Firewall ← Sei        | rvices - VPN -      | Status 🗸       | Diagnostics 🗸  | Gold 🗕       | Help 🗸                 | ¢                                  |
| Firewall / NAT / Port              | Forward                        |                     |                |                |              |                        | 0                                  |
| Port Forward 1:1 Outbound          | NPt                            |                     |                |                |              |                        |                                    |
| Interface Protocol                 | Source Source<br>Address Ports | Dest.<br>Address    | Dest.<br>Ports | NAT IP         | NAT<br>Ports | Description            | Actions                            |
| 🔲 🗸 🗶 WAN TCP                      | * *                            | WAN<br>address      | 22 (SSH)       | 10.76.5.150    | 22 (SSH)     | Forward ssh to<br>Kali | <ul> <li>✓ □</li> <li>□</li> </ul> |
|                                    |                                |                     |                | ر ₽ bbA €      | Add 🔟 D      | elete 🖪 Save           | Separator                          |

Configuring NAT to forward port 22 on the pfSense firewall

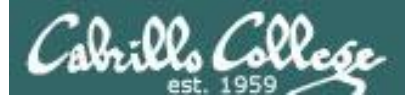

## Wireless MAC filter

| Wireless - Wireless MAC Filter                                                                                  |                    |              |  |  |  |  |  |  |
|----------------------------------------------------------------------------------------------------|--------------------|--------------|--|--|--|--|--|--|
| Wireless MAC filter allows you to control packets from devices with specified MAC address in your Wireless LAN. |                    |              |  |  |  |  |  |  |
| Basic Config                                                                                                    |                    |              |  |  |  |  |  |  |
| Band                                                                                                    | 5GHZ ▼             |              |  |  |  |  |  |  |
| Enable MAC Filter                                                                                               | 🖸 Yes 🔍 No         |              |  |  |  |  |  |  |
| MAC Filter Mode                                                                                                 | Accept 🔻           |              |  |  |  |  |  |  |
| MAC filter list (Max Limit : 64)                                                                                |                    |              |  |  |  |  |  |  |
| Client                                                                                                    | Name (MAC address) | Add / Delete |  |  |  |  |  |  |
| ex: 2C:56:DC:85:3E:E8                                                                                           |                    |              |  |  |  |  |  |  |
|                                                                                                    | No data in table.  |              |  |  |  |  |  |  |
|                                                                                                    | Apply              |              |  |  |  |  |  |  |

Wireless MAC filter on Asus router

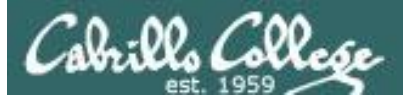

## IP Address and Port Filtering

#### Anatomy Of An Access List

| List No.                     | Rule              |                          |                                     |                                                                      | Pattern Definition                       |                                                                               |                                                              |                                       |
|------------------------------|-------------------|--------------------------|-------------------------------------|----------------------------------------------------------------------|------------------------------------------|-------------------------------------------------------------------------------|--------------------------------------------------------------|---------------------------------------|
| access-list xxx<br>(100-199) | permit or<br>deny | IP or ICMP<br>TCP or UDP | Source<br>IP address<br>xxx.xxx.xxx | Source<br>IP address<br>mask<br>xxx.xxx.xxx<br>255=ignore<br>0=apply | Destination<br>IP address<br>xxx.xxx.xxx | Destination<br>IP address<br>mask<br>xxx.xxx.xxx.xxx<br>255=ignore<br>0=apply | eq=equal<br>gt=greater than<br>lt=less than<br>neq=not equal | TCP or UDP<br>destination<br>port no. |
| 1                            | 2                 | 3                        | 4                                   | 5                                                                    | 6                                        | 7                                                                             | 8                                                            | 9                                     |

1) Every extended access list has a number from 100 to 199, which identifies the list in two places. When building the list, every line must be labeled with the same access list number. When you apply the list to an interface on the router, you must reference it by the same number. Version 11.2 of the IOS allows you to use a name for the list instead of a number.

- 2) A permit or deny rule has to be applied to every line or statement on the list.
- 3) If you are only filtering on IP address, you will specify IP (or ICMP for pings and trace routes) as the protocol. This means that only the IP address is considered for a match. If you are also filtering on UDP or TCP port, you must specify TCP or UDP.
- Every line in the list must have a source address.

Required

Optional

- 5) Every IP source address in the list must have a mask. The mask lets you determine how much of the preceding IP address to apply to the filter. In most cases, you will simply want to put a 255 corresponding to every octet in the IP address that you want to ignore, and 0 for every octet that you want the packet match to apply to.
- 6) Every line in the list must have a destination address.
- Every IP destination address in the list must have a mask. See 5 above.
- 8) This applies to the TCP or UDP port that you are filtering on. In most cases, you will use the eq, which means equals. This gives you the ability to permit or deny TCP or UDP ports equal to the port specified. There are cases, however, where you will want to apply a range of port numbers, which is where the gt, greater than, or lt, less than, will come in handy.
- If you have defined the pattern as a TCP or UDP packet, you will have to have an associated port number.

https://www.scribd.com/document/269048661/Anatomy-of-an-Access-List

ip access-list extended FIREWALL-IN-20160604 permit tcp any host 207.62.187.231 eq 22 permit tcp any host 207.62.187.231 eq www permit tcp any host 207.62.187.231 eg 443

Access List on a Cisco Router

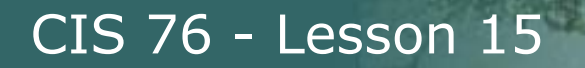

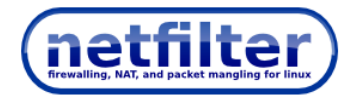

## Stateful packet inspection

```
[root@p24-elrond ~]# cat /etc/sysconfig/iptables
# Generated by iptables-save v1.4.7 on Sun Mar 17 13:38:54 2013
*nat
:PREROUTING ACCEPT [274:29705]
:POSTROUTING ACCEPT [17:1421]
:OUTPUT ACCEPT [15:1301]
-A PREROUTING -d 172.20.192.171/32 -i eth0 -j DNAT --to-destination 192.168.24.9
-A POSTROUTING -s 192.168.24.9/32 -o eth0 -j SNAT --to-source 172.20.192.171
-A POSTROUTING -s 192.168.24.0/24 -o eth0 -j SNAT --to-source 172.20.192.170
COMMIT
# Completed on Sun Mar 17 13:38:54 2013
# Generated by iptables-save v1.4.7 on Sun Mar 17 13:38:54 2013
*filter
:INPUT DROP [10:985]
:FORWARD DROP [9:756]
:OUTPUT DROP [0:0]
-A INPUT -m state --state RELATED, ESTABLISHED -j ACCEPT
-A INPUT -s 192.168.24.0/24 -d 192.168.24.1/32 -i eth1 -m state --state NEW -j ACCEPT
-A INPUT -j LOG --log-prefix "iptables INPUT:" --log-level 6
-A FORWARD -m state -- state RELATED, ESTABLISHED -j ACCEPT
-A FORWARD -s 192.168.24.0/24 -m state --state NEW -j ACCEPT
-A FORWARD -d 192.168.24.9/32 -p tcp -m state --state NEW -m tcp --dport 23 -j ACCEPT
-A FORWARD - j LOG -- log-prefix "iptables FORWARD:" -- log-level 6
-A OUTPUT -m state --state NEW, RELATED, ESTABLISHED -j ACCEPT
COMMIT
# Completed on Sun Mar 17 13:38:54 2013
[root@p24-elrond ~]#
```

#### *Netfilter (iptables) firewall on Linux server can use TCP connection states*

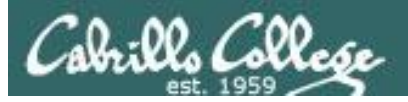

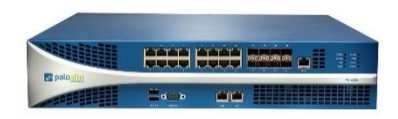

## Application layer inspection

| Any                |                      | Mny Any                  |                |                |                    |                        |
|--------------------|----------------------|--------------------------|----------------|----------------|--------------------|------------------------|
|                    | Security Policy Rule |                          |                |                |                    | 0                      |
|                    | General Source       | User Destination         | Application    | Service/URL Ca | ategory Actions    |                        |
|                    | select               | -                        |                | Any            |                    |                        |
|                    | Destination Zone     | •                        |                | Destination A  | Address 🔺          |                        |
|                    | 🔲 🎮 Server-425-:     | zone                     |                | 🔲 💐 host-sun   | -hwa-ext .231      |                        |
|                    | Sec                  | urity Policy Rule        |                |                |                    |                        |
| +Add Delete        | Ge                   | neral Source Use         | r Destination  | Application    | Service/URL Catego | ory Actions            |
|                    |                      | Action Setting           |                |                | Log Setting        |                        |
|                    | 1 1                  | Action                   | 🔾 Deny 🛛 💿 All | ow             |                    | Log at Session Start   |
|                    |                      |                          |                |                |                    | 🗹 Log at Session End   |
|                    |                      | Profile Setting          |                |                | Log Forwarding     | None                   |
|                    |                      | Profile Type             | Profiles       |                | Other California   |                        |
|                    |                      | Antivirus                | default        |                | Schodula           | Mana                   |
|                    |                      | Vulnerability Protection | strict-cap     |                | OoS Marking        | None                   |
|                    |                      | Anti-Spyware             | strict-cap     |                | Quo Manang         | Dicable Server Bespape |
| Curating a securit |                      | URL Filtering            | default        | •              |                    |                        |
| Creating security  |                      | File Blocking            | None           | -              |                    |                        |
| policy on a Palo A | ΙΤΟ                  | Data Filtering           | None           | •              |                    |                        |
| policy on a Palo A | lto                  | Data Filtering           | None           | -              |                    |                        |

69

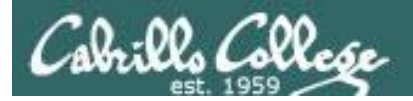

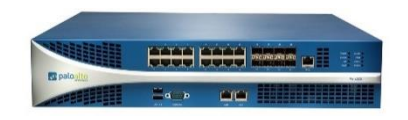

# Application layer inspection

| Name       | Location | Count     | Rule Name                       | Threat Name | Host Type | Severity      | Action  | Packet Capture |
|------------|----------|-----------|---------------------------------|-------------|-----------|---------------|---------|----------------|
|            |          |           |                                 |             |           |               |         |                |
| strict-cap |          | Rules: 10 | simple-client-<br>critical      | any         | client    | critical      | block   | single-packet  |
|            |          |           | simple-client-high              | any         | client    | high          | block   | single-packet  |
|            |          |           | simple-client-<br>medium        | any         | client    | medium        | block   | disable        |
|            |          |           | simple-client-<br>informational | any         | client    | informational | default | disable        |
|            |          |           | simple-client-low               | any         | client    | low           | default | disable        |
|            |          |           | simple-server-<br>critical      | any         | server    | critical      | block   | single-packet  |
|            |          |           | simple-server-high              | any         | server    | high          | block   | single-packet  |
|            |          |           | more                            |             |           |               |         |                |

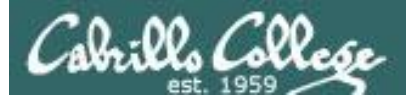

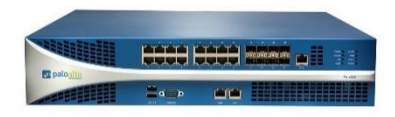

## Application layer inspection

| ٩. | (add | dr.dst in 207.62.187 | 231)           |                                                                |                  |                 |                |         |              |                      | E             | ) 🗶 🕂 📴 🛱                 | 2 |
|----|------|----------------------|----------------|----------------------------------------------------------------|------------------|-----------------|----------------|---------|--------------|----------------------|---------------|---------------------------|---|
|    |      | Receive Time         | Туре           | Name                                                           | From Zone        | Attacker        | Victim         | To Port | Application  | Action               | Severity      | Rule                      |   |
| Þ  |      | 12/04 13:42:28       | vulnerability  | Unknown HTTP Request<br>Method Found                           | CIS-187-<br>zone | 50.247.81.99    | 207.62.187.231 | 80      | web-browsing | alert                | informational | allow-some-to-<br>sun-hwa |   |
| Þ  |      | 12/04 13:42:25       | vulnerability  | HTTP OPTIONS Method                                            | CIS-187-<br>zone | 50.247.81.99    | 207.62.187.231 | 80      | web-browsing | alert                | informational | allow-some-to-<br>sun-hwa |   |
| Þ  |      | 12/04 13:17:05       | vulnerability  | Unknown HTTP Request<br>Method Found                           | CIS-187-<br>zone | 50.247.81.99    | 207.62.187.231 | 80      | web-browsing | alert                | informational | allow-some-to-<br>sun-hwa |   |
| Þ  |      | 12/04 13:17:04       | vulnerability  | HTTP OPTIONS Method                                            | CIS-187-<br>zone | 50.247.81.99    | 207.62.187.231 | 80      | web-browsing | alert                | informational | allow-some-to-<br>sun-hwa |   |
| Þ  | Ş    | 12/03 19:07:49       | vulnerability  | SSH User Authentication<br>Brute Force Attempt                 | CIS-187-<br>zone | 221,194,47,208  | 207.62.187.231 | 22      | ssh          | reset-both           | high          | allow-some-to-<br>sun-hwa |   |
| Þ  | \$   | 12/03 19:07:48       | vulnerability  | SSH User Authentication<br>Brute Force Attempt                 | CIS-187-<br>zone | 221,194,47,208  | 207.62.187.231 | 22      | ssh          | reset-both           | high          | allow-some-to-<br>sun-hwa |   |
| Þ  | ₽    | 12/03 19:07:48       | vulnerability  | SSH User Authentication<br>Brute Force Attempt                 | CIS-187-<br>zone | 221,194,47,208  | 207.62.187.231 | 22      | ssh          | reset-both           | high          | allow-some-to-<br>sun-hwa |   |
| Þ  | \$   | 12/03 19:07:47       | vulnerability  | SSH User Authentication<br>Brute Force Attempt                 | CIS-187-         | 221.194.47.208  | 207.62.187.231 | 22      | ssh          | reset-both           | high          | allow-some-to-            |   |
| Þ  |      | 12/03 14:10:45       | vulnerability  | Unknown HTTP Request<br>Method Found                           | CIS-187-<br>zone | 71.80.249.170   | 207.62.187.231 | 80      | web-browsing | alert                | informational | allow-some-to-<br>sun-hwa |   |
| Þ  |      | 12/03 14:10:45       | vulnerability  | HTTP OPTIONS Method                                            | CIS-187-<br>zone | 71.80.249.170   | 207.62.187.231 | 80      | web-browsing | alert                | informational | allow-some-to-<br>sun-hwa |   |
| Þ  |      | 12/03 14:10:32       | vulnerability  | HTTP OPTIONS Method                                            | CIS-187-<br>zone | 71.80.249.170   | 207.62.187.231 | 80      | web-browsing | alert                | informational | allow-some-to-<br>sun-hwa |   |
| Þ  |      | 12/03 12:16:40       | vulnerability  | Unknown HTTP Request<br>Method Found                           | CIS-187-<br>zone | 198.8.80.82     | 207.62.187.231 | 80      | web-browsing | alert                | informational | allow-some-to-<br>sun-hwa |   |
| Þ  |      | 12/03 12:16:38       | vulnerability  | HTTP OPTIONS Method                                            | CIS-187-<br>zone | 198.8.80.82     | 207.62.187.231 | 80      | web-browsing | alert                | informational | allow-some-to-<br>sun-hwa |   |
| Þ  |      | 12/03 11:49:31       | vulnerability  | Unknown HTTP Request<br>Method Found                           | CIS-187-<br>zone | 198.8.80.82     | 207.62.187.231 | 80      | web-browsing | alert                | informational | allow-some-to-<br>sun-hwa |   |
| Þ  |      | 12/03 11:49:31       | vulnerability  | HTTP OPTIONS Method                                            | CIS-187-<br>zone | 198.8.80.82     | 207.62.187.231 | 80      | web-browsing | alert                | informational | allow-some-to-<br>sun-hwa |   |
| Þ  |      | 12/03 08:13:31       | vulnerability  | OpenSSH AES-GCM Auth<br>Remote Code Execution<br>Vulnerability | CIS-187-<br>zone | 162.243.196.164 | 207.62.187.231 | 22      | ssh          | alert                | low           | allow-some-to-<br>sun-hwa |   |
| Þ  |      | 12/03 08:13:31       | vulnerability  | OpenSSH AES-GCM Auth<br>Remote Code Execution                  | CIS-187-<br>zone | 162.243.196.164 | 207.62.187.231 | 22      | ssh          | alert                | low           | allow-some-to-<br>sun-hwa | - |
|    |      | 123456789            | 10   🕑   🗌 Res | olve hostname                                                  |                  |                 |                |         | D            | isplaying logs 301 - | 400 100 🔻     | per page DESC             | - |

The PAN firewall catches the brute force attack and resets the connection

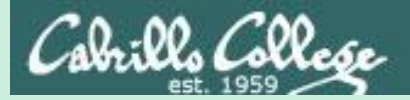

# Intrusion Detection and Prevention Systems

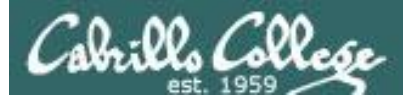

# Intrusion Detection Systems (IDS)

- Software application or hardware device.
- Monitor traffic and alert administrators of potential attacks.
- Scan incoming packets for known exploit signatures, and any behavior or protocol anomalies.
- Host based (HIDS) include anti-virus, <u>Tripwire</u> and <u>OSSEC</u>.
- Network based (NIDS) include **SNORT** and **Suricata**.
- Passive IDS only monitors and reports.
- Active IDS will communicate with routers and firewalls to block specific attackers.

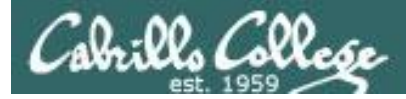

# Intrusion Prevention Systems (IPS)

- Like an active IDS except is an inline device with all traffic flowing through it.
- An IPS can automatically stop attacks.
- Palo Alto Networks firewalls can be used as an IDS or an IPS.

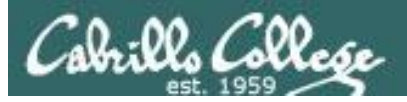

## **IDS Evasion**

- Payload obfuscation
  - Encoding and encryption
  - Polymorphism
- Insertion and evasion
  - Fragmentation and small packets
  - Overlapping fragments and TCP segments
  - Protocol ambiguities
  - Low bandwidth attacks
- Denial of service
  - CPU exhaustion
  - Memory exhaustion
  - Operator fatigue

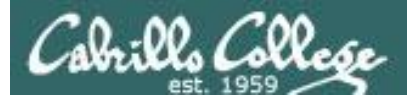

## Using Security Onion and a PA-500

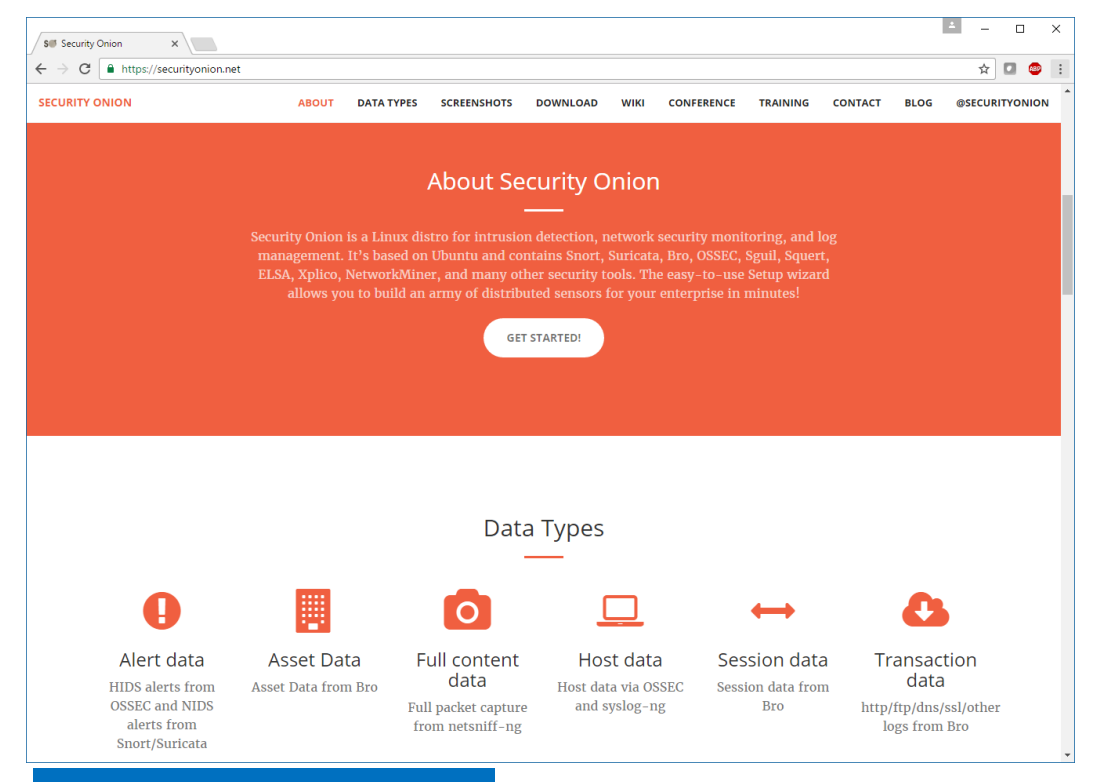

Security Onion is installed on a VM using SNORT and observes traffic via a tap port.

*It bundles Squert, Sguil, SNORT, ELSA, Bro and more.* 

https://securityonion.net/

*The Palo Alto Networks PA-500 is inline and all traffic goes through it* 

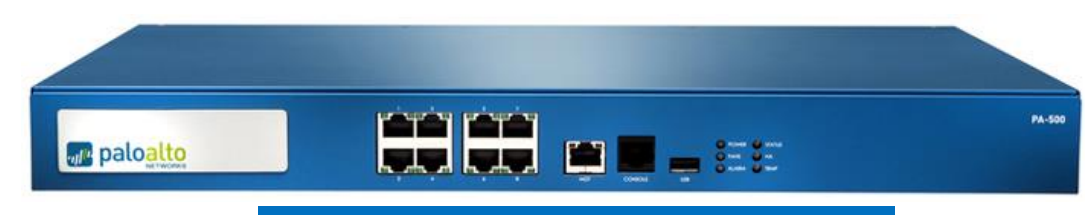

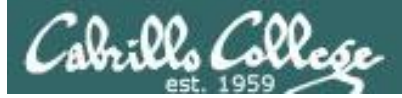

## nmap "all" scan

#### nmap -p 22,80,443 -A 207.62.187.231,243

| root@pen-kali:~# nmap -p 22,80,443 -A 207.62.187.231,243                                                                                                    |
|----------------------------------------------------------------------------------------------------|
| Starting Nmap 7.12 ( https://nmap.org ) at 2016-12-05 22:58 PST<br>Nmap scan report for 207.62.187.231<br>Host is up (0.00079s latency).<br>PORT STATE SERVICE VERSION                                                                                                    |
| <pre>22/tcp open ssh</pre>                                                                                                    |
| TRACEROUTE (using port 443/tcp)<br>HOP RTT ADDRESS<br>1 0.38 ms 10.99.99.1<br>2 0.45 ms 207.62.187.226<br>3 0.55 ms 207.62.187.231                                                                                                    |
| Nmap scan report for 207.62.187.243<br>Host is up (0.00079s latency).<br>PORT STATE SERVICE VERSION<br>22/tcp filtered ssh<br>80/tcp open http Apache httpd 2.0.52 ((Red Hat))<br>  http-methods:<br> _ Potentially risky methods: TRACE<br> _http-server-header: Apache/2.0.52 (Red Hat)<br> _http-title: Cisco Academy OnLine Curriculum<br>443/tcp filtered https |

Caught in both Squert and PAN logs

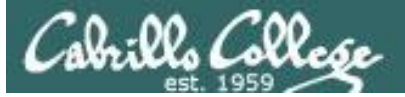

Squert

| 9 squert (1890) - matahari - Chromium                           |                         |                                                                     |                                   |                              |                                               |                                                                                                    |                                                 |                                                  |                                             |                                  |                                           |                              | , 🗆 🗙                        |               |
|-----------------------------------------------------------------|-------------------------|---------------------------------------------------------------------|-----------------------------------|------------------------------|-----------------------------------------------|----------------------------------------------------------------------------------------------------|-------------------------------------------------|--------------------------------------------------|---------------------------------------------|----------------------------------|-------------------------------------------|------------------------------|------------------------------|---------------|
| 🗅 ELSA × 🗅 squert (1890) - mata ×                               |                         |                                                                     |                                   |                              |                                               |                                                                                                    |                                                 |                                                  |                                             |                                  | 8                                         |                              |                              |               |
| ← → C 🚺                                                         | https://lo              | ://localhost/squert/index.php?id=69d83723933455457100ab8317c96370 🛱 |                                   |                              |                                               |                                                                                                    |                                                 |                                                  |                                             |                                  |                                           |                              | : 5                          |               |
| EVENTS                                                          | SUMMARY VIEWS           |                                                                     |                                   |                              |                                               |                                                                                                    |                                                 |                                                  |                                             |                                  |                                           | ×                            |                              |               |
| INTERVA                                                         | AL: 2016-12-06          | 6 00:00:0                                                           | 0 -> 2016                         | -12-06 23                    | 3:59:59 (+0                                   | 0:00) FILTERE                                                                                                   | D BY OBJECT: NO                                 | FILTERED BY                                      | SENSOR: NO                                  | PRIORITY                         | 20.3%                                     | 71.1%                        | 1.7%                         | 6.9%          |
| TOGGLE                                                          | ^                       | QUEUE                                                               | S                                 | с р                          | C ACT                                         | IVITY LAST E                                                                                                    | VENT SIGNATURE                                  |                                                  |                                             |                                  | ID S                                      | PROTO                        | % TOTAL                      |               |
| queue only<br>grouping                                          | on                      | 16                                                                  | 1                                 | 1                            |                                               | 06:59:2                                                                                                    | 27 ET SCAN P                                    | otential SSH Sca                                 | an OUTBOUND                                 |                                  | 2003068                                   | 6                            | 0.847%                       |               |
| SUMMARY                                                         | ^                       | alert to<br>count<br>d:200                                          | cp \$HOM<br>5, secon<br>3068; rev | IE_NET<br>ds 120; r<br>/:6;) | any -> \$E)<br>reference:                     | KTERNAL_NET 2<br>url, <u>en.wikipedia.or</u>                                                                    | 22 (msg:"ET SCAN Pot<br>rg/wiki/Brute_force_att | ential SSH Sca<br><mark>ack</mark> ; reference:เ | n OUTBOUND";<br>.rrl, <u>doc.emerging</u> t | flags:S,12; th<br>threats.net/20 | reshold: ty<br>1 <mark>03068</mark> ; cla | pe threshold<br>sstype:atter | I, track by_s<br>npted-recor | src,<br>n; si |
| queued events                                                   | 1890                    | file: do                                                            | wnloade                           | d.rules:1                    | .0641                                         |                                                                                                    |                                                 |                                                  |                                             |                                  |                                           |                              |                              |               |
| total signatures                                                | 1690                    | CA                                                                  | TEGORIZE                          | E O EVEN                     | NT(S)                                         | CREATE FILTER                                                                                                   | R: <u>src dst both</u>                          |                                                  |                                             |                                  |                                           |                              |                              |               |
| total sources<br>total destinations                             | -                       | QUEUE ACTIVITY LAST EVENT SOURCE COUNTRY DESTINATION COUNTRY        |                                   |                              |                                               |                                                                                                    |                                                 |                                                  |                                             |                                  |                                           |                              |                              |               |
| COUNT BY PRIORITY                                               | ^                       | 16                                                                  |                                   |                              | 2016-12-0                                     | 6 06:59:27                                                                                                    | 10.99.99.100                                    | RFC1918 (.lo)                                    |                                             | 207.62.18                        | 7.231                                     |                              | STATES (.u                   | s)            |
| high                                                            | 384 (20.3%)             | S                                                                   | л ти                              | MESTAMF                      | Ρ                                             | EVENT ID                                                                                                    | SOURCE                                          | PORT                                             | DESTINATION                                 | PORT                             | SIGNATU                                   | RE                           |                              |               |
| medium                                                          | <b>1343</b> (71.1%)     |                                                                     | RT 20                             | )16-12-06                    | 6 06:59:27                                    | <u>4.61775</u>                                                                                                  | 10.99.99.100                                    | 44738                                            | 207.62.187.231                              | 22                               | ET SCAN<br>OUTBOU                         | I Potential SS<br>JND        | H Scan                       |               |
| other                                                           | 32 (1.7%)<br>131 (6.9%) |                                                                     | RT 20                             | )16-12-06                    | 6 06:59:26                                    | <u>5.67462</u>                                                                                                  | 10.99.99.100                                    | 44712                                            | 207.62.187.231                              | 22                               | ET SCAN                                   | I Potential SS<br>JND        | SH Scan                      |               |
|                                                                 |                         |                                                                     | RT 20                             | )16-12-06                    | 6 06:59:26                                    | <u>4.61774</u>                                                                                                  | 10.99.99.100                                    | 44696                                            | 207.62.187.231                              | 22                               | ET SCAN                                   | I Potential SS<br>JND        | SH Scan                      | an naturi,    |
|                                                                 |                         |                                                                     | RT 20                             | )16-12-06                    | 6 06:59:11                                    | <u>5.67461</u>                                                                                                  | 10.99.99.100                                    | 46512                                            | 207.62.187.231                              | 22                               | ET SCAN                                   | I Potential SS               | SH Scan                      | J             |
| compromised L1                                                  | -                       |                                                                     | RT 20                             | )16-12-06                    | 6 06:59:11                                    | 3.371244                                                                                                    | 10.99.99.100                                    | 46513                                            | 207.62.187.231                              | 22                               | ET SCAN                                   | I Potential SS               | SH Scan                      |               |
| e attempted acces                                               | s -                     |                                                                     | RT 20                             | )16-12-06                    | 6 06:17:49                                    | <u>3.371231</u>                                                                                                 | 10.99.99.100                                    | 55006                                            | 207.62.187.231                              | 22                               | ET SCAN                                   | I Potential SS<br>JND        | SH Scan                      |               |
| <ul> <li>denial of service</li> <li>policy violation</li> </ul> | -                       |                                                                     | RT 20                             | )16-12-06                    | 6 06:17:48                                    | <u>4.61760</u>                                                                                                  | 10.99.99.100                                    | 54968                                            | 207.62.187.231                              | 22                               | ET SCAN                                   | I Potential SS               | SH Scan                      |               |
| e reconnaissance                                                | -                       |                                                                     | RT 20                             | )16-12-06                    | 6 06:17:48                                    | <u>3.371230</u>                                                                                                 | 10.99.99.100                                    | 54964                                            | 207.62.187.231                              | 22                               | ET SCAN                                   | Potential SS                 | SH Scan                      |               |
| malicious                                                       | -                       |                                                                     |                                   |                              | alayan da da da da da da da da da da da da da | , in the fact that is a fact that is a fact that is a fact that is a fact that is a fact that is a fact that is |                                                 | tartartartartago destados est                    |                                             |                                  | ET SCAN                                   | Potential SS                 | H Scan                       | 11            |
| WELCOME Matan                                                   | 1 1 200001              |                                                                     |                                   |                              |                                               |                                                                                                    |                                                 |                                                  |                                             |                                  |                                           |                              | 10 01.02.4                   | -             |

An SSH scan detected in Squert

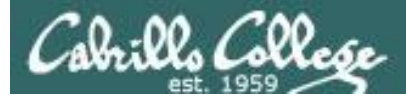

PAN

| paloalto                      | ſ        | Dashboard              | 0.04           | Monitor                       | Policies                        | Objects          | Network      | Device     |          |              |                | 🐣 Com             | mit 🔒 (1) 📓 Save           |  |
|-------------------------------|----------|------------------------|----------------|-------------------------------|---------------------------------|------------------|--------------|------------|----------|--------------|----------------|-------------------|----------------------------|--|
|                               |          | Businbourd             | 400            |                               | 1 otteles                       | objecto          | Hetwork      | Device     |          |              |                |                   |                            |  |
|                               |          |                        |                |                               |                                 |                  |              |            |          |              |                | Manual            | 🔽 😋 🥑 Help                 |  |
| ▼ 📑 Logs                      | ٩ (      | (addr in 10.99.99.100) |                |                               |                                 |                  |              |            |          |              |                |                   |                            |  |
| Traffic                       |          | Receive Time           | Туре           | Name                          |                                 | From Zone        | Attacker     | Victim     | To Port  | Application  | Action         | Severity          | Rule                       |  |
| URL Filtering                 | <b>P</b> | 12/05 22:59:30         | vulnerability  | Unknov<br>Metho               | wn HTTP Request<br>d Found      | CIS-187-<br>zone | 10.99.99.100 | 207.62.187 | 7.243 80 | web-browsing | alert          | informational     | allow-some-to-             |  |
| WildFire Submissions          | Þ        | 12/05 22:59:30         | vulnerability  | Unknov<br>Metho               | wn HTTP Request<br>d Found      | CIS-187-<br>zone | 10,99,99,100 | 207.62.187 | .231 80  | web-browsing | alert          | informational     | allow-some-to-<br>sun-hwa  |  |
| HIP Match                     | Þ        | 12/05 22:59:30         | vulnerability  | HTTP C                        | OPTIONS Method                  | CIS-187-<br>zone | 10.99.99.100 | 207.62.187 | 7.243 80 | web-browsing | alert          | informational     | allow-some-to-<br>valiente |  |
| System                        | Þ        | 12/05 22:59:30         | vulnerability  | HTTP C                        | OPTIONS Method                  | CIS-187-<br>zone | 10,99,99,100 | 207.62.187 | .231 80  | web-browsing | alert          | informational     | allow-some-to-<br>sun-hwa  |  |
| Alarms                        | Þ        | \$ 12/05 22:46:36      | vulnerability  | <sup>,</sup> Bash R<br>Execut | emote Code<br>ion Vulnerability | CIS-187-<br>zone | 10,99,99,100 | 207.62.187 | 7.231 80 | web-browsing | reset-both     | critical          | allow-some-to-<br>sun-hwa  |  |
| App Scope                     | Þ        | 12/05 22:17:53         | vulnerability  | Unknov<br>Metho               | wn HTTP Request<br>d Found      | CIS-187-<br>zone | 10.99.99.100 | 207.62.187 | .231 80  | web-browsing | alert          | informational     | allow-some-to-<br>sun-hwa  |  |
| 📷 Summary<br>🍢 Change Monitor | Þ        | 12/05 22:17:53         | vulnerability  | HTTP C                        | OPTIONS Method                  | CIS-187-<br>zone | 10.99.99.100 | 207.62.187 | .231 80  | web-browsing | alert          | informational     | allow-some-to-<br>sun-hwa  |  |
| h Threat Monitor              | Þ        | 12/05 22:15:32         | vulnerability  | Unknov<br>Metho               | wn HTTP Request<br>d Found      | CIS-187-<br>zone | 10.99.99.100 | 207.62.187 | .243 80  | web-browsing | alert          | informational     | allow-some-to-<br>valiente |  |
| Network Monitor               | • 🗊      | 12/05 22:15:32         | vulnerability  | HTTP C                        | OPTIONS Method                  | CIS-187-<br>zone | 10.99.99.100 | 207.62.187 | 7.243 80 | web-browsing | alert          | informational     | allow-some-to-<br>valiente |  |
| Session Browser               | Þ        | 12/05 22:10:35         | vulnerability  | Unknov<br>Metho               | wn HTTP Request<br>d Found      | CIS-187-<br>zone | 10.99.99.100 | 207.62.187 | .243 80  | web-browsing | alert          | informational     | allow-some-to-<br>valiente |  |
| Sotnet                        | Þ        | 12/05 22:10:35         | vulnerability  | HTTP C                        | OPTIONS Method                  | CIS-187-<br>zone | 10.99.99.100 | 207.62.187 | 7.243 80 | web-browsing | alert          | informational     | allow-some-to-<br>valiente |  |
| Manage PDF Summary            | Þ        | 12/05 22:07:21         | vulnerability  | Unknov<br>Metho               | wn HTTP Request<br>d Found      | CIS-187-<br>zone | 10.99.99.100 | 207.62.187 | 7.231 80 | web-browsing | alert          | informational     | allow-some-to-<br>sun-hwa  |  |
| Report Groups                 | Þ        | 12/05 22:07:21         | vulnerability  | HTTP C                        | OPTIONS Method                  | CIS-187-<br>zone | 10.99.99.100 | 207.62.187 | .231 80  | web-browsing | alert          | informational     | allow-some-to-<br>sun-hwa  |  |
| Content Scheduler             | Þ        | \$ 07/12 15:27:11      | vulnerability  | Bash R<br>Execut              | emote Code<br>ion Vulnerability | CIS-187-<br>zone | 10.99.99.100 | 207.62.187 | .243 80  | web-browsing | reset-both     | critical          | allow-some-to-<br>valiente |  |
| III Reports                   | Þ        | \$ 07/12 15:27:10      | vulnerability  | Bash R<br>Execut              | emote Code<br>ion Vulnerability | CIS-187-<br>zone | 10.99.99.100 | 207.62.187 | 7.243 80 | web-browsing | reset-both     | critical          | allow-some-to-<br>valiente |  |
|                               | Þ        | \$ 07/12 15:27:10      | vulnerability  | Bash R<br>Execut              | emote Code<br>ion Vulnerability | CIS-187-<br>zone | 10.99.99.100 | 207.62.187 | 7.243 80 | web-browsing | reset-both     | critical          | allow-some-to-<br>valiente |  |
|                               | Þ        | \$ 07/12 15:27:10      | vulnerability  | Bash R<br>Execut              | emote Code<br>ion Vulnerability | CIS-187-<br>zone | 10.99.99.100 | 207.62.187 | 7.243 80 | web-browsing | reset-both     | critical          | allow-some-to-<br>valiente |  |
|                               |          |                        | Resolve hostna | me                            | en de Cade                      | CTC 107          | 10.00.00.100 | 207 62 107 | - 242 00 |              | Displaying log | ış 1 - 97   100 🔻 | per page DESC 💌            |  |

An HTTP scan detected by Palo Alto Networks

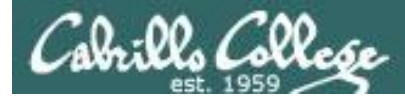

## nmap "shellshock" scan

| root@pen-kali: ~                                                                                                    | 000    |
|----------------------------------------------------------------------------------------------------|--------|
| File Edit View Search Terminal Help                                                                                                    |        |
| <pre>root@pen-kali:~# nmap -sV -pscript http-shellshock sun-hwa.cis.cabrillo.edu</pre>                                                                                                    | ^      |
| Starting Nmap 7.12 ( https://nmap.org ) at 2016-12-05 23:17 PST<br>Nmap scan report for sun-hwa.cis.cabrillo.edu (207.62.187.231)<br>Host is up (0.00040s latency).<br>Other addresses for sun-hwa.cis.cabrillo.edu (not scanned): 2607:f380:80f:f425::231<br>Not shown: 65532 filtered ports |        |
| PORT STATE SERVICE VERSION<br>22/tcp open ssh OpenSSH 7.2p2 Ubuntu 4ubuntu2.1 (Ubuntu Linux; protocol 2.0)<br>20/tcp open bttp Apacho bttpd 2.4.18 ((Ubuntu))                                                                                                    |        |
| _http-server-header: Apache/2.4.18 (Ubuntu)<br>443/tcp closed https                                                                                                    |        |
| Service Info: OS: Linux; CPE: cpe:/o:linux:linux_kernel                                                                                                    |        |
| Service detection performed. Please report any incorrect results at https://nmap.org/subm<br>Nmap done: 1 IP address (1 host up) scanned in 150.42 seconds<br><mark>root@pen-kali</mark> :~#                                                                                                  | nit/ . |

Squert doesn't log anything, but PAN logs it and resets the connection

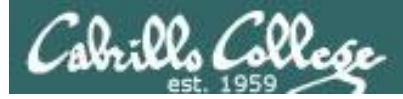

PAN

| Jul paloalto                                   |      |                       |                 |                                             |                  |              |                |         |              |                |                 |                            |
|------------------------------------------------|------|-----------------------|-----------------|---------------------------------------------|------------------|--------------|----------------|---------|--------------|----------------|-----------------|----------------------------|
| NETWORKS                                       |      | Dashboard             | ACC             | Monitor Policies                            | Objects          | Network      | Device         |         |              |                | 👗 Com           | mit 🔒 (1) 📔 Save           |
|                                                |      |                       |                 |                                             |                  |              |                |         |              |                | Manual          | 🔽 😋 🔞 Help                 |
| 🔻 📑 Logs                                       | ٩ (  | addr in 10.99.99.100) | )               |                                             |                  |              |                |         |              |                | E               | • 🗶 🕂 🕞 🚰 🛃                |
| R Traffic                                      |      | Receive Time          | Туре            | Name                                        | From Zone        | Attacker     | Victim         | To Port | Application  | Action         | Severity        | Rule                       |
| URL Filtering                                  |      | \$ 12/05 23:19:30     | vulnerability   | Bash Remote Code                            | CIS-187-         | 10.99.99.100 | 207.62.187.231 | 80      | web-browsing | reset-both     | critical        | allow-some-to-             |
| WildFire Submissions                           | Þ    | 12/05 22:59:30        | vulnerability   | Unknown HTTP Request<br>Method Found        | CIS-187-         | 10.99.99.100 | 207.62.187.243 | 80      | web-browsing | alert          | informational   | allow-some-to-<br>valiente |
| HIP Match                                      | Þ    | 12/05 22:59:30        | vulnerability   | Unknown HTTP Request<br>Method Found        | CIS-187-<br>zone | 10.99.99.100 | 207.62.187.231 | 80      | web-browsing | alert          | informational   | allow-some-to-<br>sun-hwa  |
| System                                         | Þ    | 12/05 22:59:30        | vulnerability   | HTTP OPTIONS Method                         | CIS-187-<br>zone | 10,99,99,100 | 207.62.187.243 | 80      | web-browsing | alert          | informational   | allow-some-to-<br>valiente |
| Alarms<br>P-Packet Capture                     | Þ    | 12/05 22:59:30        | vulnerability   | HTTP OPTIONS Method                         | CIS-187-<br>zone | 10,99,99,100 | 207.62.187.231 | 80      | web-browsing | alert          | informational   | allow-some-to-<br>sun-hwa  |
| App Scope                                      | ₽    | 12/05 22:46:36        | vulnerability   | Bash Remote Code<br>Execution Vulnerability | CIS-187-<br>zone | 10.99.99.100 | 207.62.187.231 | 80      | web-browsing | reset-both     | critical        | allow-some-to-<br>sun-hwa  |
| Sonimary                                       | Þ    | 12/05 22(17)53        | vulnerability   | Unknown HTTP Request<br>Method Found        | CIS-187-<br>zone | 10,99,99,100 | 207,62,187,231 | 80      | web-browsing | alert          | informational   | allow-some-to-<br>sun-hwa  |
| 🝈 Threat Monitor<br>😡 Threat Map               | P    | 12/05 22:17:53        | vulnerability   | HTTP OPTIONS Method                         | CIS-187-<br>zone | 10.99.99.100 | 207.62.187.231 | 80      | web-browsing | alert          | informational   | allow-some-to-<br>sun-hwa  |
| 🐼 Network Monitor                              | • 🗭  | 12/05 22:15:32        | vulnerability   | Unknown HTTP Request<br>Method Found        | CIS-187-<br>zone | 10.99.99.100 | 207.62.187.243 | 80      | web-browsing | alert          | informational   | allow-some-to-<br>valiente |
| Session Browser                                | P    | 12/05 22:15:32        | vulnerability   | HTTP OPTIONS Method                         | CIS-187-<br>zone | 10,99,99,100 | 207.62.187.243 | 80      | web-browsing | alert          | informational   | allow-some-to-<br>valiente |
| v v v v v v v v v v v v v v v v v v v          | P    | 12/05 22:10:35        | vulnerability   | Unknown HTTP Request<br>Method Found        | CIS-187-<br>zone | 10.99.99.100 | 207.62.187.243 | 80      | web-browsing | alert          | informational   | allow-some-to-<br>valiente |
| 🆾 Manage PDF Summary<br>🌆 User Activity Report | ₽    | 12/05 22:10:35        | vulnerability   | HTTP OPTIONS Method                         | CIS-187-<br>zone | 10,99,99,100 | 207,62,187,243 | 80      | web-browsing | alert          | informational   | allow-some-to-<br>valiente |
| Report Groups                                  | P    | 12/05 22:07:21        | vulnerability   | Unknown HTTP Request<br>Method Found        | CIS-187-<br>zone | 10.99.99.100 | 207.62.187.231 | 80      | web-browsing | alert          | informational   | allow-some-to-<br>sun-hwa  |
| Manage Custom Reports                          | Þ    | 12/05 22:07:21        | vulnerability   | HTTP OPTIONS Method                         | CIS-187-<br>zone | 10,99,99,100 | 207.62.187.231 | 80      | web-browsing | alert          | informational   | allow-some-to-<br>sun-hwa  |
| 💷 Reports                                      | P    | • 07/12 15:27:11      | vulnerability   | Bash Remote Code<br>Execution Vulnerability | CIS-187-<br>zone | 10,99,99,100 | 207.62.187.243 | 80      | web-browsing | reset-both     | critical        | allow-some-to-<br>valiente |
|                                                | P    | • 07/12 15:27:10      | vulnerability   | Bash Remote Code<br>Execution Vulnerability | CIS-187-<br>zone | 10,99,99,100 | 207,62,187,243 | 80      | web-browsing | reset-both     | critical        | allow-some-to-<br>valiente |
|                                                | P    | 07/12 15:27:10        | vulnerability   | Bash Remote Code<br>Execution Vulnerability | CIS-187-<br>zone | 10.99.99.100 | 207.62.187.243 | 80      | web-browsing | reset-both     | critical        | allow-some-to-<br>valiente |
|                                                | KK   |                       | tesolve hostnam | e                                           | CTC 107          | 10.00.00.100 | 007 (0 107 040 | 1.00    |              | Displaying log | ıs 1 - 98 100 🔻 | per page DESC 💌            |
|                                                | rsim | ms   Logout           |                 |                                             |                  |              |                |         |              |                |                 | 🧑 Tasks Language           |

#### PAN logs it and resets the connection

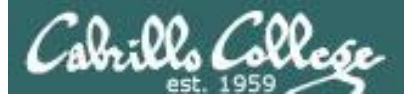

PAN

| Dashboard ACC Monitor Policies Objects Network Device 🛓 Commit 🔒 (1) 🗃 Save |            |                      |                               |                                                                                                    |                                                                                                    |                                                                              |                                              |                                  |                           |                            |                           |                            |          |
|-----------------------------------------------------------------------------|------------|----------------------|-------------------------------|----------------------------------------------------------------------------------------------------|----------------------------------------------------------------------------------------------------|------------------------------------------------------------------------------|----------------------------------------------|----------------------------------|---------------------------|----------------------------|---------------------------|----------------------------|----------|
|                                                                             |            |                      |                               |                                                                                                    |                                                                                                    |                                                                              |                                              |                                  |                           |                            | Manual                    | <b>-</b> S 0+              | Help     |
| ▼ 🖻 Logs                                                                    | la (ac     | ldr in 10.99.99.100) |                               |                                                                                                    |                                                                                                    |                                                                              |                                              |                                  |                           |                            |                           | ) 🗙 🕂 📴 🚔                  | 편        |
| Traffic                                                                     |            | Receive Time         | Packet Capture                |                                                                                                    |                                                                                                    |                                                                              |                                              | 0                                | ion:                      | Action                     | Severity                  | Rule                       |          |
| URL Filtering                                                               | P (        | 12/05 23:19:30       | 23:19:19.000000<br>0x0000:    | 24:e9:b3:24:fc:82<br>001b 1737 bel0 2                                                                                                    | 2 > 00:1b:1<br>4e9 b324 f                                                                                | 7:37:be:10, et<br>282 0800 4500                                              | hertype IPv4 (0x0<br>7\$\$E.                 | 0800), lengt:                    | owsing                    |                            |                           |                            | <b>A</b> |
| KildFire Submissions                                                        | Þ          | 12/05 22:59:30       | 0x0010:<br>0x0020:            | 015e 4941 4000 3<br>0515 d316 0050 9                                                                                                    | 8f06 d25e 0:<br>9a81 3e56 a                                                                              | a63 6364 acle<br>56 0c4e 8018                                                | .^IA@.?^.ccd                                 |                                  | owsing                    | alert                      | informational             | allow-some-to-<br>valiente |          |
| HIP Match                                                                   | Þ          | 12/05 22:59:30       | 0x0030:<br>0x0040:            | <ul> <li>: 00e5 0e55 0000 0101 080a 0009 77ad 0451.</li> <li>: 5019 4745 5420 2f20 4854 5450 2f31 2e31 P</li> <li>: 0d0a 2229 207b 203a 3b7d 3b20 6563 686f .</li> <li>: 3b20 6563 686f 2022 594b 534d 5047 5144 ;</li> <li>: 5e44 4747 4744 6702 2e50 2070 2070 2070</li> </ul> | P.GET./.HTTP/1.1                                                                                         | owsing                                                                       | alert                                        | informational                    | allow-some-to-<br>sun-hwa |                            |                           |                            |          |
| System                                                                      | P          | 12/05 22:59:30       | 0x0050:<br>0x0060:<br>0x0070: |                                                                                                    | ;.echo."YKSMPGQI                                                                                         | "YKSMPGQD                                                                    | owsing                                       | alert                            | informational             | allow-some-to-<br>valiente |                           |                            |          |
| P-Packet Capture                                                            | P          | 12/05 22:59:30       | 0x0080:<br>0x0090:            | 3b7d 3b20 6563 6<br>594b 534d 5047 5                                                                                                    | 586f 3b20 6<br>5144 5a4e 4                                                                               | 563 686£ 2022<br>747 4744 5022                                               | ;};.echo;.echo.<br>YKSMPGQDZNGGGDP           | ;.echo;.echo."<br>SMPGODZNGGGDP" | owsing                    | alert                      | informational             | allow-some-to-<br>sun-hwa  |          |
| App Scope                                                                   | P (        | 12/05 22:46:36       | 0x00a0:<br>0x00b0:            | 0d0a 436f 6e6e 6<br>6f73 650d 0a48 6                                                                                                    | 563 7469 6:<br>5f73 743a 20                                                                              | f6e 3a20 636c<br>)73 756e 2d68                                               | Connection:.cl<br>oseHost:.sun-h             | owsing                           | reset-both                | critical                   | allow-some-to-<br>sun-hwa |                            |          |
| Samuely<br>Samuely<br>Change Monitor                                        | Þ          | 12/05 22:17:53       | 0x00c0:<br>0x00d0:            | : 7761 2e63 6973 2e63 6162 7269<br>: 6564 750d 0a55 7365 722d 4167<br>: 2028 2920 7b20 3a3b 7d3b 2065<br>: 2065 6368 6f20 2259 4b53 4d50                                                                                                    | 269 6c6c 6f2e<br>167 656e 743a                                                                           | wa.cis.cabrillo.<br>eduUser-Agent:                                           |                                              | owsing                           | alert                     | informational              | allow-some-to-<br>sun-hwa |                            |          |
| 👜 Threat Monitor 🔞 Threat Map                                               | P          | 12/05 22:17:53       | 0x00e0:<br>0x00f0:            |                                                                                                    | 920 7b20 3a3b 7d3b 2065<br>368 6f20 2259 4b53 4d50<br>747 4450 220d 0a52 6566<br>829 207b 203a 3b7d 3b20 | b 2065 6368 6f3b<br>3 4d50 4751 445a<br>2 6566 6572 6572<br>d 3b20 6563 686f | .().{.:;};.echo;<br>.echo."YKSMPGQD2         | ;<br>Z                           | owsing                    | alert                      | informational             | allow-some-to-<br>sun-hwa  |          |
| 🐼 Network Monitor<br>🚳 Traffic Man                                          | < 🗊        | 12/05 22:15:32       | 0x0100:<br>0x0110:<br>0x0120: | 3a20 2829 207b 2                                                                                                    |                                                                                                    |                                                                              | <pre>NGGGDP"Referer :.().{.:;};.echo :</pre> | r<br>>                           | owsing                    | alert                      | informational             | allow-some-to-<br>valiente |          |
| Session Browser                                                             | Þ          | 12/05 22:15:32       | 0x0120:<br>0x0130:<br>0x0140: | Sate 474 7474 5022 0dba 4361 6fb 6965 ZWCGDP"Cookie<br>3a20 2829 207b 203a 3b7d 3b20 6563 686f :.().{.:;};:coho<br>3b20 6563 6661 2022 594b 534d 5047 5144 ;.echo."XKSHPQDD<br>544 6747 4744 5022 0dba 0dba                                                                      |                                                                                                    |                                                                              |                                              |                                  |                           | alert                      | informational             | allow-some-to-<br>valiente |          |
| v                                                                           | P          | 12/05 22:10:35       | 0x0150:<br>0x0160:            |                                                                                                    |                                                                                                    |                                                                              |                                              |                                  |                           | alert                      | informational             | allow-some-to-<br>valiente |          |
| 🖾 Manage PDF Summary<br>🎭 User Activity Report                              | P          | 12/05 22:10:35       |                               | · · · · · · · · · · · · · · · · · · ·                                                                                                    |                                                                                                    |                                                                              |                                              |                                  | owsing                    | alert                      | informational             | allow-some-to-<br>valiente |          |
| Report Groups                                                               | P          | 12/05 22:07:21       |                               |                                                                                                    |                                                                                                    |                                                                              |                                              |                                  | owsing                    | alert                      | informational             | allow-some-to-<br>sun-hwa  |          |
| Manage Custom Reports                                                       | P          | 12/05 22:07:21       | 4                             |                                                                                                    |                                                                                                    |                                                                              |                                              | ۰.                               | owsing                    | alert                      | informational             | allow-some-to-<br>sun-hwa  |          |
| III Reports                                                                 | <b>P</b> 1 | 07/12 15:27:11       |                               |                                                                                                    |                                                                                                    |                                                                              | Export                                       | Close                            | owsing                    | reset-both                 | critical                  | allow-some-to-<br>valiente |          |
|                                                                             | <b>P</b> 1 | , 07/12 15:27:10     | Ex                            | ecution Vulnerability                                                                                                    | zone                                                                                                    |                                                                              |                                              |                                  | bwsing                    | reset-both                 | critical                  | allow-some-to-<br>valiente |          |
|                                                                             | <b>P</b>   | 07/12 15:27:10       | vulnerability Ba<br>Ex        | sh Remote Code<br>ecution Vulnerability                                                                                                    | CIS-187-<br>zone                                                                                         | 10.99.99.100                                                                 | 207.62.187.243                               | 80 web-b                         | rowsing                   | reset-both                 | critical                  | allow-some-to-<br>valiente |          |
|                                                                             | 100        | 1   D   Re:          | solve hostname                | ah Damata Cada                                                                                                    |                                                                                                    |                                                                              |                                              | oo luurk k                       |                           | Displaying logs :          | l - 98   100 🔽            | per page DESC              | -        |
|                                                                             |            |                      |                               |                                                                                                    |                                                                                                    |                                                                              |                                              |                                  |                           |                            |                           |                            | uage     |

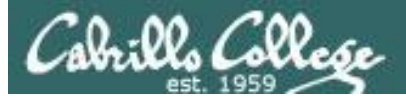

PAN

| 🜠 1202564065033980284.pcap - Wireshark                                                                                                    |                  |
|----------------------------------------------------------------------------------------------------|------------------|
| Eile Edit View Go Capture Analyze Statistics Telephony Tools Help                                                                                                    |                  |
| ≝ ≝ ≝ ≝ ⊨ ⊟ ⊠ % 2 ⊨   < ⇔ ⇔ ∞ 7 ½   ⊟ ⊟   • • < ∞ ⊡   ≝ ⊠ %   ⊯                                                                                                    |                  |
| Filter: Expression Clear Apply                                                                                                    |                  |
| No. Time Source Destination Protocol Info                                                                                                    |                  |
| I 0.000000 I0.99.99.100 I/2.30.5.21 HITP GET / HTTP/I.I CONTINUATION OF NON-HTTP TRATTIC                                                                                                    |                  |
| <ul> <li>              Frame 1: 364 bytes on wire (2912 bits), 364 bytes captured (2912 bits)          </li> <li>             Ethernet II, Src: 24:e9:b3:24:fc:82 (24:e9:b3:24:fc:82), Dst: PaloAlto_37:be:10 (00:1b:17:37:be:10)          </li> <li>             Internet Protocol, src: 10.99.99.100 (10.99.99.100), Dst: 172.30.5.21 (172.30.5.21)         </li> <li>             Transmission Control Protocol, Src Port: 54038 (54038), Dst Port: http (80), Seq: 1, Ack: 1, Len: 298         </li> <li>             Internet by Terreral Protocol, Src Port: 54038 (54038), Dst Port: http (80), Seq: 1, Ack: 1, Len: 298         </li> </ul> |                  |
|                                                                                                    |                  |
| □ [Expert Info (Chat/Sequence): GET / HTTP/1.1\r\n]                                                                                                    |                  |
| [Message: GET / HTTP/1.1(r\n]<br>[severity level: charl                                                                                                    |                  |
|                                                                                                    |                  |
| Request Method: GET                                                                                                    |                  |
| Request URI: /                                                                                                    |                  |
| Request version: Hilb/J.1                                                                                                    |                  |
| E Data (282 bytes)                                                                                                    |                  |
| Data: 2829207b203a3b7d3b206563686f3b206563686f2022594b                                                                                                    |                  |
| [Length: 282]                                                                                                    |                  |
|                                                                                                    |                  |
| 0050 00 0a 28 29 20 70 20 38 30 70 30 20 50 50 50 51 44 ; ;;; echo<br>0060 36 20 65 63 68 6f 20 22 59 4b 53 4d 50 47 51 44 ; echo "YKSMPGQD<br>0070 5a 4e 47 47 47 44 50 22 3a 20 28 29 20 7b 20 3a ZNGGGPP" : () { :<br>0080 3b 7d 3b 20 65 63 68 6f 3b 20 65 63 68 6f 20 22 ; ;; echo "                                                                                                    | -                |
| 0090 59 4b 53 4d 50 47 51 44 5a 4e 47 47 47 44 50 22 YKSMPGOD ZNGGGDP"<br>00a0 0d 0a 43 6f 6e 6e 65 63 74 69 6f 6e 3a 20 63 6ccommer tion: cl                                                                                                    |                  |
| 00b0 6f 73 65 0d 0a 48 6f 73 74 3a 20 73 75 6e 2d 68 oseHos t: sun-h<br>00c0 77 61 2e 63 69 73 2e 63 61 62 72 69 6c 6c 6f 2e wa cis c abrillo                                                                                                    |                  |
| 00d0 65 64 75 0d 0a 55 73 65 72 2d 41 67 65 6e 74 3a edu. Use r-Agent:                                                                                                    |                  |
| 00F0 20 65 63 68 67 20 22 59 4b 53 4d 50 47 51 44 5a echo "Y KSMPGODZ                                                                                                    |                  |
| 0110 3a 20 28 29 20 7b 20 3a 3b 7d 3b 20 65 63 68 6f : () { :;}; echo                                                                                                    |                  |
| 0130 5a 4e 47 47 47 44 50 22 0d 0a 43 6f 6f 6b 69 65 ZNGGGDP"Cookie                                                                                                    |                  |
| 0140 3a 20 28 29 20 7b 20 3a 3b 7d 3b 20 65 63 68 6f   : () { : ;}; echo<br>0150 3b 20 65 63 68 6f 20 22 59 4b 53 4d 50 47 51 44   ; echo " YKSMPGQD                                                                                                    | •                |
| Data (data.data), 282 bytes     Packets: 1 Displayed: 1 Marked: 0 Load time: 0:00.143                                                                                                    | Profile: Default |

#### One packet captured and exported to Wireshark
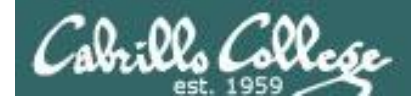

# nmap "heartbleed" scan

nmap -p 443 --script ssl-heartbleed opus-ii.cis.cabrillo.edu

| root@pen-kali: ~                                                                                                    | 000 |
|----------------------------------------------------------------------------------------------------|-----|
| File Edit View Search Terminal Help                                                                                                    |     |
| <pre>root@pen-kali:~# nmap -p 443script ssl-heartbleed opus.cis.cabrillo.edu</pre>                                                                                                    | *   |
| Starting Nmap 7.12 ( https://nmap.org ) at 2016-12-05 23:41 PST<br>Nmap scan report for opus.cis.cabrillo.edu (207.62.187.230)<br>Host is up (0.00072s latency).<br>Other addresses for opus.cis.cabrillo.edu (not scanned): 2607:f380:80f:f425::230<br>PORT STATE SERVICE<br>443/tcp open https |     |
| Nmap done: 1 IP address (1 host up) scanned in 13.74 seconds<br><mark>root@pen-kali:~#</mark>                                                                                                    | -   |

Squert, Sguil and PAN log it

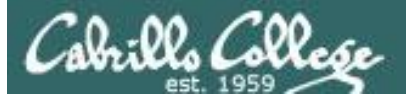

Squert

| 🕒 ELSA × 🗅 squert (1953) - mata x                                                                                                    |                                                                                                |           |          |              |              |                 |                 |                 |                  |                    |                 |                      | 8                             |                             |
|----------------------------------------------------------------------------------------------------|------------------------------------------------------------------------------------------------|-----------|----------|--------------|--------------|-----------------|-----------------|-----------------|------------------|--------------------|-----------------|----------------------|-------------------------------|-----------------------------|
| ← → C 4                                                                                                    | → C         ▲ bttp5://localhost/squert/index.php?id=69d83723933455457100ab8317c96370         ☆ |           |          |              |              |                 |                 |                 |                  |                    |                 |                      |                               | ☆ :                         |
| EVENTS                                                                                                    |                                                                                                |           |          |              |              |                 | 0               |                 | <b>T</b>         | î.                 |                 |                      |                               |                             |
| INTERVAL: 2016-12-06 00:00:00 -> 2016-12-06 23:59:59 (+00:00) FILTERED BY OBJECT: NO FILTERED BY SENSOR: NO PRIORITY: 22.9% 68.8% [1.6%] (6.7%) |                                                                                                |           |          |              |              |                 |                 |                 |                  |                    |                 |                      |                               |                             |
| TOGGLE                                                                                                    | ^                                                                                              | QUEUE     | SC       | DC           | ACTIVIT      | Y LAST          | EVENT           | SIGNATURE       |                  |                    |                 | ID                   | PROTO                         | % TOTAL                     |
| queue only                                                                                                    | on                                                                                             |           | 1.1      |              |              | 07:46           | :48             | ET POLICY D     | NS Update Fro    | m External net     |                 | 2009702              | 17                            | 22.655%                     |
| grouping                                                                                                    | on                                                                                             |           |          |              |              |                 |                 | ET DOLLOV O     | K.O. 1991        | 0.17.1             |                 |                      |                               |                             |
| SUMMARY                                                                                                    | ~                                                                                              | 3         | 1        | 1            |              | 07:41           | :27             | (SomeOrganiz    | ationalUnit)     | Certificate        |                 | 2013659              | 6                             | 0.154%                      |
| queued events                                                                                                    | 1953                                                                                           | alert tcp | \$EXTE   | RNAL_NE      | T 443 -> \$H | HOME_NET        | any (msg:       | "ET POLICY Se   | elf Signed SSI   | _ Certificate (Sc  | meOrganizatio   | nalUnit)"; 1         | flow:establis                 | shed,from_serv              |
| total events                                                                                                    | 1951                                                                                           | er; conte | ent: 116 | U3 "; conte  | nt: 1061.; M | ithin:/; conte  | ent:"Some       | OrganizationalU | unit"; classtype | e:policy-violation | n; sld:2013659; | rev:3;)              |                               |                             |
| total signatures                                                                                                    | al signatures 15 file: downloaded.rules:10469                                                  |           |          |              |              |                 |                 |                 |                  |                    |                 |                      |                               |                             |
| total sources                                                                                                    |                                                                                                | CATE      | GORIZE   | 0 EVENT(S    | ) 🗭 (        | CREATE FILTE    | R: <u>src</u> d | <u>st</u> both  |                  |                    |                 |                      |                               |                             |
| total destinations                                                                                                    | -                                                                                              | QUEUE     | ACTIVI   | TY LAS       | ST EVENT     |                 | SOURC           | E .             | COUNTRY          |                    | DESTINATION     | С                    | OUNTRY                        |                             |
| COUNT BY PRIORITY                                                                                                    | ^                                                                                              | 3         |          | 201          | 16-12-06 07  | :41:27          | 207.            | .62.187.230     | UNITED :         | STATES (.us)       | 10.99.99.10     | <b>00</b> R          | FC1918 (.lo)                  |                             |
| high                                                                                                    | 447 (22.9%)                                                                                    | - er      | TIM      | TETAMD       |              |                 |                 | COURCE          | DODT             | DESTINATION        | DODT            | CICNATU              |                               |                             |
| medium                                                                                                    | 1343 (68.8%)                                                                                   | 51        | T HV     | ESTAIVIE     |              | EVENTID         |                 | SUDRCE          | PORT             | DESTINATION        | PORT            | SIGNATOR             | (E                            |                             |
| low                                                                                                    | 32 (1.6%)                                                                                      | R         | T 201    | .6-12-06 07: | :41:27       | <u>3.371251</u> |                 | 207.62.187.230  | 443              | 10.99.99.100       | 36700           | ET POLIC<br>(SomeOrg | Y Self Signe<br>ganizational  | ed SSL Certificate          |
| otner                                                                                                    | 131 (6.7%)                                                                                     | . 🔲 🛛 🖪   | T 201    | 6-12-06 07:  | :41:27       | <u>4.61788</u>  |                 | 207.62.187.230  | 443              | 10.99.99.100       | 36696           | ET POLIC<br>(SomeOrg | Y Self Signe<br>ganizationalU | ed SSL Certificate<br>Jnit) |
| COUNT BY CLASSIFIC                                                                                                    | CATION 🔨                                                                                       | R         | T 201    | 6-12-06 07:  | :41:27       | <u>5.67499</u>  |                 | 207.62.187.230  | 443              | 10.99.99.100       | 36698           | ET POLIC<br>(SomeOrg | Y Self Signe<br>ganizationalU | ed SSL Certificate<br>Jnit) |
| compromised L1                                                                                                    | -                                                                                              | 16        | 1        |              |              | 06:59           | :27             | ET SCAN Pot     | ential SSH Sca   | n OUTBOUND         |                 | 2003068              | 6                             | 0.820%                      |
| attempted access                                                                                                    | -                                                                                              |           |          |              |              |                 |                 | ET POLICY O     |                  | Auth Race6/LUTT    | D Dageword      |                      |                               |                             |
| denial of service                                                                                                    |                                                                                                | 2         | 1        |              |              |                 | :13             | detected unen   |                  | AULI DASCON HIT    |                 | 2006380              | 6                             | 0.103%                      |
| policy violation                                                                                                    | -                                                                                              | 1306      | 1        |              |              | 04:52           |                 | GPL SNMP pt     |                  |                    |                 | 2101411              | 17                            | 66.940%                     |
| e reconnaissance                                                                                                    | -                                                                                              | 32        | 1        |              |              | 04:18           | :18             | GPL ICMP IN     | IFO PING *NIX    |                    |                 | 2100366              | 1                             | 1.640%                      |
| WELCOME mataha                                                                                                    | ari   LOGOUT                                                                                   |           |          |              | lat a a      |                 |                 |                 |                  |                    |                 |                      |                               | JTC 07:47:10                |
|                                                                                                    |                                                                                                |           |          |              |              |                 |                 |                 |                  |                    |                 |                      |                               |                             |

#### Squert logs the self-signed certificate sent to attacker

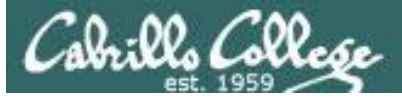

Sguil

|                       | SGUI                             | L-0.9.0 - Con       | necte 🧿 s       | quert (1959) - mataha               | ar                            |                          |                |               |                                                                                                    |            |                    |              |             |      |
|-----------------------|----------------------------------|---------------------|-----------------|-------------------------------------|-------------------------------|--------------------------|----------------|---------------|----------------------------------------------------------------------------------------------------|------------|--------------------|--------------|-------------|------|
|                       |                                  |                     |                 | SG                                  | JIL-0.9.0 - Con               | nected To l              | ocalhost       |               |                                                                                                    |            |                    |              | ÷           | = ×  |
| <u>F</u> ile <u>(</u> | Query <u>F</u>                   | eports Sour         | nd: Off ServerN | lame: <mark>localhost</mark> UserNa | ame: <mark>matahar</mark> i J | JserID: <mark>2</mark>   |                |               |                                                                                                    |            |                    | 2016-12-0    | 06 07:49:13 | GMT  |
| Real                  | RealTime Events Escalated Events |                     |                 |                                     |                               |                          |                |               |                                                                                                    |            |                    |              |             |      |
|                       |                                  |                     |                 |                                     |                               |                          |                |               |                                                                                                    |            |                    |              |             | EX   |
| ST                    | CNT                              | Sensor<br>ids-01-et | Alert ID        | Date/Time                           | Src IP                        | SPort<br>47801           | Dst IP         | DPort<br>5422 | Pr                                                                                                    | Event Mess | iage<br>Suspicious | inhound t    | o Postaro   |      |
| RT                    | 2                                | ids-01-et           | 3 371177        | 2016-12-06 02:57:48                 | 207.02.107.227                | 58226                    | 10.76.26.105   | 1/33          | 6                                                                                                    | ET POLICY  | Suspicious         | inbound to   |             |      |
| PT                    | 2                                | ids-01-et           | 4 61682         | 2016-12-06 02:57:48                 | 207.02.187.227                | 19406                    | 10.76.26.105   | 1433          | 6                                                                                                    | ETPOLICY   | Suspicious         | inbound to   | o Oracle S  |      |
| PT                    | 1                                | ids_01_ot           | 4.01002         | 2016-12-06 02:57:49                 | 207.62.187.227                | 60063                    | 10.76.26.105   | 5901          | 6                                                                                                    |            | suspicious         | C Scan 580   | 0-5820      |      |
| DT                    | 1                                | ids-01-ot           | 2 271170        | 2016-12-06 02:57:50                 | 207.62.187.227                | 56625                    | 10.76.26.105   | 5004          | 6                                                                                                    |            | tontial VN         | C Scan 500   | 0-5020      | -1   |
| DT                    | 6                                | ids 01 ot           | 4 61757         | 2016-12-06 02:57:50                 | 10 00 00 100                  | 61052                    | 207 62 197 221 | 22            | 6                                                                                                    |            | tontial SS         |              |             | -1   |
| PT                    | 5                                | ids-01-et           | 3 271228        | 2016-12-06 06:07:02                 | 10.99.99.100                  | 61051                    | 207.62.187.231 | 22            | 6                                                                                                    |            | tontial SS         | H Scan OUT   | BOUND       |      |
| RT                    | 5                                | ids-01-et           | 5 67457         | 2016-12-06 06:07:02                 | 10.99.99.100                  | 61053                    | 207.62.187.231 | 22            | 6                                                                                                    |            | tential SS         | H Scan OUT   | BOUND       | -1   |
| RT                    | 1                                | ids-01-et           | 5 67460         | 2016-12-06 06:36:13                 | 10.99.99.100                  | 38738                    | 207.62.187.243 | 80            | 6                                                                                                    | ET POLICY  |                    | Rasic Auth I | Base64 HT   |      |
| RT                    | 1                                | ids-01-et           | 4 61767         | 2016-12-06 06:36:13                 | 10.99.99.100                  | 38740                    | 207 62 187 243 | 80            | 6                                                                                                    | ET POLICY  | Outgoing           | Basic Auth R | Base64 HT   | -    |
| RT                    | 1                                | ids-01-et           | 4 61788         | 2016-12-06 07:41:27                 | 207 62 187 230                | 443                      | 10 99 99 100   | 36696         | 6                                                                                                    | ET POLICY  | Self Signer        | SSI Certifi  | cate (Som   |      |
| RT                    | 1                                | ids-01-et           | 5 67499         | 2016-12-06 07:41:27                 | 207 62 187 230                | 443                      | 10 99 99 100   | 36698         | 6                                                                                                    | ET POLICY  | Self Signed        | ISSI Certifi | cate (Som   |      |
| DT DT                 | 1                                | ids-01-et           | 3 371251        | 2016-12-06 07:41:27                 | 207.62.187.230                | 445                      | 10.99.99.100   | 36700         | 6                                                                                                    | ET POLICY  | Solf Signed        | ISSI Cartifi | cate (Som   | -    |
|                       | 1                                | lus-01-et           | 5.571251        | 2010-12-00 07.41.27                 | 207.02.107.230                | 445                      | 10.55.55.100   | 30700         | U                                                                                                    | Erroller   | Sell Signed        | SSE Certin   | cate (John. | J    |
| TP                    | Posoluti                         | Aront St            | atus ) Sport St | atistics Sustam Mean                | Show P                        | acket Data               | Show Rule      |               |                                                                                                    |            |                    |              |             | _    |
| Ir                    | Resolution                       | Agent St            |                 | atistics system wisgs               |                               |                          |                |               |                                                                                                    |            |                    |              |             |      |
| R                     | everse D                         | NS 🔽 Enable         | External DNS    |                                     |                               | c                        |                |               | 111                                                                                                    | TOS Inc    | 10 5               | Off          | TTI Child   |      |
| Src II                | P: 20                            | 7.62.187.230        |                 |                                     | IP                            | Source II                | P Dest I       |               | er HL                                                                                                    | 105 len    | ID FI              | ags Offset   | 62 6510     | sum  |
| SICIN                 | ame: 23                          | 0.187.62.207.i      | n-addr.arpa osl | ab.cis.cabrillo.edu                 | _                             | 207.02.167.2             | 10.99.99.10    |               | 5                                                                                                    | 0 1215     | 10560 2            | U            | 05 0510     | ,0   |
| Dst I                 | P: 10                            | .99.99.100          |                 |                                     | s                             | Source Dest              | RRRCSSY        | I I           |                                                                                                    |            |                    |              |             |      |
| Dst N                 | Name: Ur                         | hknown              |                 |                                     |                               | Port Port                | 1 0 G K H T N  | IN Se         | q #                                                                                                    | Ack #      | Offset R           | es Windov    | Urp Chks    | Sum  |
| Who                   | is Query:                        | • None O            | Src IP O Dst    | : IP                                |                               | 143 36690                | 6XX            | . 41392       | 255891                                                                                                    | 363812522  | 780                | 253          | 0 2440      | )3   |
|                       |                                  |                     |                 |                                     |                               | 16 03 01 0               | 00 59 02 00 00 | 0 55 03       | 01 5                                                                                                    | 8 46 6B A  | 7 FE .             | YU           | XFk         |      |
|                       |                                  |                     |                 |                                     | DATA                          | _В 74 FC F<br>08 78 DA ( | DA 86 CE 9D 8  | E 0C 38       | 97 2                                                                                                    | 0 05 C5 4  | F74.               | x            | 30t         |      |
|                       |                                  |                     |                 |                                     | 5                             | 59 90 00 5               | 57 F7 7B 68 2  | 6 39 6F       | 51 E                                                                                                    | 0 B1 83 4  | 7 F7 Y             | ′W.{h&9      | oQG.        | V    |
|                       |                                  |                     |                 |                                     |                               |                          | Search Packet  | t Pavload     | 0                                                                                                    | Hex • Tex  | t 🗆 NoCa           | se           |             | pail |
|                       |                                  |                     |                 |                                     | NAL EL                        |                          |                |               | 1988 - 1988 - 1988 - 1988 - 1988 - 1988 - 1988 - 1988 - 1988 - 1988 - 1988 - 1988 - 1988 - 1988 - 1988 - 1988 - |            |                    |              |             |      |

Sguil logs the self-signed certificate sent to attacker

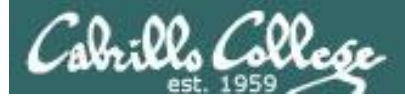

PAN

| paloalto              | ĺ        | Dashboard             | ACC M            | onitor Policies                                                  | Objects          | Network      | Device        |         |              |                 | 📥 Com          | mit 🔒 (1) l 🗎 Save         |
|-----------------------|----------|-----------------------|------------------|------------------------------------------------------------------|------------------|--------------|---------------|---------|--------------|-----------------|----------------|----------------------------|
|                       |          |                       |                  |                                                                  |                  |              |               |         |              |                 | Manual         | 🔽 😋 🔞 Help                 |
| ▼ 🖻 Logs              | ع) 🤍     | addr in 10.99.99.100) | )                |                                                                  |                  |              |               |         |              |                 |                | ) 🗙 🕂 🕞 🚔 😫                |
| Traffic               |          | Receive Time          | Туре             | Name                                                             | From Zone        | Attacker     | Victim        | To Port | Application  | Action          | Severity       | Rule                       |
| URL Filtering         | P        | 12/05 23:41:32        | vulnerability    | OpenSSL TLS Malformed<br>Heartbeat Request Found -<br>Heartbleed | CIS-187-<br>zone | 10.99.99.100 | 207.62.187.23 | 30 443  | ssl          | reset-both      | medium         | allow-some-to-<br>opus     |
| Data Filtering        | <b>I</b> | 12/05 23:19:30        | vulnerability    | Bash Remote Code<br>Execution Vulnerability                      | CIS-187-<br>zone | 10.99.99.100 | 207.62.187.23 | 31 80   | web-browsing | reset-both      | critical       | allow-some-to-<br>sun-hwa  |
| IIP Match             | Þ        | 12/05 22:59:30        | vulnerability    | Unknown HTTP Request<br>Method Found                             | CIS-187-<br>zone | 10.99.99.100 | 207.62.187.24 | 80      | web-browsing | alert           | informational  | allow-some-to-<br>valiente |
| System                | Þ        | 12/05 22:59:30        | vulnerability    | Unknown HTTP Request<br>Method Found                             | CIS-187-<br>zone | 10.99.99.100 | 207.62.187.23 | 80      | web-browsing | alert           | informational  | allow-some-to-<br>sun-hwa  |
| Packet Capture        | Þ        | 12/05 22:59:30        | vulnerability    | HTTP OPTIONS Method                                              | CIS-187-<br>zone | 10.99.99.100 | 207.62.187.24 | 80      | web-browsing | alert           | informational  | allow-some-to-<br>valiente |
| ♥ ₩ App Scope         | Þ        | 12/05 22:59:30        | vulnerability    | HTTP OPTIONS Method                                              | CIS-187-<br>zone | 10.99.99.100 | 207.62.187.23 | 81 80   | web-browsing | alert           | informational  | allow-some-to-<br>sun-hwa  |
| Change Monitor        | Þ        | 12/05 22:46:36        | vulnerability    | Bash Remote Code<br>Execution Vulnerability                      | CIS-187-<br>zone | 10.99.99.100 | 207.62.187.23 | 81 80   | web-browsing | reset-both      | critical       | allow-some-to-<br>sun-hwa  |
| Threat Map            | Þ        | 12/05 22:17:53        | vulnerability    | Unknown HTTP Request<br>Method Found                             | CIS-187-<br>zone | 10.99.99.100 | 207.62.187.23 | 80      | web-browsing | alert           | informational  | allow-some-to-<br>sun-hwa  |
| Retwork Monitor       | Þ        | 12/05 22:17:53        | vulnerability    | HTTP OPTIONS Method                                              | CIS-187-<br>zone | 10.99.99.100 | 207.62.187.23 | 80      | web-browsing | alert           | informational  | allow-some-to-<br>sun-hwa  |
| Session Browser       | Þ        | 12/05 22:15:32        | vulnerability    | Unknown HTTP Request<br>Method Found                             | CIS-187-<br>zone | 10.99.99.100 | 207.62.187.24 | 80      | web-browsing | alert           | informational  | allow-some-to-<br>valiente |
| ▼ Reports             | Þ        | 12/05 22:15:32        | vulnerability    | HTTP OPTIONS Method                                              | CIS-187-<br>zone | 10.99.99.100 | 207.62.187.24 | 80      | web-browsing | alert           | informational  | allow-some-to-<br>valiente |
| User Activity Report  | Þ        | 12/05 22:10:35        | vulnerability    | Unknown HTTP Request<br>Method Found                             | CIS-187-<br>zone | 10.99.99.100 | 207.62.187.24 | 80      | web-browsing | alert           | informational  | allow-some-to-<br>valiente |
| Report Groups         | Þ        | 12/05 22:10:35        | vulnerability    | HTTP OPTIONS Method                                              | CIS-187-<br>zone | 10.99.99.100 | 207.62.187.24 | 80      | web-browsing | alert           | informational  | allow-some-to-<br>valiente |
| Manage Custom Reports | Þ        | 12/05 22:07:21        | vulnerability    | Unknown HTTP Request<br>Method Found                             | CIS-187-<br>zone | 10.99.99.100 | 207.62.187.23 | 80      | web-browsing | alert           | informational  | allow-some-to-<br>sun-hwa  |
| m Reports             | Þ        | 12/05 22:07:21        | vulnerability    | HTTP OPTIONS Method                                              | CIS-187-<br>zone | 10.99.99.100 | 207.62.187.23 | 81 80   | web-browsing | alert           | informational  | allow-some-to-<br>sun-hwa  |
|                       | <b>P</b> | • 07/12 15:27:11      | vulnerability    | Bash Remote Code<br>Execution Vulnerability                      | CIS-187-<br>zone | 10.99.99.100 | 207.62.187.24 | 3 80    | web-browsing | reset-both      | critical       | allow-some-to-<br>valiente |
|                       | Þ        | 07/12 15:27:10        | vulnerability    | Bash Remote Code<br>Execution Vulnerability                      | CIS-187-<br>zone | 10.99.99.100 | 207.62.187.24 | 3 80    | web-browsing | reset-both      | critical       | allow-some-to-<br>valiente |
|                       |          | 4   1   🕨   🛄 R       | tesolve hostname |                                                                  |                  |              |               |         |              | Displaying logs | 1 - 99   100 💌 | per page DESC 💌            |
|                       | rsimm    | ns   Logout           |                  |                                                                  |                  |              |               |         |              |                 |                | 🧑 Tasks Language           |

#### PAN logs it and resets the connection

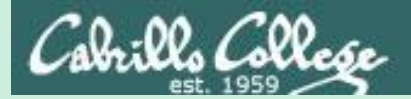

# Honeypots

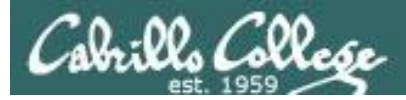

# Honeypots

- Decoy servers to lure and trap hackers.
- Configured with vulnerabilities and fake but enticing data.
- Attempts to keep hackers engaged long enough that they can be traced back.
- Allows security professionals to observe how hackers operate and the tools they use.
- Commercial and open source honeypots are available.

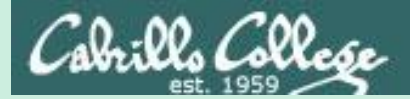

# Testing an IDS

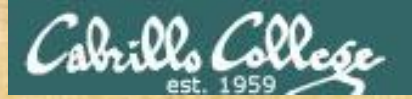

NETLAB+

#### ETHICAL HACKING LAB SERIES

Lab 16: Evading IDS

Material in this Lab Aligns to the Following Certification Domains/Objectives

Certified Ethical Hacking (CEH) Domain

16: Evading IDS, Firewalls and Honeypots

Document Version: 2016-03-09

Log into Netlab PE or VE and select Lab 16

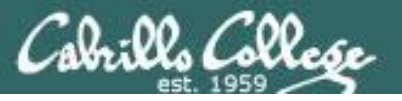

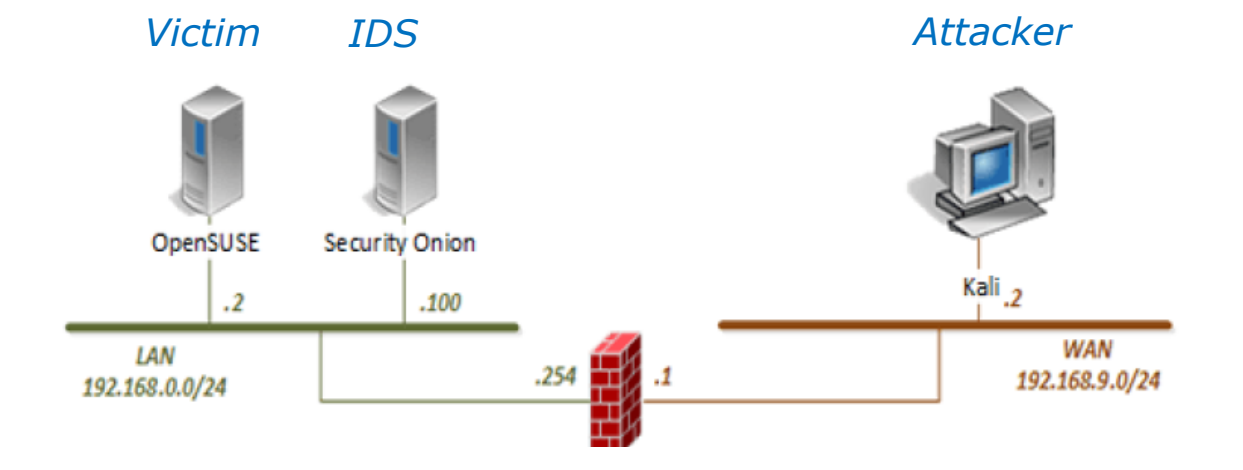

*The IDS (Security Onion) is used to monitor the nmap scans Kali is doing on OpenSUSE* 

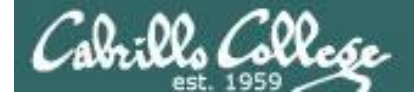

#### **Security Onion**

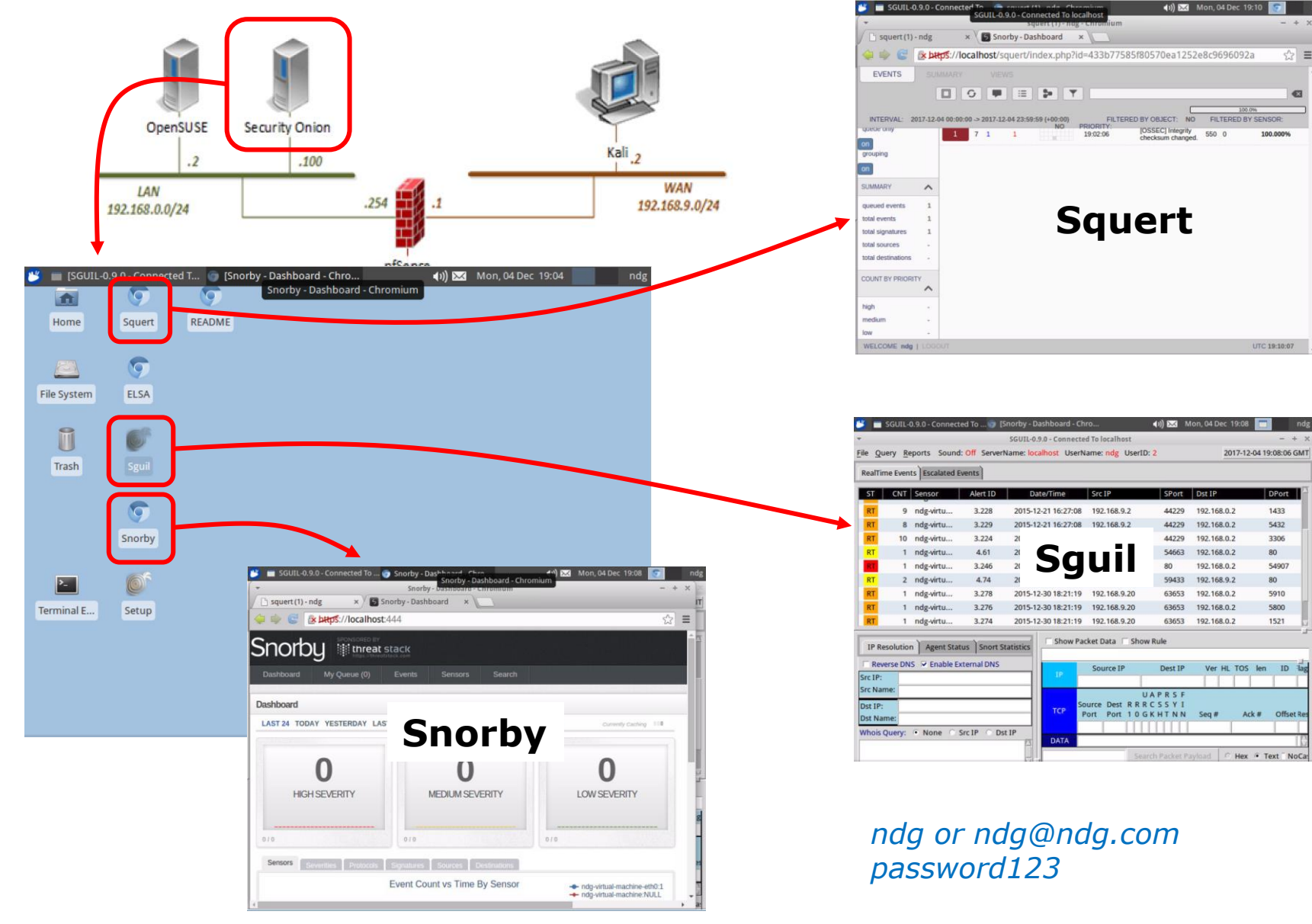

93

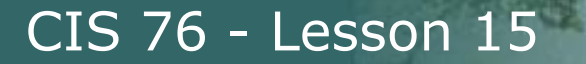

Cabrillo College

### Download nmap cheat sheet

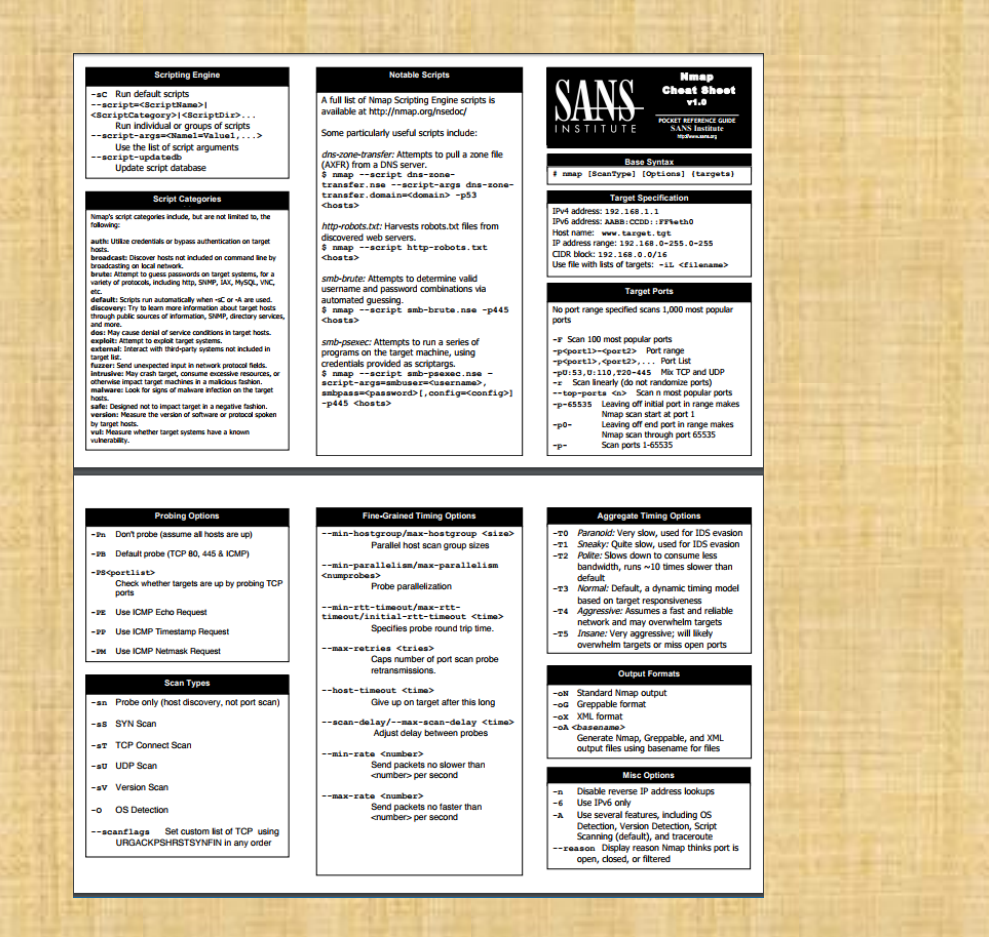

https://blogs.sans.org/pen-testing/files/2013/10/NmapCheatSheetv1.1.pdf

94

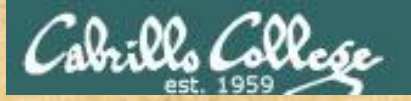

# Browse to the nmap Firewall/IDS Evasion Page

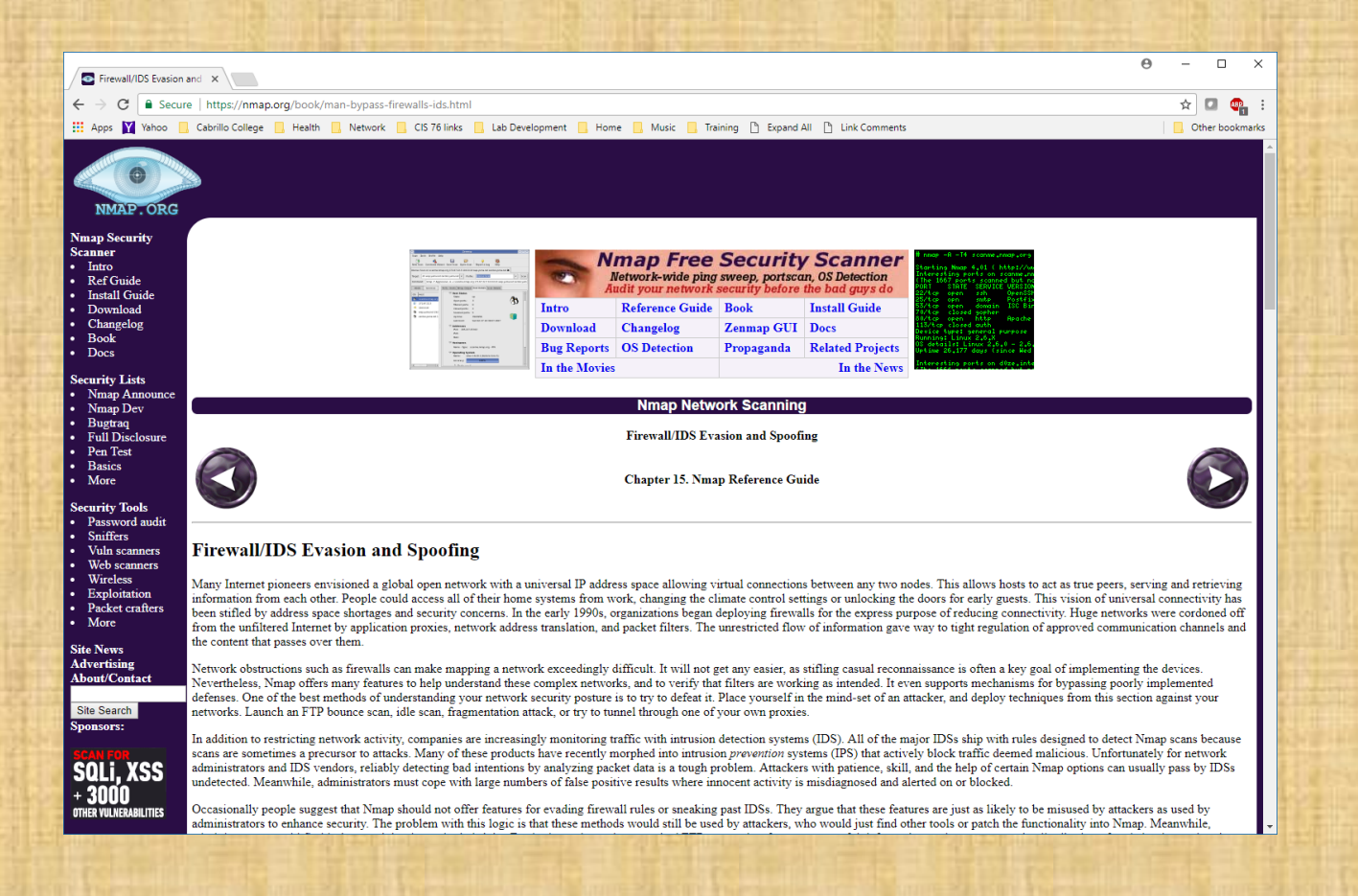

#### https://nmap.org/book/man-bypass-firewalls-ids.html

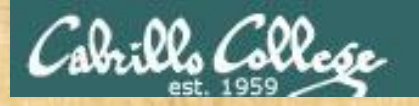

# Test IDS with regular Nmap scan

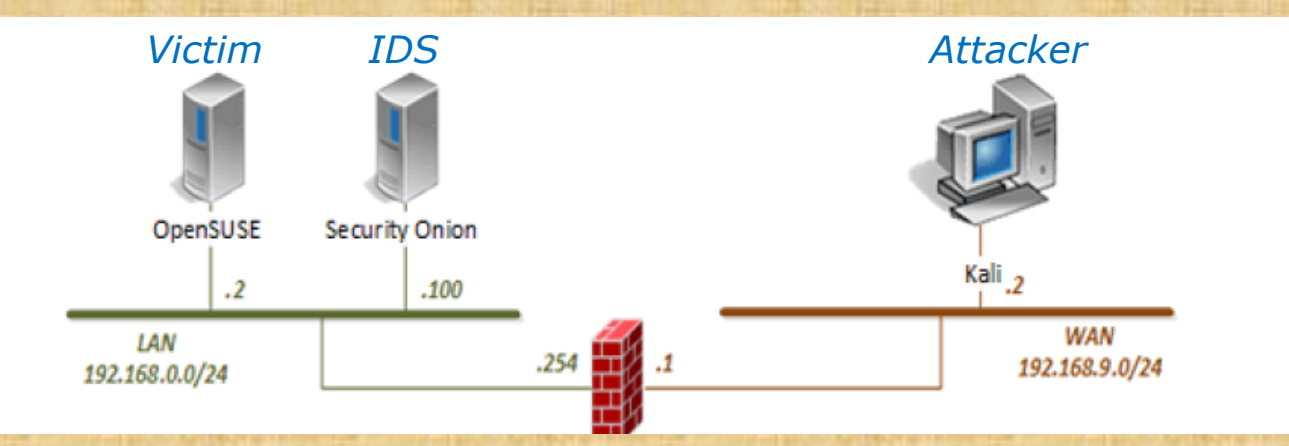

#### [Kali] nmap 192.168.0.2

Which tool(s) recorded the scan?
Snorby
Squert
Sguil

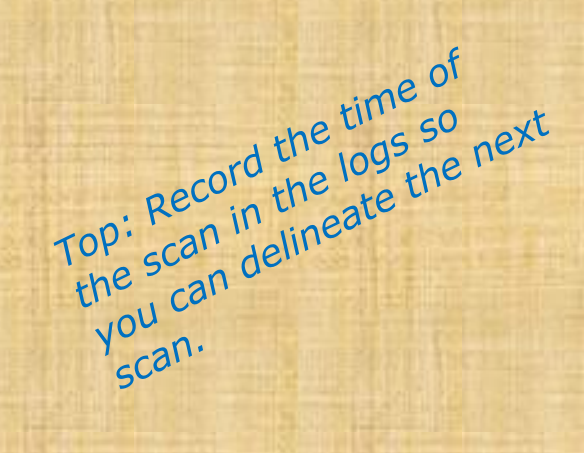

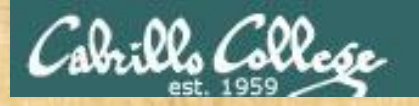

# Test IDS with fragmented scan

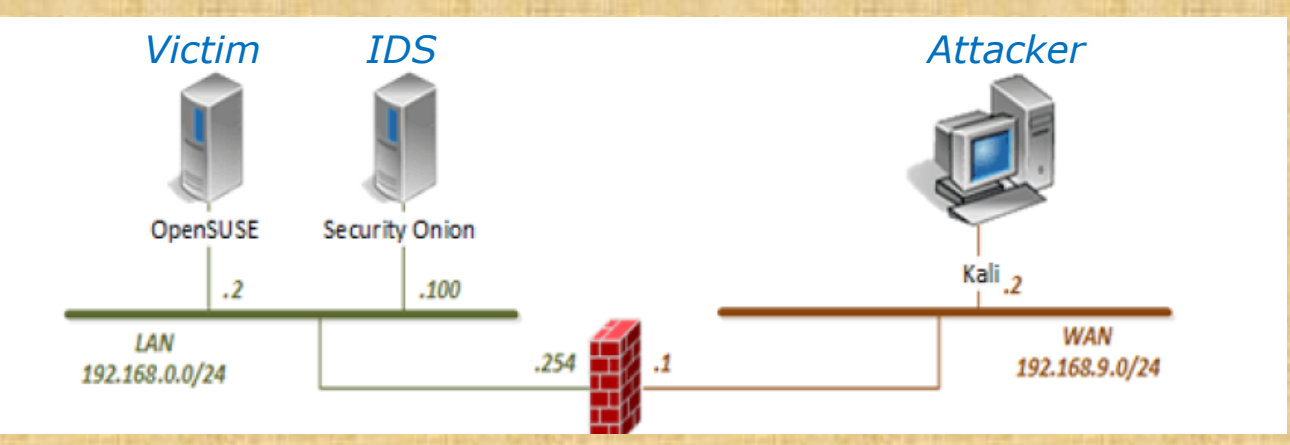

#### [Kali] nmap -f 192.168.0.2

Which tool(s) recorded the scan?
Snorby
Squert
Sguil

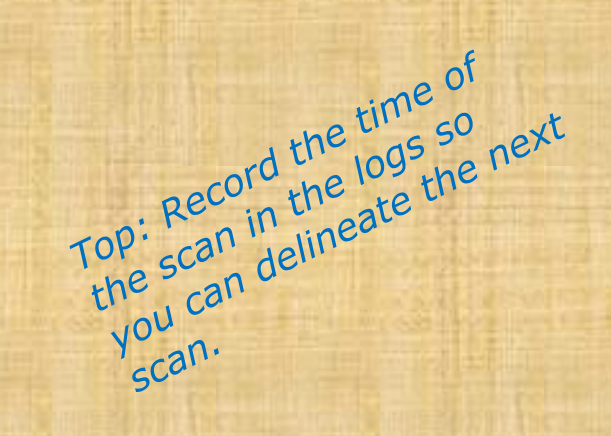

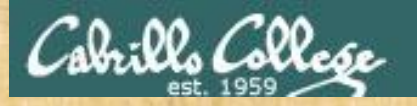

# Test IDS with small MTU scan

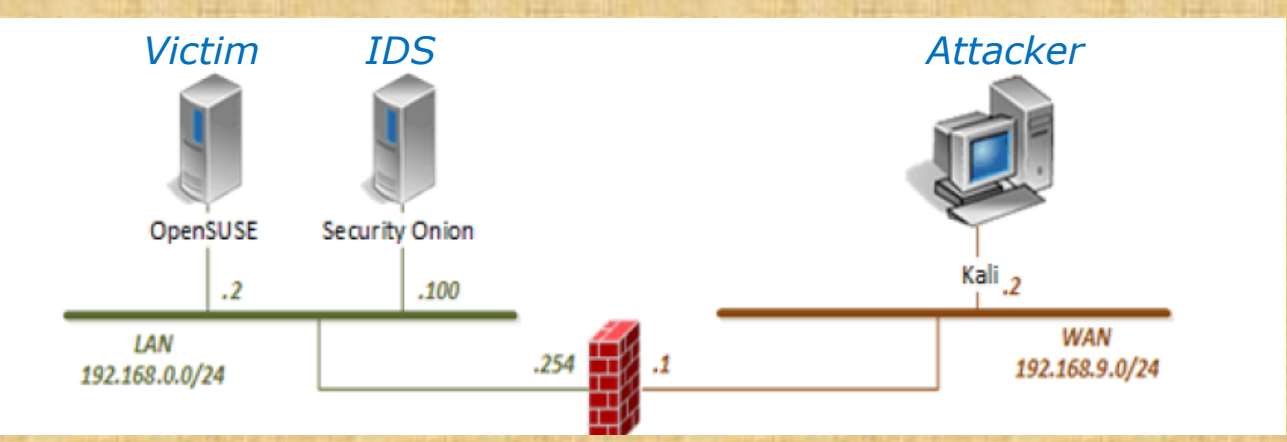

scan.

Maximum transmission unit must be a multiple of 8 Top: Record the time of Top: Record the logs so the scan in the logs the next the scan delineate the next you can delineate

#### [Kali] nmap --mtu 8 192.168.0.2

Which tool(s) recorded the scan? □ Snorby □ Squert **G** Sguil

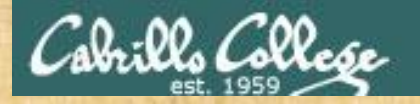

# Test IDS with a decoy scan

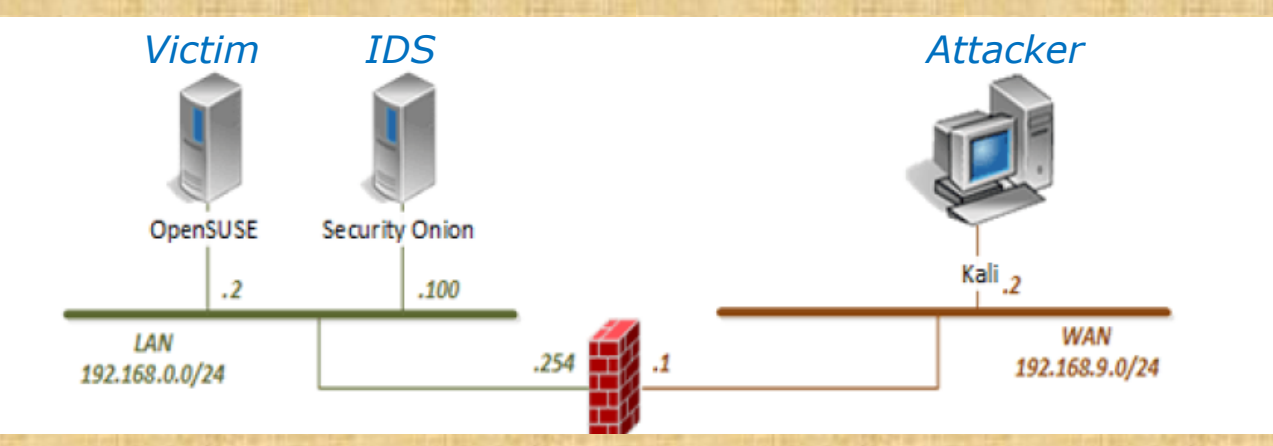

Makes it look like scans are coming from several hosts

[Kali] nmap -D 192.168.9.20 192.168.9.30 192.168.9.40 192.168.0.2

Which tool(s) recorded the scan?
Snorby
Squert
Sguil

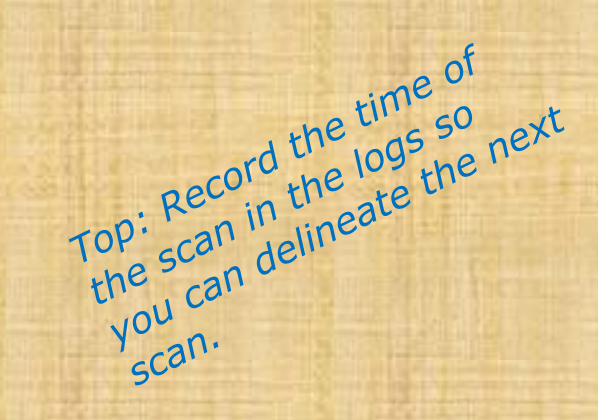

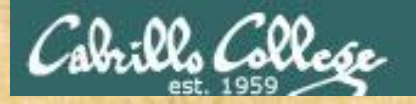

# Test IDS with spoofed MAC scan

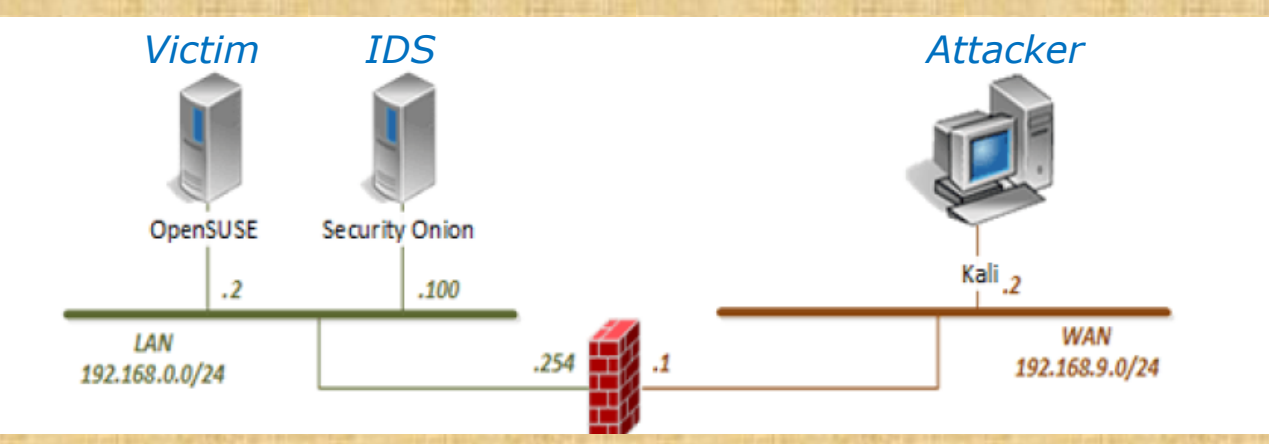

[Kali] nmap -sT -PN -spoof-mac 0 192.168.0.2

Which tool(s) recorded the scan?
Snorby
Squert
Sguil

Top: Record the time of Top: scan in the logs so the scan delineate the next you can delineate scan.

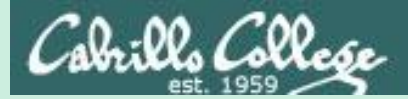

# Final Project Presentations

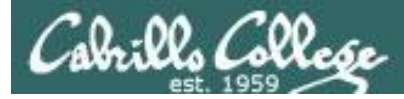

# Presentations

Grading Rubric (60 points)

5 points - Professional quality document (readability, formatting, spelling, accuracy)

5 points - Scenario and diagram (provides necessary context to understand the lab)

5 points - Vulnerabilities & exploits (accurate summaries and citations) 20 points - Step-by-step instructions (20 steps minimum, 1 point per step)

5 points - Requirements, admonition, prevention (are included). 5 points - Complete appendixes.

10 points - Testing another student's lab and providing them with helpful written feedback.

5 points - [Optional] Presentation and demo to class.

Extra credit (up 30 points)

5 points each for testing additional student labs. You must use the testing spreadsheet above so that all projects get tested equally.

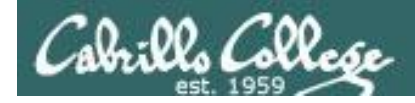

Calendar Page

Assignment Project

https://simms-

CIS 76 - Lesson 15

# CIS 76 Project

#### Use this directory to share your project with other classmates

#### Google Drive Q Search Drive 8 My Drive > CIS 76 Ethical Hacking > CIS 76 Fall 2017 Project Folder -0 NEW Project testing signup sheet Student project folder Name ↑ Owner Last modified My Drive README 🚢 Oct 29, 2017 \* Shared with me me teach.com/cis76calendar.php PDF Simms-EternalHotdog-v1.1 🚢 me Oct 29, 2017 $\bigcirc$ Recent 4 **Google Photos** Starred Î Trash 18 GB used

#### https://cabrillo.instructure.com/courses/7125/pages/cis-76-project-folder

# Assignment

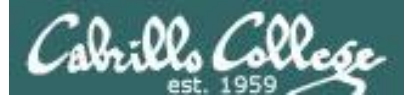

# **Practice Test**

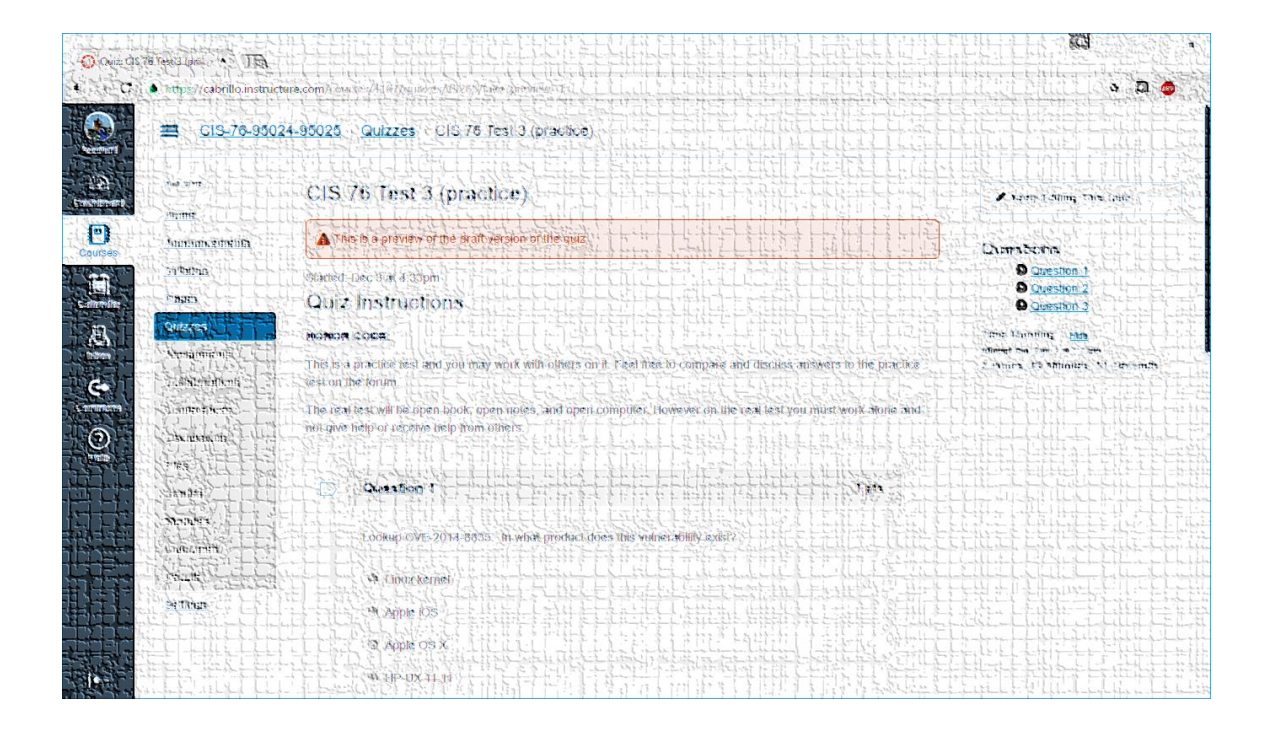

The practice test on Canvas will be available after class.

# Wrap up

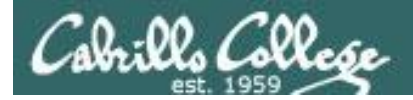

# Next Class is the Final Exam (Test #3)

# Tuesday 4:00 PM

# Test #3 Five Posts Extra credit labs

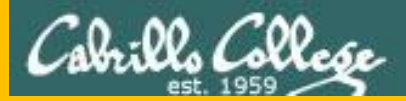

# Backup